# TELEFUNKEN

# MANUAL DE INSTRUCCIONES MANUAL DE INSTRUÇÕES OPERATING INSTRUCTIONS

# UMBRA55UHD

# Televisor LED de 55" (140 cm)

TELEVISION COLOR CON MANDO A DISTANCIA TV A CORES COM REMOTE CONTROLE COLOUR TELEVISION WITH REMOTE CONTROL

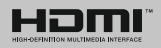

#### İndice

| Indico                                                     | 4       |
|------------------------------------------------------------|---------|
| Información de Coguridad                                   | ו<br>ר  |
| Maraaa an al Draduata                                      | ∠       |
| Marcas en el Producto                                      | 2       |
|                                                            | 3       |
| Funciones                                                  | 3       |
| Accesorios Incluidos                                       | 4       |
| Notificaciones del Modo en Espera                          | 4       |
| Colocación de las Pilas en el Mando a Distancia.           | 4       |
| Conexión a Corriente                                       | 5       |
| Conexión de la Antena                                      | 5       |
| Notificación                                               | 5       |
| Características                                            | 5       |
| Mando a Distancia                                          | 6       |
| Conexiones                                                 | 7       |
| Encendido/Apagado                                          | 8       |
| Instalación Inicial                                        | 8       |
| Reproducción Multimedia por la Entrada USB                 | 8       |
| Grabación de un programa                                   | 9       |
| Grabación instantánea                                      | 9       |
| Ver los Programas Grabados                                 | 10      |
| Configuración de grabación                                 | 10      |
| Menú del Explorador Multimedia                             | 10      |
| FollowMe TV (si está disponible)                           | 10      |
| CEC y CEC RC Passthrough                                   | 10      |
| E-Manual                                                   | 11      |
| Contenido del Menú de TV                                   | 12      |
| General / Función de TV                                    | 16      |
| Maneio de la Lista de Canales                              | 16      |
| Permite configurar las Opciones de Control                 |         |
| Paterno                                                    | 16      |
| Guía de Programación Electrónica (EPG)                     | 16      |
| Servicios de Teletexto                                     | 17      |
| Actualización de Software                                  | 17      |
| Solución de Problemas y Consejos                           | 18      |
| Modos Habituales de Visualización de Entrada de PC         | e<br>19 |
| Compatibilidad con Señales AV v HDMI                       | 19      |
| Formatos de Ficheros de Vídeo Admitidos Para e<br>Modo USB | )<br>20 |
| Formatos de Ficheros de Fotos Admitidos Para e<br>Modo USB | l<br>20 |
| Formatos de Ficheros de Audio Admitidos Para e<br>Modo USB | l<br>21 |
| Resoluciones DVI Admitidas                                 | 22      |
| Smart Center                                               | 29      |
|                                                            |         |

#### Información de Seguridad

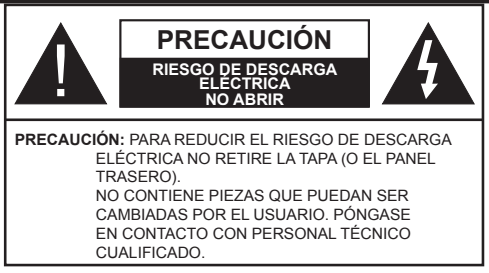

No haga funcionar el televisor en condiciones ambientales extremas, ya que podría causar daños a su TV.

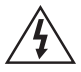

En climas extremos (tormentas, relámpagos) y largos periodos de inactividad (irse de vacaciones) desconecte el televisor de la red eléctrica. El enchufe de corriente sirve para desconectar el televisor de la electricidad y, por lo tanto, siempre debe estar accesible.

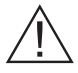

Este signo está presente dondequiera que haya una información muy importante con respecto a la operación y mantenimiento del aparato en la literatura que lo acompaña.

**Nota:** Siga las instrucciones en pantalla para la operación de las funciones relacionadas.

# IMPORTANTE - Por favor, lea completamente estas instrucciones antes de instalar u operar

ADVERTENCIA: No permita nunca que ninguna persona (incluyendo niños) con discapacidades físicas, sensoriales o mentales, o que carezca de experiencia o conocimientos, utilicen algún aparato eléctrico sin supervisión.

- Para ventilar el equipo, deje un espacio libre de al menos 10 cm a su alrededor.
- No bloquee ninguna de las ranuras de ventilación.
- No coloque el televisor sobre superficies resbaladizas ni inestables, o podría caer.
- · Utilice este aparato en climas moderados.
- Se debe poder acceder fácilmente al cable de corriente. No coloque el televisor, ni ningún mueble, etc., sobre el cable de corriente, ni lo pise. Un cable deteriorado puede causar un incendio o provocarle una descarga eléctrica. Agarre el cable de corriente por la clavija de enchufe; no desenchufe el televisor tirando del cable de corriente. No toque nunca el cable con las manos mojadas, pues podría causar un cortocircuito o sufrir una descarga eléctrica. No haga nunca un nudo en el cable ni lo empalme con otros cables. Deberá sustituirlo cuando esté dañado, siendo únicamente un profesional quien puede hacerlo.

- No utilice este televisor en un ambiente húmedo o mojado. No lo exponga a líquidos. En caso de que el gabinete entre en contacto con líquidos desenchufe el televisor inmediatamente y haga que sea revisado por personal especializado antes de volver a utilizarlo.
- No exponga el televisor a luz solar directa, llamas abiertas y no lo coloque cerca de fuentes de calor intensas como calentadores eléctricos.

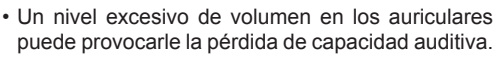

- Asegúrese de no colocar fuentes de llamas vivas, como por ejemplo velas encendidas, encima del televisor.
- En caso de instalar el televisor en la pared, y a fin de evitar cualquier lesión, debe hacerlo correctamente y según las instrucciones de instalación (si la opción estuviera disponible).
- En ocasiones pueden aparecer en la pantalla unos pocos píxeles inactivos, como puntos fijos de color azul, verde o rojo. Tenga en cuenta que esto no afecta al funcionamiento del aparato. Tenga cuidado de no rallar la pantalla con las uñas ni con algún otro objeto.
- Antes de limpiar el televisor, desenchúfelo de la toma de corriente. Utilice un paño suave y seco para la limpieza.

| Advertencia                  | Riesgo de lesiones graves o muerte     |
|------------------------------|----------------------------------------|
| Riesgo de descarga eléctrica | Riesgo de tensión peligrosa            |
| A Precaución                 | Riesgo de lesiones o daños<br>a bienes |
| Importante                   | Manejo correcto del equipo             |
| Aviso                        | Notas adicionales marcadas             |

#### Marcas en el Producto

Los siguientes símbolos se utilizan como marcadores sobre las restricciones, precauciones e instrucciones de seguridad **del producto**. Cada explicación se deberá tomar en cuenta dependiendo de la ubicación de tales marcas. Le rogamos que tenga en cuenta dicha información por motivos de seguridad.

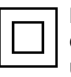

**Equipo de Clase II:** Este aparato está diseñado de una manera tal que no requiere una conexión de seguridad a tierra eléctrica.

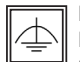

Equipo de Clase II con Puesta a Tierra Funcional: Este aparato está diseñado de una manera tal que no requiere una conexión

de seguridad a tierra eléctrica, la conexión a tierra se utiliza para fines funcionales.

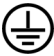

Conexión de Protección a Tierra: La terminal marcada está destinada para la conexión del conductor de protección asociada con el cableado de alimentación.

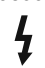

Terminal Viva Peligrosa: La(s) terminal(es) marcada(s) live (viva) es/son peligrosa(s) bajo condiciones normales de operación.

Precaución, Consulte las Instrucciones de Funcionamiento: El(las) área(s) marcada(s) contiene(n) pilas tipo moneda o botón reemplazables por el usuario.

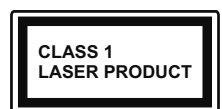

Producto Láser Clase 1 Este producto contiene una fuente láser Clase 1 que es segura en condiciones razonablemente previsibles

de funcionamiento.

#### **ADVERTENCIA**

No ingiera pilas, hay riesgo de guemaduras químicas.

(Los accesorios suministrados con o) Este producto puede contener una pila tipo moneda / botón. Si la pila de botón es ingerida, puede causar quemaduras internas graves en solo 2 horas y puede llevar a la muerte.

Mantenga las pilas nuevas y usadas leios de los niños

Si el compartimiento de las pilas no se cierra de forma segura, deje de usar el producto y manténgalo alejado de los niños.

Si usted piensa que las pilas podrían haber sido ingeridas o estar dentro de cualquier parte del cuerpo, busque atención médica inmediata.

#### **ADVERTENCIA**

Nunca coloque un aparato de televisión en un lugar inestable. Un televisor puede caerse y causar lesiones personales graves o la muerte. Podrá evitar lesiones o heridas, especialmente a los niños, tomando precauciones tan sencillas como:

- Utilizar soportes recomendados por el fabricante del televisor.
- · Utilizar únicamente mobiliario que pueda soportar segura y suficientemente el peso del televisor.
- Asegurarse de que el televisor no sobresalga del borde del mueble.
- No coloque el televisor sobre muebles altos, (como armarios o estanterías), sin fijar tanto el mueble como el televisor a un soporte apropiado.
- · Enseñe a los niños los peligros de subirse al mueble para tocar el televisor y sus controles.
- Si su televisor existente está siendo retenido y trasladado, se deben aplicar las mismas consideraciones que arriba.

#### Información Medioambiental

Este televisor está diseñado para consumir menos energía. Para reducir el consumo de energía, puede seguir estos pasos:

Si configura el Ahorro de Energía a Mínimo, Medio, Máximo o Automático del televisor se reducirá el consumo de energía en consecuencia. Si te gusta para configurar la Luz de fondo a un valor fijo establecido como Personalizado y ajustar la Luz de Fondo (que se encuentra debajo de la configuración de Ahorro de Energía) de forma manual mediante los botones Izquierda o Derecha en el mando a distancia. Establezca como Apagado para desactivar esta opción.

Nota: Las opciones disponibles de Ahorro de energía pueden variar según el modo seleccionado en el menú Sistema> Imagen.

La configuración de Ahorro de Energía se puede encontrar en el menú Sistema> Imagen. Tenga en cuenta que no se podrán modificar algunos ajustes de imagen.

Si pulsa el botón derecho mientras que la opción Automática está seleccionada o el botón izquierdo mientras se selecciona la opción personalizada, el mensaje "La pantalla se apagará en 15 segundos." se mostrará en la pantalla. Seleccione la opción Continuar y pulse OK para apagar la pantalla de inmediato. Si no pulsa ningún botón, la pantalla se apagará en 15 segundos. Para encender la pantalla otra vez, pulse cualquier tecla del mando a distancia o del televisor.

Nota: La opción de Apagar pantalla no estará disponible si el modo está ajustado en Juego.

Es recomendable que apague o desenchufe el televisor cuando no lo esté utilizando. De este modo se reducirá también el consumo eléctrico

#### **Funciones**

- Televisor a color con mando a distancia.
- TV de cable/digital (DVB-T2/C) totalmente integrada
- · Entradas HDMI para conectar otros equipos con toma HDMI
- Entrada USB
- · Sistema de menús en pantalla
- Toma de euroconector para equipos externos (como reproductores de DVD, PVR, vídeojuegos, equipos de audio, etc.).
- Sistema de sonido estéreo
- Teletexto
- Conexión para auriculares
- Sistema automático de programación (APS)
- Sintonización manual
- Apagado automático de hasta ocho horas.

- Temporizador de Apagado
- · Bloqueo infantil
- · Silenciado automático cuando no hay señal.
- Reproducción NTSC
- AVL (Limitador Automático de Volumen)
- PLL (Búsqueda de Frecuencia por Lazos de Seguimiento de Fase)
- Entrada de PC
- Modo de Juego (opcional)
- Función de apagado de imagen
- · Grabación de programa
- Grabación diferida de canales.
- Ethernet (LAN) para conectividad a Internet y servicio de mantenimiento.

**U**<sub>802.11</sub> a/b/g/n compatibilidad con

WIFI integrado

- · Compartir audio y vídeo
- HbbTV

#### Accesorios Incluidos

- Mando a Distancia
- Pilas: 2 x AAA
- Manual de Instrucciones
- Cable de Conexión AV Lateral
- Cable Mini Adaptador de Euroconector

#### Notificaciones del Modo en Espera

Si el televisor no recibe ninguna señal de entrada (por ejemplo, de una fuente aérea o HDMI) durante 5 minutos, pasará al modo de espera. La próxima vez que encienda el televisor, el mensaje mostrará lo siguiente: **"El televisor se cambió al modo de espera automáticamente, porque no hubo ninguna señal durante un largo tiempo."** Pulse **OK** para continuar.

El televisor pasará al modo de espera si se ha encendido y no se usa durante un cierto tiempo. Cuando lo vuelva a encender, podrá ver el mensaje siguiente: "El televisor se cambió al modo de espera automáticamente, porque no hubo ninguna operación durante un largo tiempo." Pulse OK para continuar.

#### Botones de Control y Funcionamiento del

Televisor

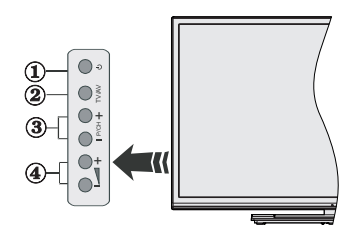

- 1. Botón Modo de Espera/Encendido
- 2. Botón de Fuentes
- 3. Botones de Canales +/-:
- 4. Botones de Volumen +/-

Pulse los botones del volumen +/- simultáneamente para ver el menú principal y use los botones de Canal/Programa +/- para navegar y Volumen +/- para cambiar el valor

**Nota:** En función del modelo, la disposición de los botones podría variar.

#### Manejo con el Mando a Distancia

Pulse el botón de Menu en su mando a distancia para mostrar el menú principal. Utilice los botones de navegación para seleccionar una pestaña de menú, y pulse OK para acceder. Utilice los botones de navegación para seleccionar o establecer una opción. Pulse Return/Back o Menu para salir del menú.

#### Selección de Entrada

Cuando haya terminado de conectar los aparatos externos al televisor, puede alternar entre las distintas fuentes de entrada. Pulse el botón **Source** en su mando a distancia consecutivamente para seleccionar fuentes diferentes.

#### Cambio de Canales y Volumen

Usted puede cambiar el canal y ajustar el volumen con los botones **Volumen +/-, Programa +/-** en el mando a distancia.

#### Colocación de las Pilas en el Mando a Distancia

Abra la tapa de las pilas. Coloque dos pilas **AAA**. Asegúrese de que (+) y (-) coincidan con los signos (observe la polaridad correcta). No utilice pilas de distinto tipo (nuevas y viejas, alcalinas y salinas, etc.) a la vez. Cámbielas por pilas del mismo tipo o de un tipo equivalente. Coloque la tapa otra vez en su sitio.

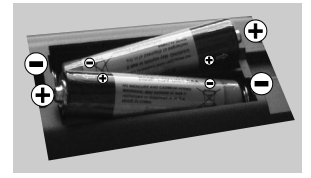

#### Conexión a Corriente

**IMPORTANTE**: Este televisor está diseñado para funcionar con corriente alterna de **220-240 V AC**, **50 Hz**. Tras desembalar el televisor, deje que éste alcance la temperatura ambiente antes de conectarlo a la corriente. Enchufe el cable de corriente a la electricidad.

#### Conexión de la Antena

Conecte el enchufe de la antena o cable de TV de paga en la ENTRADA DE ANTENA (ANT-TV) situada en la parte lateral trasera del televisor.

#### Parte trasera inferior del televisor

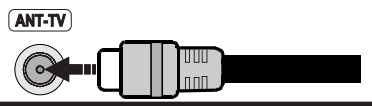

#### Notificación

#### **RECONOCIMIENTO DE LA MARCA COMERCIAL**

Los términos HDMI y High-Definition Multimedia Interface y el logotipo de HDMI son marcas comerciales o registradas de HDMI Licensing LLC en los Estados Unidos y en otros países.

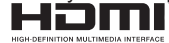

Fabricado con la autorización de Dolby Laboratories. Dolby y el logotipo de la doble D son marcas registradas de Dolby Laboratories.

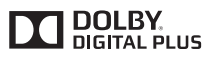

YouTube y el logotipo de YouTube son marcas registradas de Google Inc.

Información al usuario sobre el desecho de baterías y equipos viejos

#### [Solo para la Unión Europea]

No debe tirar junto a la basura normal aquellos equipos que tengan estos símbolos.

Considere los sistemas de recolección o las instalaciones de reciclaje apropiadas, si quiere deshacerse del producto

**Aviso:** El signo Pb bajo el símbolo de las baterías indica que éstas contienen plomo.

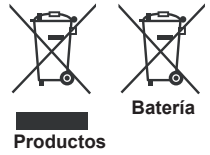

| Caracteristicas                                            |                                                                                                  |
|------------------------------------------------------------|--------------------------------------------------------------------------------------------------|
| Señal de Televisión                                        | PAL BG/I/DK/LL'<br>SECAM BG/DK                                                                   |
| Canales de Recepción                                       | VHF (BANDA I/III) UHF<br>(BANDA U) HIPERBANDA                                                    |
| Recepción Digital                                          | TV por cable-señal terrestre<br>digital totalmente integrada<br>(DVB-T-C)<br>(DVB-T2 compatible) |
| Número de Canales<br>Predefinidos                          | 1.000                                                                                            |
| Indicador de Canal                                         | Ayuda en pantalla                                                                                |
| Entrada de Antena RF                                       | 75 Ohm (sin balance)                                                                             |
| Tensión de<br>Funcionamiento                               | 220-240V CA, 50Hz.                                                                               |
| Audio                                                      | Alemán+Nicam Estéreo                                                                             |
| Potencia de salida del<br>audio (WRMS.) (10%<br>THD)       | 2 x 10W                                                                                          |
| Consumo Eléctrico<br>(en W.)                               | 140W                                                                                             |
| Dimensiones del TV<br>-con soporte-: A x A x<br>F (en mm.) | 344 x 1239 x 777                                                                                 |
| Dimensiones del TV<br>-sin soporte-: A x A x F<br>(en mm.) | 32/54 x 1239 x 716                                                                               |
| Pantalla                                                   | 55"                                                                                              |
| Temperatura<br>y humedad de<br>funcionamiento              | Desde 0°C hasta 40°C, 85%<br>humedad máx.                                                        |

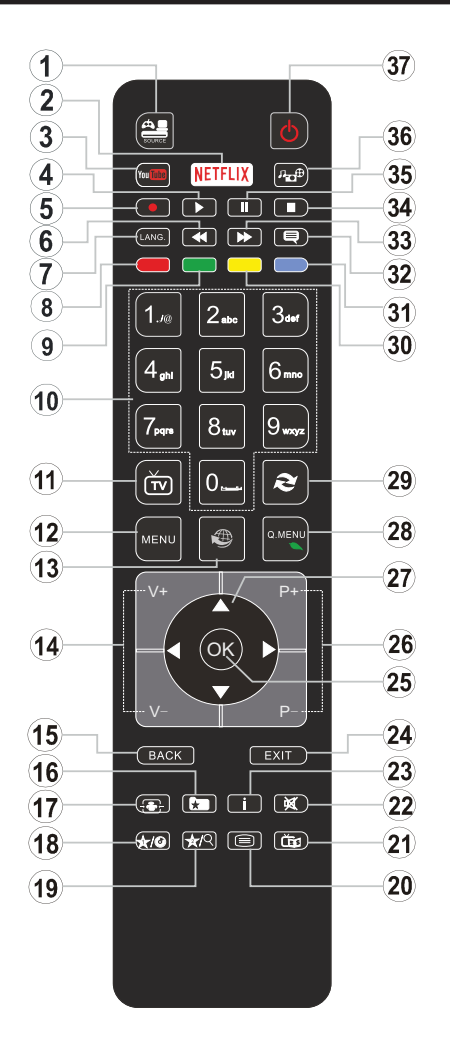

#### (\*) MI BOTÓN 1 & MI BOTÓN 2:

En función del modelo, estos botones tendrán funciones predefinidas. Sin embargo, podría fijar una función especial para los mismos, pulsándolos durante 5 segundos cuando esté en una fuente o canal determinados. Se mostrará la siguiente información en pantalla. Esto confirma que el botón seleccionado como MI BOTÓN estaría asociado a la función elegida.

Tenga en cuenta que MI BOTÓN 1y2 volverá a su función predeterminada si realiza de nuevo la **Instalación Inicial**.

- 1. Fuente: Muestra todas las fuentes de señales y contenidos
- 2. Netflix: Inicia la aplicación de Netflix, si esta función es compatible con el televisor.
- 3. YouTube: Inicia la aplicación de YouTube.
- 4. Reproducir: Inicia la reproducción de los ficheros seleccionados
- 5. Grabar: Graba canales
- 6. Retroceso rápido: Retrocede fotogramas en ficheros multimedia tales como películas
- Idioma: Alterna entre las opciones de audio en televisión analógica, o muestra y cambia el idioma del audio o los subtítulos (televisión digital, cuando la opción esté disponible)
- 8. Tecla Roja
- 9. Tecla verde
- Teclas numéricas: Cambia el canal, entra en un número o una letra en el cuadro de texto en la pantalla.
- 11. TV: Muestra la lista de canales / Cambia a la fuente de TV  $\,$
- 12. Menú: Muestra el menú del Televisor
- 13. Internet: Abre la página del portal, donde podrá acceder a diversas aplicaciones basadas en web
- 14. Volumen +/-
- Volver /Atrás: Regresa a la pantalla anterior, abre la página índice (del modo teletexto)
- **16. Favoritos:** Muestra los canales favoritos que el usuario indique
- 17. Pantalla: Cambia la relación de aspecto de la pantalla
- 18. Mi Botón 1 (\*)
- 19. Mi Botón 2 (\*)
- Texto: Muestra el teletexto (si estuviera disponible); púlselo de nuevo para superponer el teletexto sobre la imagen (mezcla)
- 21. EPG (Guía Electrónica de Programación): Muestra la guía electrónica de programación
- 22. Silencio: Silencia totalmente el volumen del televisor
- 23. Info: Muestra la información sobre el contenido en pantalla
- 24. Salir: Cierra y sale de los menús que aparecen o regresa a la pantalla anterior
- **25. OK:** Sirve para confirmar la selección del usuario, detener el avance del teletexto, ver la lista de canales en modo DTV
- 26. Programa/Canal +/ -
- 27. Botones de navegación: Sirven para desplazarse por los menús, contenidos, etc.también muestra las páginas secundarias del teletexto cuando se pulsen las teclas izquierda o derecha
- Menú Rápido: Muestra una lista de menús para un acceso rápido
- 29. Cambiar: Alterna rápidamente entre los canales anteriores y actuales o fuentes
- 30. TECLA AMARILLA
- 31. Tecla azul
- **32.** Subtítulos: Muestra u oculta los subtítulos (si la opción estuviera disponible)
- **33.** Avance rápido: Avanza fotogramas en ficheros multimedia tales como películas
- 34. Detener: Detiene la reproducción de ficheros multimedia
- Pausa: Pausa la reproducción del archivo en curso, inicia la grabación diferida
- 36. Explorador multimedia: Abre la pantalla del explorador multimedia
- 37. Modo de espera: Encender/Apagar el televisor

#### Conexiones

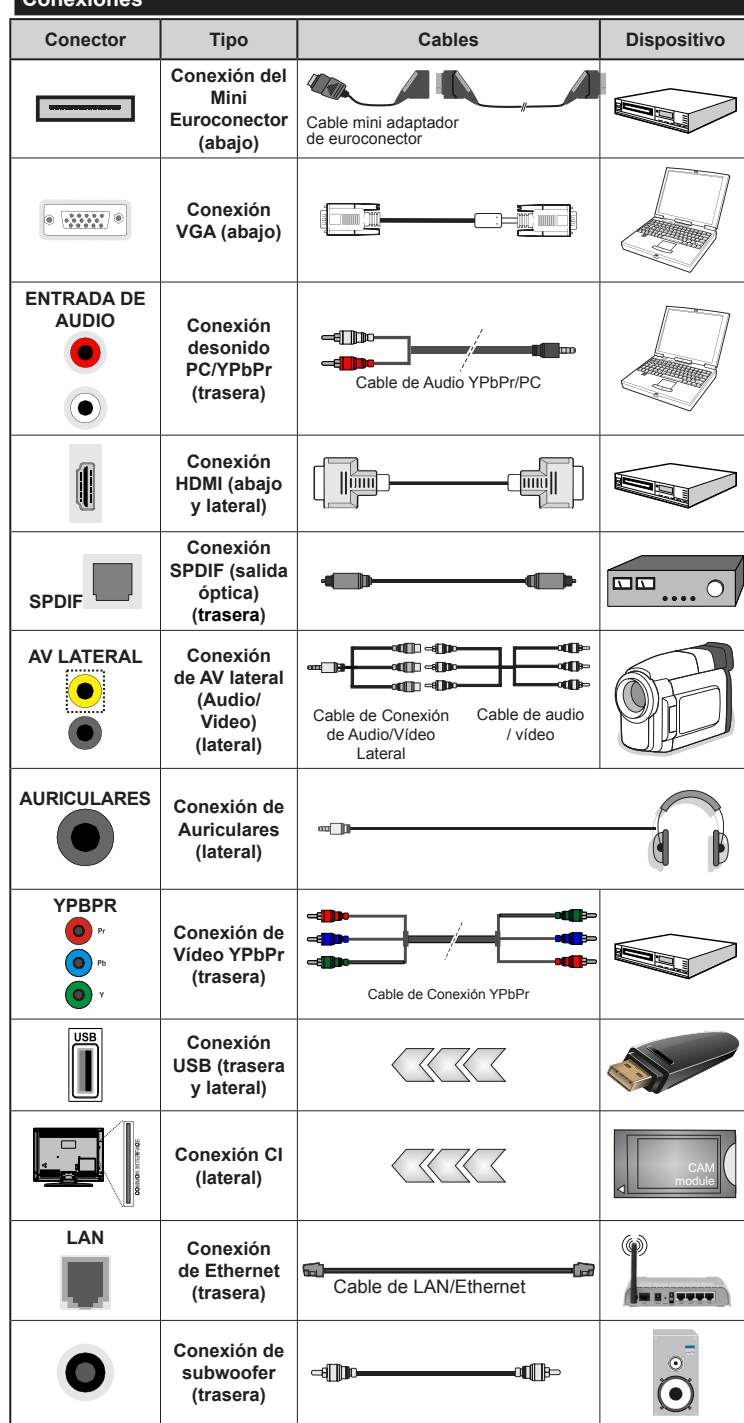

NOTA: Al conectar un aparato a la entrada lateral AV o la entrada YPbPr, deberá utilizar los correspondientes cables. Vea las ilustraciones de la izquierda. | Para habilitar el audio PC/YPbPr. usted tendrá que utilizar las entradas de audio traseras con un cable de audio YPbPr/PC. | Si conectara un dispositivo mediante EUROCONECTOR, el televisor pasará automáticamente al modo AV. | Cuando reciba señal de canales DTV (Mpeq4 H.264) o mientras esté desplazándose por el explorador multimedia. no habrá salida posible a través del euroconector. | Cuando se utiliza el kit de montaie en pared (disponible a partir de terceros en el mercado, si no suministrado), le recomendamos que conecte todos los cables a la parte posterior del televisor antes de montar en la pared. | Introduzca o extraiga el módulo de interfaz común (CI) solamente si el televisor está APAGADO. Consulte el manual de instrucciones del módulo para obtener más información sobre sus ajustes. | La entrada USB en la parte posterior del televisor (USB 2.0) es compatible con dispositivos de hasta 500mA. Los dispositivos con valores superiores a 500mA podrían dañar al televisor. Para las entradas USB en el lateral del televisor, (USB 3.0) este valor límite es 1A. | Será necesario que utilice un cable aislado HDMI, al conectarlo al televisor, para garantizar la máxima protección frente a radiación parasitaria de frecuencias. Y asegúrese de utilizar un cable HDMI de alta velocidad que pueda transmitir señales de alta definición, como contenidos 4K. para la transmisión sin problemas.

Si desea conectar un dispositivo al televisor, asegúrese de que el televisor y el dispositivo están apagados antes de realizar cualquier conexión. Después de realizar la conexión, puede activar las unidades y utilizarlas.

#### Encendido/Apagado

#### Encendido del Televisor

Conecte el cable a una fuente de corriente, como por ejemplo un enchufe de pared (220-240V AC, 50 Hz).

Para encender el televisor desde el modo de espera puede realizarlo de dos modos:

- Pulse el botón **Modo en espera**, **Programa +/-** o un botón numérico del mando a distancia.
- Pulse el botón Modo en espera, Programa +/- en el televisor.

El televisor se encenderá.

#### Apagado del Televisor

Pulse el botón **Modo en espera**, en el mando a distancia o pulse el botón **Modo en espera**, en el televisor para que el televisor cambie a modo en espera.

### Para apagar el televisor por completo, desenchufe el cable de alimentación de la toma de corriente.

Nota: Cuando el televisor está encendido en modo de espera, el LED de espera puede parpadear para indicar que elementos como Espera, Buscar, Descargar por are o el Temporizador está activo. El indicador LED también puede parpadear cuando encienda el televisor en modo en espera.

#### Instalación Inicial

Cuando lo encienda por primera vez, aparecerá el menú de selección de idioma. Seleccione el idioma deseado y pulse **OK**.

En la siguiente pantalla, puede configurar las preferencias con los botones de navegación.

**Nota:** En función del **País** seleccionado, se le pedirá un PIN que deberá confirmar en este punto. Dicho PIN no podrá ser 0000. Lo deberá introducir más tarde, en caso de que se le solicite para realizar cualquier operación en los menús.

#### Acerca de Seleccionar el Tipo de Emisión

**Digital Aéreas:** Si la opción de búsqueda de emisiones **Digital Aéreas** está encendida, el televisor buscará emisiones terrestres digitales después de que otros ajustes iniciales se hayan completado.

**Digital por cable:** Si la opción de búsqueda de emisiones de **Cable Digital** está activada, el televisor buscará emisiones digitales por cable después de que otros ajustes iniciales hayan sido completados. De acuerdo a sus preferencias un mensaje de confirmación puede aparecer antes de empezar a buscar. Seleccione la opción SI y pulse OK para confirmar. Para cancelar la operación, seleccione NO y pulse OK. Puede seleccionar los valores de Red o establecidos tales como Frecuencia, ID de red y Paso de Búsqueda. Una vez terminado, pulse OK.

**Nota:** La duración de la búsqueda cambiará en función del **Paso de Búsqueda** seleccionado.

Analógica: Si la opción de búsqueda de emisiones Analógicas está encendida, el televisor buscará emisiones terrestres analógicas después de que otros ajustes iniciales se hayan completado.

Además, puede definir un tipo de emisión como su favorita. Se dará prioridad al tipo de emisión seleccionado durante el proceso de búsqueda y los canales de la misma se incluirán en la parte superior de la **Lista de canales.** Una vez terminado, pulse **OK** para continuar.

En este momento, usted podría activar el **Modo Tienda**. Esta opción configurará los ajustes de su TV para el ambiente en la tienda y dependiendo del modelo de TV, las características compatibles de la TV se mostrarán en la parte superior de la pantalla como una barra de información. Esta opción es solo para uso en establecimientos. Para su uso en hogares, le recomendamos que seleccione el **Modo Hogar**. Esta opción estará disponible en el menú **Sistema> Configuración> Más** y puede ser apagado / encendido más adelante.

Pulse el botón **OK** del mando a distancia para continuar, y se mostrará el menú **Configuración de Red/ Internet.** Consulte la sección **Conectividad** para configurar una conexión alámbrica o inalámbrica. Luego de completar la configuración pulse **OK** para continuar. Para pasar al siguiente paso sin hacer nada presione el botón **Avance Rápido** en el mando a distancia.

Después de que los ajustes iniciales se completen el televisor comenzará a buscar transmisiones disponibles de los tipos de difusión seleccionados.

Después de que se almacenan todas las emisoras disponibles, se mostrarán los resultados de la exploración. Pulse **OK** para continuar. El menú **Editar Lista de Canales** se mostrará después. Puede editar la lista de canales según sus preferencias o presionar el botón **Menu** para salir y ver la televisión.

Se mostrará un mensaje, durante la búsqueda, preguntándole si desea ordenar los canales según el LCN(\*). Seleccione la opción **Sí** y pulse **OK** para confirmar.

(\*) LCN responde a las siglas de Número Lógico de Canal; es un sistema que organiza las señales de emisión disponibles según una secuencia de canales reconocible (si estuviera disponible la opción).

**Nota:** No apague el televisor mientras realice la instalación inicial. Tenga en cuenta que, algunas opciones pueden no estar disponibles en función de la selección del país.

#### Reproducción Multimedia por la Entrada USB

Puede conectar 2.5" y 3.5" pulgadas (hdd con fuente de alimentación externa) unidades de disco duro externas o lápiz de memoria USB al televisor mediante el uso de las entradas USB del televisor.

**¡IMPORTANTE!:** Realice una copia de seguridad de sus dispositivos de almacenamiento antes de conectarlos al televisor. Tenga en cuenta que el fabricante no se hace responsable de los daños o pérdidas de ficheros, datos o información. Ciertos tipos de dispositivos USB (por ejemplo, reproductores de MP3) o unidades de disco duro USB / tarjetas de memoria podrían no ser compatibles con este televisor. El televisor admite formatos de disco FAT32 y NTFS; sin embargo, no estará disponible la opción de grabación para discos de formato NTFS.

Podría experimentar problemas con el formateo, en caso de que la unidad USB a formatear posea una capacidad igual o mayor a 1TB (Terabyte).

Espere un poco antes de cada conexión y desconexión como el jugador todavía puede estar leyendo los archivos. El no hacerlo puede causar daños físicos al reproductor USB y el dispositivo USB en sí. No extraiga la unidad durante la reproducción de un archivo.

Puede usar concentradores USB con entradas USB del televisor. En este caso se recomienda el uso de concentradores USB con alimentación externa.

Se recomienda usar la entrada USB del televisor directamente, si va a conectar un disco duro USB.

**Nota:** Cuando la Visualización de archivos de imagen en el menú Navegador de medios puede visualizar solo 1000 archivos de imágenes almacenados en el dispositivo USB conectado.

#### Grabación de un programa

**IMPORTANTE:** Cuando se utiliza una unidad de disco duro USB nueva, se recomienda que primero se formatee el disco usando la opción de formato de disco de su televisor en el menú **Reproductor** de medios>Configuración>Configuración de grabación.

Para grabar un programa, es necesario que en primer lugar conecte un disco USB al televisor mientras está apagado. A continuación deberá encender el televisor para activar la función de grabación.

Para poder grabar, el USB deberá tener un mínimo de 2 GB de espacio libre y ser además compatible con USB 2.0. Para las entradas USB en el lateral del televisor, también se pueden usar dispositivos compatibles con USB 3.0. Si la unidad USB no es compatible se mostrará un mensaje de error.

Para grabar programas de larga duración, tales como películas, se recomienda el uso de unidades de disco duro USB (HDD).

Los programas grabados se guardan en el disco USB conectado. Si lo desea, podrá realizar una copia de seguridad, o copiar las grabaciones en un ordenador personal, pero las mismas no se podrá reproducir en el. Solo las podrá reproducir en el televisor.

Puede haber un retardo del Lip Sync durante el tiempo diferido. Permite grabación de radio. El televisor puede grabar hasta diez horas de programas.

Los programas que se graben se dividirán en particiones de 4GB.

En caso de que la velocidad de escritura del disco USB conectado no sea suficiente, podría fallar la grabación y la función de tiempo diferido podría no estar disponible.

Se recomienda el uso de discos USB adecuados para la grabación de programas en alta definición.

No saque la USB / HDD durante una grabación. Esto podría dañar el dispositivo USB/HDD.

Si el cable de CA está desenchufado mientras que hay un ajuste del temporizador USB-grabación activo, se cancelará.

Se admiten soportes multipartición. Se admite un mínimo de dos particiones distintas. La primera partición del disco USB se utiliza para las funciones listas para PVR. También debe tener el formato de la partición primaria que se utiliza para las funciones listas para PVR.

Debido a problemas en la señal, es posible que algunos paquetes de secuencias no se graben; es por ello que durante la reproducción se puedan observar congelaciones de imágenes.

Los botones Grabar, Reproduzca, Pausa, Pantalla (para PlayListDialog) no se puede utilizar cuando el teletexto está encendido. Si la grabación comienza desde una temporizador cuando el teletexto esté activado, el teletexto se apagará automáticamente. También el uso del teletexto quedará desactivado cuando haya una grabación o reproducción en curso. Durante la grabación de un programa en el fondo se puede utilizar las opciones del menú, cambiar a otra fuente o utilizar las funciones del **Explorador Multimedia**, como la visualización de imágenes, reproducción de archivos de vídeo y música, e incluso reproducir la grabación en curso.

#### Grabación diferida

Pulse el botón **Pausa** mientras ve una emisión para activar el modo de grabación diferida. En este modo, el programa se pausa y se graba de forma simultánea en el disco USB conectado.

Pulse el botón **Pausa** de nuevo para reanudar el programa en pausa desde donde se detuvo. Pulse el botón **Detener** para detener la grabación diferida y volver a la emisión en directo.

La grabación diferida no se puede utilizar en el modo de radio.

No podrá utilizar el retroceso rápido en la grabación diferida sin haber utilizado antes el avance rápido de la reproducción.

#### Grabación instantánea

Pulse el botón **Grabar** para iniciar la grabación de un evento al instante al ver un canal. Puede pulsar el botón **Grabar** en el mando a distancia de nuevo para grabar el próximo evento después de seleccionar el próximo programa desde la EPG. Pulse el botón **Detener** para cancelar la grabación instantánea. No puede cambiar las transmisiones durante el modo de grabación. Durante la grabación de un programa o durante la grabación diferida, aparece un mensaje de advertencia en la pantalla si la velocidad de su dispositivo USB no es suficiente.

#### Ver los Programas Grabados

Seleccione **Grabaciones** en el menú **Reproductor de medios.** Seleccione un programa de la lista (previamente grabado). Pulse el botón **OK** para ver las **Opciones de Reproducció**n. Seleccione una opción y luego pulse el botón **OK**.

**Nota:** La visualización de elementos del menú principal y el menú no estará disponible durante la reproducción.

Pulse el botón**Stop** para detener la reproducción y volver a las **grabaciones**.

#### **Avance Lento**

Si pulsa el botón **Pausa** mientras ve programas grabados, la función de avance lento estará disponible. Puede usar el botón **Avance rápido** para avanzar lentamente. Al presionar **Avance rápido** consecutivamente cambia de velocidad lenta de avance.

#### Configuración de grabación

Seleccione el elemento de **Configuración de grabación** en el menú **Reproductor de medios>Conguración** para configurar los ajustes de grabación.

Formatear disco: Puede utilizar la función de Format Disk(Formatear el disco) para el disco USB conectado. Se requiere su pin para utilizar la función de Formatear el disco.

**Nota:** El PIN por defecto se puede configurar para **0000** o **1234**. Si ha definido el PIN (que se solicitará en función del país seleccionado) durante la **Instalación Inicial**, use dicho PIN.

**IMPORTANTE:** Formatear la unidad USB se borrarán todos los datos en él y es el sistema de archivos se convertirá a FAT32. En la mayoría de los casos los errores de operación se fijarán una vez un formato, pero se perderán todos los datos.

Si aparece el mensaje "Velocidad de grabación del disco USB es demasiado lenta para grabar" en la pantalla mientras se inicia una grabación, intente reiniciar la grabación. Si aun así persiste el error, ello puede deberse a que el disco USB no cumpla con los requerimientos de velocidad. Intente conectar otro disco USB.

#### Menú del Explorador Multimedia

Puede reproducir archivos de fotos, música y películas almacenados en un disco USB al conectarlo a su televisor. Conecte un disco USB a la entrada ubicada en el lateral del televisor. Al pulsar la tecla **Menú** mientras está en el modo de **Explorador multimedia** tendrán acceso a las opciones del menú **Imagen, Sonido** y **Configuración**. Pulse el botón **Menu** de nuevo para salir de esta pantalla.

Podrá configurar las preferencias del **Explorador Multimedia** en el Menú de **Configuración**.

| Funcionamiento del Modo Bucle/Aleatorio                                                    |                                                                                             |  |  |
|--------------------------------------------------------------------------------------------|---------------------------------------------------------------------------------------------|--|--|
| Inicie la reproducción con la tecla de <b>Reproducción</b> y activar                       | Todos los ficheros de la lista<br>se reproducirán de forma<br>continua en el orden original |  |  |
| Inicie la reproducción con la tecla <b>OK</b> y activar                                    | El mismo fichero se<br>reproducirá en un bucle<br>(repetición).                             |  |  |
| Inicie la reproducción con la tecla de <b>Reproducción</b> y activar                       | Se reproducirán todos los<br>ficheros del disco en orden<br>aleatorio.                      |  |  |
| Inicie la reproducción con la<br>tecla de <b>Reproducción</b> y<br>activar <b>izzi, (C</b> | Todos los archivos de la lista<br>se reproducirán de forma<br>continua en el orden original |  |  |

#### FollowMe TV (si está disponible)

Con la tableta se puede escuchar la emisión actual de su televisor inteligente con la opción **FollowMeTV**. Instale el Centro inteligente apropiado para la aplicación de su dispositivo móvil. Inicie la aplicación. Para más información sobre Con utilizar esta función, consulte el manual de instrucciones de la aplicación que utiliza.

**Nota:** Esta aplicación no es compatible con todos los dispositivos móviles. Ambos dispositivos deben estar conectados a la misma red.

#### CEC y CEC RC Passthrough

Esta función permite controlar los dispositivos habilitados para CEC, conectados a través de puertos HDMI, utilizando el mando a distancia del televisor.

La opción de la CEC en el menú Sistema>Ajustes>Más debe estar Activado desde un principio. Pulse la tecla Source y seleccione la entrada HDMI del dispositivo CEC conectado en el menú de la Lista de Fuentes. Cuando se encuentra conectado un dispositivo de fuente CEC, aparecerá en el menú de fuentes, con su propio nombre en lugar del nombre de puertos HDMI conectado (como reproductor de DVD, grabadora 1 etc.).

El mando a distancia del televisor podrá, de forma automática, realizar las funciones principales tras seleccionar la fuente de HDMI conectada.

Para finalizar esta operación y controlar el televisor nuevamente desde el mando a distancia, presione el botón **Menú rápido** del mando a distancia, seleccione **CEC RC Passthrough** (Traspaso a MD CEC) y desactívelo con el botón de dirección Izquierda o Derecha. Esta función también puede activarse o desactivarse en el menú **Sistema>Ajustes>Más**.

El televisor también admite la función ARC (Canal de Retorno de Audio). Esta función es una conexión de audio destinada a sustituir a otros cables entre el televisor y el sistema de audio (un receptor A/V o un equipo de altavoces).

Cuando se activa la función ARC, el televisor no silencia sus otras salidas de audio de forma automática. Por lo que necesitará disminuir el volumen del televisor a cero de forma manual, si desea escuchar el audio solo desde el dispositivo conectado (igual que las otras salidas de audio digital óptico o coaxial). Si desea cambiar el nivel de volumen del dispositivo conectado, hay que seleccionar el dispositivo de la lista de fuentes. En ese caso, las teclas de control de volumen se dirigen al dispositivo de audio conectado.

Nota: ARC solo se admite a través de la entrada HDMI3.

#### Control de Audio del Sistema

Permite que un amplificador de audio / receptor se use con el televisor. El volumen se puede controlar con el mando a distancia del televisor. **Para activar esta función ajuste la opción Altavoces en el menú Sistema>Ajustes>Más** como Amplificador. Los altavoces del televisor se silenciarán y el sonido de la fuente visto serán proporcionados desde el sistema de sonido conectado.

**Nota:** El dispositivo de audio debería admitir la función de Control de Audio del Sistema, y la opción **CEC** debería estar **Activada**.

#### E-Manual

Puede encontrar instrucciones sobre las funciones de su televisor en el E-Manual.

Para utilizar el E-Manual, pulse el botón de Información, mientras que el menú principal aparece en la pantalla o presione el botón Quick Menu, seleccione Información Booklet y pulse OK.

Mediante el uso de los botones de navegación, seleccione la categoría que desee. Cada categoría incluye una serie de temas diferentes. Seleccione un tema y pulse **OK** para leer las instrucciones.

Para cerrar la pantalla de E-Manual pulse el botón **Salir** o el botón **Menu**.

**Nota:** El contenido del E-Manual puede variar de acuerdo al modelo.

#### Contenido del Menú de TV

| Sistema - Contenido del menú Imagen      |                                                                                                    |                                                                                                    |  |  |  |
|------------------------------------------|----------------------------------------------------------------------------------------------------|----------------------------------------------------------------------------------------------------|--|--|--|
| Modo                                     |                                                                                                    | Puede cambiar el modo de la imagen para que se ajuste a sus preferencias o necesidades. El modo de imagen puede configurarse como: Cine, Juegos, Deportes, Dinámica y Natural.                                                                       |  |  |  |
| Contraste                                |                                                                                                    | Configura los valores de iluminación y oscuridad de la pantalla.                                                                                                    |  |  |  |
| Brillo                                   |                                                                                                    | Configura los valores del brillo de la pantalla.                                                                                                    |  |  |  |
| Nitidez                                  |                                                                                                    | Configura los valores de nitidez de los objetos mostrados en pantalla.                                                                                                    |  |  |  |
| Color                                    |                                                                                                    | Configura los valores de color, ajustando los mismos.                                                                                                    |  |  |  |
| Ahorro de Energía                        |                                                                                                    | Para configurar el Ahorro de Energía en Personalizado, Mínimo, Medio, Máximo,<br>Automático, Imagen Apagado o Encendido.<br>Nota: Algunas opciones pueden estar inactivas en función del modo seleccionado.                                          |  |  |  |
| Retroilumir                              | nación                                                                                                    | Esta función permite controlar el nivel de retroiluminación. La función de luz de fondo estará inactiva si el <b>Ahorro de Energía</b> se establece en una opción distinta a <b>Personalizada</b> .                                                  |  |  |  |
| Configuración<br>Avanzada                |                                                                                                    |                                                                                                    |  |  |  |
| Contraste<br>Dinámico                    |                                                                                                    | Puede cambiar la relación de contraste dinámico hasta el valor deseado.                                                                                                    |  |  |  |
| Reducción<br>Ruido                       | de                                                                                                    | Si la señal de difusión es débil y la imagen es ruidosa, utilice la opción de <b>Reducción de Ruido</b> para reducir la cantidad de ruido.                                                                                                    |  |  |  |
| Temperatur<br>Color                      | ra del                                                                                                    | Establece el valor de la temperatura de color deseado. Las opciones Frío, Normal, Cálido y Personal están disponibles.                                                                                                    |  |  |  |
| Punto E                                  | Blanco                                                                                                    | Si la opción de <b>Temperatura de color</b> se establece como <b>Personalizada</b> , esta opción estará<br>disponible. Aumente la 'calidez' o 'frialdad' de una imagen pulsando los botones Izquierda o<br>Derecha.                                  |  |  |  |
| Zoom de Imagen                           |                                                                                                    | Establece el formato de tamaño de imagen deseado.                                                                                                    |  |  |  |
| Modo Filme                               | e                                                                                                    | Las películas se graban con un número de fotogramas por segundo (fps) distinto al de los programas de televisión. Active esta función cuando esté viendo películas, para poder ver de forma más nítida las escenas rápidas.                          |  |  |  |
| Tono de Pie                              | el                                                                                                    | El tono de la piel se puede cambiar entre -5 y 5.                                                                                                    |  |  |  |
| Cambio de                                | Color                                                                                                    | Configura el tono deseado en los colores.                                                                                                    |  |  |  |
| Gama Com<br>de HDMI                      | pleta                                                                                                    | Mientras ve la televisión desde esta fuente HDMI, esta característica se hará visible. Puede utilizarla para mejorar los tonos negros de la imagen.                                                                                                  |  |  |  |
| Posición de la l                         | PC                                                                                                    | Solo aparece cuando la fuente de entrada sea VGA/PC.                                                                                                    |  |  |  |
| Posición<br>Automática                   | 1                                                                                                    | Optimiza la imagen de forma automática. Pulse OK para optimizarla.                                                                                                    |  |  |  |
| Posición H                               |                                                                                                    | Esta opción desplaza la imagen horizontalmente hacia la derecha o la izquierda de la<br>pantalla.                                                                                                    |  |  |  |
| Posición V                               |                                                                                                    | Esta opción desplaza la imagen verticalmente hacia la parte inferior o superior de la pantalla.                                                                                                    |  |  |  |
| Frecuencia<br>Reloj                      | de                                                                                                    | Los ajustes de Frecuencia de Reloj corrigen las interferencias que aparecen como banda vertical en presentaciones que contengan muchos puntos como por ejemplo hojas de cálculo, o párrafos o textos de letra pequeña.                               |  |  |  |
| Fase                                     |                                                                                                    | Según cual sea la fuente de señal de entrada (un ordenador u otros), podrá ver pequeñas<br>interferencias en la pantalla. En dicho caso, usted puede utilizar este elemento para obtener<br>una imagen clara por medio del método de ensayo y error. |  |  |  |
| Restablecer                              |                                                                                                    | Restablece los ajustes de imagen a los ajustes predeterminados de fábrica (excepto el modo <b>Juego</b> ).                                                                                                    |  |  |  |
| Mientras que en el<br>ajustes del modo V | Mientras que en el modo VGA (PC), algunos elementos del menú de imagen no estarán disponibles. En su lugar, se agregarán los<br>ajustes del modo VGA para los Ajustes de la imagen estando en el modo PC. |                                                                                                    |  |  |  |

| Sistema - Contenido del menú Sonido                                                                                                    |                                                                                                    |  |  |
|----------------------------------------------------------------------------------------------------|----------------------------------------------------------------------------------------------------|--|--|
| Volumen                                                                                                    | Ajusta el nivel del volumen.                                                                                                    |  |  |
| Ecualizador Selecciona el modo ecualizador. Los valores personalizados se pueden l cuando esta en modo de Usuario.                                                                                                    |                                                                                                    |  |  |
| Balance                                                                                                    | Ajusta de donde procede el sonido principalmente, si del altavoz derecho o del<br>izquierdo.                                                          |  |  |
| Auriculares                                                                                                    | Fija el volumen de los auriculares.<br>Asegúrese antes de usar auriculares también de utilizar un volumen bajo, para evitar<br>problemas de audición. |  |  |
| Modo de Audio                                                                                                    | Puede elegir entre Mono, Estéreo, Dual-I o Dual-II, solo si el canal elegido lo admite.                                                               |  |  |
| AVL (Limitador<br>Automático de<br>Volumen)                                                                                                    | Esta función ajusta el sonido para obtener un nivel de salida fijo entre los programas.                                                               |  |  |
| Auriculares/Salida Cuando se conecta un amplificador externo a su televisor utilizano<br>de auriculares, puede seleccionar esta opción como Salida. Si ha<br>auriculares al televisor, seleccione esta opción como Auriculares.<br>Asegúrese antes de usar los auriculares que este elemento de menú s<br>Auriculares. Si se establece en Lineout, la salida de la toma de auricu<br>al máximo que no pueda dañar su audición. |                                                                                                    |  |  |
| Graves dinámicos                                                                                                    | Esta función activa o desactiva la función de Graves Dinámicos.                                                                                       |  |  |
| Sonido Surround                                                                                                    | El modo de audio envolvente puede Encenderse y Apagarse.                                                                                              |  |  |
| Salida digital                                                                                                    | Fija el tipo de salida de audio digital.                                                                                                    |  |  |

| Sistema - Contenido del Menú Configuración                                                                                                    |                                           |                                                                                                    |  |  |
|----------------------------------------------------------------------------------------------------|-------------------------------------------|----------------------------------------------------------------------------------------------------|--|--|
| Acceso Condicional                                                                                                    |                                           | Controla los módulos de acceso condicional si los hubiera disponibles.                                                                                                    |  |  |
| Idioma                                                                                                    |                                           | Puede ajustar diversos idiomas según el canal emisor y el país.                                                                                                    |  |  |
| Parental                                                                                                    |                                           | Introduzca la contraseña correcta para cambiar la configuración de control parental.<br>Usted puede ajustar fácilmente el <b>Menú de Bloqueo, Bloqueo por edad, Bloqueo</b><br><b>infantil</b> o <b>Guía</b> en este menú. También puede establecer un nuevo <b>PIN</b> o cambiar el<br>valor <b>Predeterminado del CICAM PIN</b> con las opciones relacionadas.<br><b>Nota:</b> Algunas opciones pueden no estar disponibles en función de la selección del país en la <b>Instalación</b><br><b>Inicial.</b> El PIN por defecto se puede configurar para 0000 o 1234. Si ha definido el PIN(que se solicitará en<br>función del país seleccionado) durante la <b>Instalación</b> Inicial, use dicho PIN. |  |  |
| Te                                                                                                    | mporizadores                              | Establece temporizador de apagado automático para apagar el televisor después de un cierto tiempo. Permite configurar temporizadores para los programas seleccionados.                                                                                                    |  |  |
| Fe                                                                                                    | cha/Hora                                  | Permite configurar la fecha y hora.                                                                                                    |  |  |
| Recursos                                                                                                    |                                           | Permite activar o desactivar las opciones de la fuente elegida. Las opciones <b>Regular</b> , <b>Mejorado</b> y <b>Deshabilitado</b> están disponibles para fuentes HDMI. Las opciones <b>Regular</b> y <b>Mejorado</b> están afectando los ajustes de color de la fuente HDMI seleccionada. Para poder ver imágenes 4K de una fuente HDMI el ajuste de la fuente relacionada deberían establecerse en <b>Mejorado</b> si el dispositivo conectado es compatible con HDMI 2.0. Establezca como <b>Regular</b> si el dispositivo conectado es compatible con HDMI 1.4 compatible. Establecer de acuerdo o desactivar la fuente HDMI relacionada configurando como <b>Deshabilitados</b> .                  |  |  |
| Co<br>Re                                                                                                    | nfiguración de<br>d /Internet             | Mostrar la configuración de red /Internet.                                                                                                    |  |  |
| Ac                                                                                                    | cesibilidad                               | Muestra las opciones de accesibilidad del Televisor.                                                                                                    |  |  |
|                                                                                                    | Personas con<br>Dificultades<br>Auditivas | Permite cualquier característica especial enviada por la emisora.                                                                                                    |  |  |
|                                                                                                    | Descripción de<br>Audio                   | Una pista de narración se reproducirá para el público ciego o con discapacidad visual. Pulse <b>OK</b> para ver todas las opciones de <b>Audio Descripción</b> del menú disponibles. Esta función está disponible solo si el proveedor de canal la admite. <b>Nota:</b> La función de sonido de Audio descripción no puede estar disponible en el modo de grabación o en diferido.                                                                                                    |  |  |
| Netflix                                                                                                    |                                           | Si esta función es compatible con el televisor, puede ver su número ESN(*) y desactivar<br>Netflix.<br>(*) El número ESN es un número de identificación único para Netflix, creado especialmente para identificar                                                                                                    |  |  |
|                                                                                                    |                                           | el televisor.                                                                                                    |  |  |
| INIa                                                                                                    | S                                         | Muestra las otras opciones del Televisor.                                                                                                    |  |  |
|                                                                                                    | Temporizador de<br>Apagado                | Cambia la duración de la desconexión de las pantallas de menús.                                                                                                    |  |  |
| HBBTV       Puede habilitar o deshabilitar esta característica estableciéndola como Active         Actualización de Software       Para garantizar que el televisor tenga el firmware más reciente. Pulse OK par las opciones del menú.         Versión de la Aplicación       Muestra la versión actual del software.         Modo Subtítulos       Esta opción se utiliza para seleccionar el modo de subtítulos que estarán en la (subtítulos DVB / subtítulos TXT) si ambos están disponibles. El valor predete es subtítulos DVB. Esta función solo está disponible para la opción de par Noruega.         Apagado Automático       Para ajustar el tiempo que quiera que transcurra hasta que el televisor pase a de espera por inactividad. |                                           | Puede habilitar o deshabilitar esta característica estableciéndola como Activada o Desactivada.                                                                                                    |  |  |
|                                                                                                    |                                           | Para garantizar que el televisor tenga el firmware más reciente. Pulse <b>OK</b> para ver las opciones del menú.                                                                                                    |  |  |
|                                                                                                    |                                           | Muestra la versión actual del software.                                                                                                    |  |  |
|                                                                                                    |                                           | Esta opción se utiliza para seleccionar el modo de subtítulos que estarán en la pantalla (subtítulos <b>DVB</b> / subtítulos <b>TXT</b> ) si ambos están disponibles. El valor predeterminado es subtítulos <b>DVB</b> . Esta función solo está disponible para la opción de país como Noruega.                                                                                                    |  |  |
|                                                                                                    |                                           | Para ajustar el tiempo que quiera que transcurra hasta que el televisor pase al modo de espera por inactividad.                                                                                                    |  |  |

| Modo Tienda         Seleccione este modo para mostrar la pantalla en un comercio. Mientras el Mod           Tienda esté activo, algunos elementos en el menú del televisor puede no estar disponibles.                                                                                                    |  |  |
|----------------------------------------------------------------------------------------------------|--|--|
| Compartir Audio y Vídeo le permite compartir archivos almacenados en su sma<br>o tableta pc. Si usted tiene instalado un smartphone o tableta pc y el software ad<br>puede compartir / reproducir fotos en el televisor. Consulte las instruccione<br>software de intercambio para obtener más información. El modo Compartir A<br>Vídeo no estará disponible con la función de portal de Internet. |  |  |
| Modo de<br>EncendidoEsta configuración fija la preferencia de encendido. Las ultimas opciones de Esta<br>y modo en Espera están disponibles.                                                                                                    |  |  |
| Virtual Remoto Activa o desactiva el mando a distancia virtual.                                                                                                    |  |  |
| CEC Gracias a este ajuste podrá activar y desactivar totalmente la función CEC. Pu<br>botones de dirección Izquierda o Derecha para activar o desactivar la función.                                                                                                    |  |  |
| Encendido         Esta función permite encender el televisor con los dispositivos compatibles con CEC conectados y pasar a su fuente de entrada de forma automática. Pulse los te de dirección Izquierda o Derecha para activar o desactivar la función.                                                                                                    |  |  |
| Altavoces         Para escuchar el audio del televisor desde el dispositivo de audio com<br>conectado ajustado como Amplificador. Usted puede utilizar el mand<br>del televisor para controlar el volumen del dispositivo de audio.                                                                                                    |  |  |

| Contenido del Menú Instalación                                                                                                    |                                                                                                    |  |  |  |
|----------------------------------------------------------------------------------------------------|----------------------------------------------------------------------------------------------------|--|--|--|
| Búsqueda<br>Automática<br>de Canales<br>(Resintonización)Muestra las opciones de sintonización automática. Digital por Aire: Busca y gua<br>de sintonización automática. Digital por Aire: Busca y gua<br>da estaciones DVB por c<br>Analógica: Busca y guarda estaciones analógicas. |                                                                                                    |  |  |  |
| Búsqueda Manu.<br>Canales                                                                                                    | Esta función puede utilizarse para la entrada directa de canales.                                                                                                    |  |  |  |
| Búsqueda de<br>Canales en la Red                                                                                                    | Busca los canales enlazados en el sistema de señal. Digital por Aire: Búsqueda de canales de la red aérea. Digital por Cable: Busca canales de la red por cable.                                            |  |  |  |
| Sintonización<br>Fina Analógica                                                                                                    | Puede utilizar esta opción para la sintonización fina de canales analógicos. En caso de no haber canales analógicos guardados, esta opción no estará disponible.                                            |  |  |  |
| Configuración de la instalación. Búsqueda en Modo (Opcional): El televisor buscará nuevos canales durante el modo de espera cualquier canal nuevo que encuentre.                                                                                                    |                                                                                                    |  |  |  |
| Borrado de Listas<br>de ServicioUtilice este ajuste para borrar los canales almacenados. Este ajuste es visible solo<br>el País sea Dinamarca, Suecia, Noruega o Finlandia.                                                                                                    |                                                                                                    |  |  |  |
| Seleccione Red<br>Activa                                                                                                    | Esta configuración le permite seleccionar solo las emisiones dentro de la red seleccionada para ser listados en la lista de canales. Esta función solo está disponible para la opción de país como Noruega. |  |  |  |
| Instalación Inicial                                                                                                    | Borra toda la configuración del televisor para devolverlo a los valores de fábrica.                                                                                                    |  |  |  |

#### General / Función de TV

#### Manejo de la Lista de Canales

El televisor ordenará los canales guardados en la Lista de canales. Puede editar esta lista de canales, ajustar los favoritos o establecer las estaciones activas a ser listadas utilizando las opciones Lista de Canales. Puese el botón OK/TV para seleccionar la Lista de Canales. Puede filtrar los canales listados pulsando el botón Azul o abra el menú Editar lista de Canales pulsando el botón Verde con el fin de hacer cambios avanzados en la lista actual.

#### Administración de las Listas de Favoritos

Puede crear cuatro listas diferentes de sus canales favoritos. Introduzca la Lista de Canales en el menú principal o pulse el botón Verde mientras que la Lista de Canales se visualiza en la pantalla para abrir el menú Editar lista de Canales. Seleccione el canal deseado en la lista. Puede hacer múltiples elecciones pulsando el botón Amarillo. A continuación, pulse el botón OK para abrir el menú de Opciones de Edición de Canales y seleccione la opción Agregar/Quitar Favoritos. Pulse el botón OK de nuevo. Establezca la opción de lista deseada en Encendido. El canal seleccionado/s se añadirá a la lista. Para eliminar un canal o canales de una lista de favoritos siga los mismos pasos y establezca la opción la lista deseada en Apagado.

Puede utilizar la función de **Filtro** en el menú **Editar Lista de Canales** para filtrar los canales en la **Lista de Canales** permanentemente de acuerdo a sus preferencias. El uso de la opción **Filtro**, puede establecer una de sus cuatro listas de favoritos que se mostrará cada vez que la **Lista de Canales** se abre. La función de filtración en el menú **Lista de Canales** solo filtrará la **Lista de Canales** que se muestra actualmente con el fin de encontrar un canal y sintonizarlo. Estos cambios no se mantendrán la próxima vez que la **Lista de Canales** se abre.

#### Permite configurar las Opciones de Control

Las opciones del menú **Configuración de Bloqueo Parental** se puede usar para prohibir que los usuarios vean ciertos programas, canales y usen los menús. Estos ajustes se encuentran en el menú **Sistema> Configuración> Parental**.

Para visualizar las opciones del menú de Bloqueo, un número PIN debe ingresarse. Tras introducir número PIN correcto, se mostrarán las opciones del menú de **Control Paterno.** 

**Bloqueo del menú:** Este parámetro activa o desactiva el acceso a todos los menús o menús de instalación del televisor.

Bloqueo por Edad: Si se establece esta opción, TV obtiene la información sobre la emisión y si este nivel

de madurez está desactivado, desactiva el acceso a la emisión.

**Nota:** Si la opción de país de la **Instalación por Primera** vez se establece como Francia, Italia o Austria, el valor de **Bloqueo por Edad** se establece en 18 de forma predeterminada.

**Bloqueo Infantil (Child):** Si **Activa** esta opción, el televisor solo podrá manejarse mediante el mando a distancia. Si es así, los botones de control no funcionarán.

**Bloqueo de Internet:** Esta opción está configurada en **ENCENDIDO**, la aplicación para abrir el navegador en el portal será deshabilitada. Confiure a **APAGADO** para liberar la aplicación nuevamente.

Establecer PIN: Define un nuevo PIN.

**PIN de CICAM Predeterminado:** Esta opción aparecerá en gris si no hay ningún módulo CI insertado en la ranura CI de su televisor. Se puede cambiar el PIN predeterminado de CAM de CI con esta opción.

Nota: El PIN por defecto se puede configurar para 0000 o 1234. Si ha definido el PIN(que se solicitará en función del país seleccionado) durante la Instalación Inicial use dicho PIN.

Algunas opciones pueden no estar disponibles en función de la selección del país en la **Instalación Inicial**.

#### Guía de Programación Electrónica (EPG)

Algunos canales envían la información sobre sus horarios de programación. Pulse la tecla **Epg** para ver el menú de la guía de programación de electrónica (EPG).

Hay 3 tipos diferentes diseños de programación disponibles, **Horario Cronograma, Lista de Horario** y **Horario Ahora/Siguiente**. Para cambiar entre las opciones siga las instrucciones que aparecen en la parte inferior de la pantalla.

#### Horario Cronograma

Zoom (botón Amarillo): Pulse la tecla amarilla para ver los eventos de un rango de tiempo más amplio.

Filtrar (botón Azul): Muestra las opciones de filtros Seleccionar Género (Botón Subtítulos): Muestra el menú Seleccionar Género. Mediante esta función podrá buscar en la base de datos de la guía de programas, según el género seleccionado. La información disponible en la guía de programas se buscará y los resultados que coincidan con sus criterios se resaltarán.

Opciones (botón OK): Muestra las opciones del evento.

**Detalles del Evento (botón Info):** Muestra la información detallada del programa seleccionado.

Día Siguiente/Anterior (botones de Canales +/-): Muestra los programas del día anterior o siguiente. Buscar (botón Text): Visualiza el menú de Búsqueda de Guía. Ahora (botón Swap): Muestra el evento actual del canal resaltado.

**Grabc./Detener (botón Record):** El televisor grabará el programa seleccionado. Para detener la grabación, púlselo nuevamente.

**IMPORTANTE:** Conecte o desconecte el disco USB cuando el televisor esté apagado. A continuación deberá encender el televisor para activar la función de grabación.

Nota: Durante la grabación no será posible cambiar de canal.

#### Lista de Horario(\*)

(\*) En esta opción de diseño, solo los eventos del canal resaltado serán listados.

Ant. Franja Horaria (botón Rojo): Muestra los programas de la franja horaria anterior.

Día Siguiente/Anterior (botones de Canales +/-): Muestra los programas del día anterior o siguiente.

**Detalles del Evento (botón Info):** Muestra la información detallada del programa seleccionado.

Filtro (botón Text): Muestra las opciones de filtros Siguiente Franja Horaria (botón Verde): Muestra

los programas de la siguiente franja horaria. **Opciones (botón OK):** Muestra las opciones del evento.

Grabc./Detener (botón Grabar): El televisor grabará el programa seleccionado. Para detener la grabación, púlselo nuevamente.

**IMPORTANTE:** Conecte o desconecte el disco USB cuando el televisor esté apagado. A continuación deberá encender el televisor para activar la función de grabación.

Nota: Durante la grabación no será posible cambiar de canal.

#### Horario Ahora/Siguiente

Navegar (botones de Navegación): Pulse los botones de Navegación para desplazarse por la lista de canales o programas.

**Opciones (botón OK):** Muestra las opciones del evento.

**Detalles del Evento (botón Info):** Muestra la información detallada del programa seleccionado.

Filtrar (botón Azul): Muestra las opciones de filtros Grabc./Detener (botón Grabar): El televisor grabará el programa seleccionado. Para detener la grabación, púlselo nuevamente.

**IMPORTANTE:** Conecte o desconecte el disco USB cuando el televisor esté apagado. A continuación deberá encender el televisor para activar la función de grabación.

Nota: Durante la grabación no será posible cambiar de canal. Opciones de Programas

Utilice los botones de navegación para marcar un programa y pulse el botón **OK** para ver el menú de **Opciones de Eventos.** Dispone de las siguientes opciones:

Seleccionar Canal Puede cambiar a los canales seleccionados, utilizando esta opción.

**Grabar / Borrar grab. Temporizador:** Seleccione la opción Grabación y pulse el botón **OK**. Si el programa se emitirá en otro momento, se agregará a la lista de **Temporizadores** que deben ser grabados. Si el

programa está siendo emitido en ese momento, la grabación se iniciará de inmediato.

Para anular una grabación programada, marque el programa en cuestión y pulse **OK**; a continuación seleccione la opción **Borrar Temporizador de Grabación.** Esto cancelará la grabación.

Temporizador de Evento / Eliminar Temporizador en Evento: Después de haber seleccionado un programa en el menú EPG, pulse el botón OK. Seleccione la opción Fijar temporizador en Evento y pulse la tecla OK. Puede fijar temporizadores para los siguientes programas. Para cancelar un temporizador establecidos, resalte ese programa y pulse el botón OK. A continuación, seleccione la opción Eliminar Temporizador en evento. Se cancelará el temporizador.

Notas: No se puede cambiar a ningún otro canal mientras que hay una grabación activa o un temporizador en el canal actual.

No es posible ajustar el temporizador o registro de temporizador para dos o más eventos individuales en el mismo intervalo de tiempo.

#### Servicios de Teletexto

Pulse el botón **Text** para entrar. Púlselo de nuevo para activar el modo de mezcla, que le permite ver a la vez el teletexto y la emisión del programa. Púlselo de nuevo para salir. Si la opción estuviera disponible, las distintas partes de la página de teletexto aparecen codificadas por color, pudiendo seleccionarse con las teclas de colores. Siga las instrucciones mostradas en la pantalla.

#### **Teletexto digital**

Pulse el botón **Text** para ver la información del teletexto digital. Puede manejarlo con las teclas de colores, las teclas de cursor y la tecla **OK**. La forma de manejo puede variar en función de los contenidos del teletexto digital. Siga las instrucciones que aparecen en la pantalla del teletexto digital. Cuando el botón **Text** se pulsa nuevamente, la TV regresa a emisión de TV.

#### Actualización de Software

El televisor es capaz de encontrar y actualizarse automáticamente a través de la señal de transmisión o a través de Internet.

# Actualización de software mediante la interfaz de usuario

En el menú principal, seleccione Sistema> Configuración y luego Más. Vaya a Actualización de software y pulse el botón OK. En el menú Opciones de actualización seleccione Buscar actualización y pulse el botón OK para comprobar si hay una nueva actualización de software.

Si encuentra una actualización, comenzará a descargarla. Después de que la descarga se haya completado, confirme la formulación de preguntas acerca de reiniciar el televisor pulsando **OK** para continuar con la operación de reinicio.

#### Modo de búsqueda y actualización a las 3 AM

Su televisor buscará nuevas actualizaciones a las 3:00 de la mañana si la opción **Búsqueda automática** en el menú **Opciones de actualización** está **Habilitado** y si el televisor está conectado a una señal de antena o de Internet. Si un nuevo software se encuentra y se ha descargado correctamente, se instalará en el siguiente encendido.

**Nota:** No desconecte el cable de alimentación mientras que el LED parpadea durante el proceso de reinicio. Si el televisor no enciende luego de una actualización, desconecte el televisor por 2 minutos y conéctelo de nuevo.

#### Solución de Problemas y Consejos

#### El televisor no se enciende

Compruebe si el cable esta bien enchufado a la toma de corriente. Compruebe si se han agotado las pilas. Pulse la tecla de encendido del televisor.

#### Mala calidad de imagen

- Compruebe si ha elegido el televisor adecuado.
- La baja intensidad de la señal puede distorsionar la imagen. Compruebe el estado de la antena.
- Verifique si la frecuencia introducida es la adecuada.
- Cuando se conectan al televisor dos equipos periféricos a la vez puede disminuir la calidad de la imagen. En ese caso, desconecte uno de los equipos periféricos.

#### Sin imagen

- Significa que su televisor no está recibiendo ninguna señal. Asegúrese también de haber seleccionado la fuente de entrada correcta.
- · ¿Está la antena conectada correctamente?
- · ¿Ha conectado el cable de la antena?
- ¿Está utilizando los enchufes apropiados para conectar la antena?
- Si tiene dudas, consulte con su distribuidor.

#### No hay audio

- Compruebe si ha silenciado el sonido del televisor. Pulse **Silencio** o suba el volumen para comprobarlo.
- El sonido solo proviene de un altavoz Compruebe el balance de altavoces en el menú de sonido.

#### El mando a distancia no funciona

• Tal vez se han agotado las pilas. Sustituya las pilas.

# No se pueden seleccionar las Fuentes de entrada

- Si no puede seleccionar una fuente de entrada, puede deberse a que no haya conectado ningún dispositivo. Si no;
- Si ha tratado de conectar un dispositivo, revise los cables y las conexiones AV.

 Revise los cables y las conexiones AV si está tratando de cambiar a la fuente de entrada dedicada al dispositivo conectado.

#### Grabación no disponible

Para grabar un programa, es necesario que en primer lugar conecte un disco USB al televisor mientras está apagado. A continuación deberá encender el televisor para activar la función de grabación. Si no puede realizar la grabación, apague el televisor, extraiga el dispositivo USB.

#### EI USB funciona muy lento

Si aparece un mensaje que dice "Velocidad de escritura de disco USB demasiado lenta para grabar" mientras se inicia una grabación, intente reiniciar la grabación. Si aun así persiste el error, ello puede deberse a que el disco USB no cumpla con los requerimientos de velocidad. Intente conectar otro disco USB.

#### Modos Habituales de Visualización de Entrada

La siguiente tabla es una ilustración de algunos de los modos generales de visualización de imagen. Es posible que el televisor no admita todas las resoluciones.

| Índice           | Resolución        | Frecuencia |  |  |
|------------------|-------------------|------------|--|--|
| 1                | 640x350           | 85Hz       |  |  |
| 2                | 640x480           | 60Hz       |  |  |
| 3                | 640x480           | 72Hz       |  |  |
| 4                | 640x480           | 75Hz       |  |  |
| 5                | 800x600           | 56Hz       |  |  |
| 6                | 800x600           | 60Hz       |  |  |
| 7                | 800x600           | 72Hz       |  |  |
| 8                | 800x600           | 75Hz       |  |  |
| 9                | 1024x768          | 60Hz       |  |  |
| 10               | 1024x768          | 70Hz       |  |  |
| 11               | 1024x768          | 75Hz       |  |  |
| 12               | 1024x768          | 85Hz       |  |  |
| 13               | 1152x864          | 75Hz       |  |  |
| 14 1280x768      |                   | 60Hz       |  |  |
| 15 1280x768      |                   | 75Hz       |  |  |
| 16               | 1280x960          | 60Hz       |  |  |
| 17 1280x960      |                   | 75Hz       |  |  |
| 18 1280x1024 60H |                   | 60Hz       |  |  |
| 19               | 19 1280x1024 75H  |            |  |  |
| 20               | 1360x768          | 60Hz       |  |  |
| 21               | 1366x768          | 60Hz       |  |  |
| 22               | 1400x1050         | 59Hz       |  |  |
| 23               | 1400x1050         | 60Hz       |  |  |
| 24               | 1400x1050         | 75Hz       |  |  |
| 25               | 1440x900          | 60Hz       |  |  |
| 26               | 1440x900          | 75Hz       |  |  |
| 27               | 1600x1200         | 60Hz       |  |  |
| 28               | 1680x1050         | 59Hz       |  |  |
| 29               | 29 1680x1050 60Hz |            |  |  |
| 30               | 1920x1080         | 60Hz       |  |  |

#### Compatibilidad con Señales AV y HDMI

| Fuente  | Señales Adn | Disponible                               |   |
|---------|-------------|------------------------------------------|---|
|         | PAL         |                                          | 0 |
| EXT     | SECAM       | 0                                        |   |
| (EURO   | NTSC4.43    |                                          | 0 |
| TOR)    | NTSC3.58    |                                          |   |
|         | RGB 50/60   |                                          | 0 |
|         | PAL         |                                          | 0 |
| AV      | SECAM       |                                          | 0 |
| lateral | NTSC4.43    |                                          | 0 |
|         | NTSC3.58    |                                          | 0 |
|         | 480i, 480p  | 60Hz                                     | 0 |
| VDhDr   | 576i, 576p  | 50Hz                                     | 0 |
|         | 720p        | 50Hz,60Hz                                | 0 |
|         | 1080i       | 50Hz,60Hz                                | 0 |
|         | 480i        | 60Hz                                     | 0 |
|         | 480p        | 60Hz                                     | 0 |
|         | 576i, 576p  | 50Hz                                     | 0 |
|         | 720p        | 50Hz,60Hz                                | 0 |
|         | 1080i       | 50Hz,60Hz                                | 0 |
| номі    | 1080p       | 24Hz,<br>25Hz,<br>30Hz,<br>50Hz,<br>60Hz | о |
|         | 3840x2160p  | 24Hz,<br>25Hz,<br>30Hz,<br>50Hz,<br>60Hz | 0 |
|         | 4096x2160p  | 24Hz,<br>25Hz,<br>30Hz,<br>50Hz,<br>60Hz | 0 |

#### (X: No disponible, O: Disponible)

Puede que en algunos casos la señal del televisor no se muestre correctamente. El problema puede deberse a una incompatibilidad de las normas en las que emite el equipo fuente (DVD, receptor digital, etc.). Si se presenta este problema, contacte con su distribuidor y también con el fabricante del equipo fuente.

| Formatos de Ficheros de Vídeo Admitidos Para el Modo USB |                                                                                         |                |                                                                                                    |
|----------------------------------------------------------|-----------------------------------------------------------------------------------------|----------------|----------------------------------------------------------------------------------------------------|
| Vídeo Codec                                              | Resolución                                                                              | Tasa de<br>Bit | Contiene                                                                                                    |
| MPEG1/2                                                  |                                                                                         | 40Mbps         | Programa de MPEG por demanda (.DAT, .VOB, .MPG, .MPEG),<br>transporte de MPEG por demanda (.ts, .trp, .tp), MP4 (.mp4,<br>.mov), 3GPP (.3gpp, .3gp), AVI (.avi), MKV (.mkv), ASF (.asf) |
| MPEG4                                                    | 1080Px2@30fps,<br>1080P@60fps                                                           |                | Programa de MPEG por demanda (.MPG, .MPEG), MP4 (.mp4,<br>.mov), 3GPP (.3gpp, .3gp), AVI (.avi), MKV (.mkv), ASF (.asf)                                                                 |
| XviD                                                     |                                                                                         |                | MP4 (.mp4, .mov), AVI (.avi), MKV (.mkv), ASF (.asf)                                                                                                    |
| Sorenson H.263                                           |                                                                                         |                | FLV (.flv), AVI (.avi), SWF(.swf)                                                                                                    |
| H.263                                                    |                                                                                         |                | MP4 (.mp4, .mov), 3GPP (.3gpp, .3gp), AVI (.avi), MKV (.mkv)                                                                                                    |
| H.264                                                    | 3840x2160@30fps,<br>1080P@60fps                                                         | 135Mbps        | FLV (.flv), MP4 (.mp4, .mov), 3GPP (.3gpp, .3gp), transporte de<br>MPEG por demanda (.ts, .trp, .tp), ASF (.asf), AVI (.avi), MKV<br>(.mkv)                                             |
| Movimiento JPEG                                          | 720P@30fps                                                                              | 10Mbps         | AVI (.avi), 3GPP (.3gpp, .3gp), MP4 (.mp4, .mov), MKV (.mkv),<br>ASF (.asf)                                                                                                    |
| VP8                                                      | 1080P@30fps                                                                             | 20Mbps         | MKV (.mkv), WebM (.webm)                                                                                                    |
| HEVC                                                     | 4K2K@60fps 160Mbps MP4 (.mp4, .mov), MKV (.mkv), transporte de demanda (.ts, .trp, .tp) |                | MP4 (.mp4, .mov), MKV (.mkv), transporte de MPEG por demanda (.ts, .trp, .tp)                                                                                                    |
| VP9                                                      | 4K2K@30fps                                                                              | 100Mbps        | MKV (.mkv), WebM (.webm)                                                                                                    |

#### Formatos de Ficheros de Fotos Admitidos Para el Modo USB

| Imagen | Foto           | Resolución (anchura por<br>altura) | Comentarios                                                          |
|--------|----------------|------------------------------------|----------------------------------------------------------------------|
|        | Línea base     | 15360x8640                         |                                                                      |
| JFEG   | Progresiva     | 1024x768                           | ]                                                                    |
| PNG    | no entrelazado | 9600x6400                          | El límite para la resolución máxima<br>depende del tamaño de la DRAM |
|        | entrelazado    | 1200x800                           |                                                                      |
| BMP    |                | 9600x6400                          |                                                                      |

| Formatos de Ficheros de Audio Admitidos Para el Modo USB |                                                 |                     |                                                                                                    |  |
|----------------------------------------------------------|-------------------------------------------------|---------------------|----------------------------------------------------------------------------------------------------|--|
| Audio Codec                                              | Tasa de Muestreo                                | Tasa de<br>bit      | Contiene                                                                                                    |  |
| MPEG1/2 Capa1                                            | 16KHz ~ 48KHz                                   | 32Kbps ~<br>448Kbps | MP3 (.mp3), AVI (.avi), ASF (.asf), Matroska (.mkv, .mka),<br>transporte de MPEG por demanda (.ts, .trp, .tp), programa de<br>MPEG por demanda (.DAT, .VOB, .MPG, .MPEG), WAV (.wav)                                                                       |  |
| MPEG1/2 Capa2                                            | 16KHz ~ 48KHz                                   | 8Kbps ~<br>384Kbps  | MP3 (.mp3), AVI (.avi), ASF (.asf), Matroska (.mkv, .mka),<br>transporte de MPEG por demanda (.ts, .trp, .tp), programa de<br>MPEG por demanda (.DAT, .VOB, .MPG, .MPEG), WAV (.wav)                                                                       |  |
| MPEG1/2 Capa3                                            | 16KHz ~ 48KHz                                   | 8Kbps ~<br>320Kbps  | MP3 (.mp3), AVI (.avi), ASF (.asf), Matroska (.mkv, .mka), 3GPP<br>(.3gpp, .3gp), MP4 (.mp4, .mov, m4a), transporte de MPEG por<br>demanda (.ts, .trp, .tp), programa de MPEG por demanda (.DAT,<br>.VOB, .MPG, .MPEG), FLV (.flv), WAV (.wav), SWF (.swf) |  |
| AC3                                                      | 32KHz, 44,1KHz,<br>48KHz                        | 32Kbps ~<br>640Kbps | AC3 (.ac3), AVI (.avi), Matroska (.mkv, .mka), 3GPP (.3gpp,<br>.3gp), MP4 (.mp4, .mov, m4a), transporte de MPEG por<br>demanda (.ts, .trp, .tp), programa de MPEG por demanda<br>(.DAT, .VOB, .MPG, .MPEG)                                                 |  |
| EAC3                                                     | 32KHz, 44,1KHz,<br>48KHz                        | 32Kbps ~ 6<br>Mbps  | EAC3 (.ec3), 3GPP (.3gpp, .3gp), MP4 (.mp4, .mov, m4a),<br>transporte de MPEG por demanda (.ts, .trp, .tp), programa de<br>MPEG por demanda (.DAT, .VOB, .MPEG, .MPEG)                                                                                     |  |
| AAC, HEAAC                                               | 8KHz ~ 48KHz                                    |                     | AAC (.aac), AVI (.avi), Matroska (.mkv, .mka), DivX (.divx),<br>3GPP (.3gpp, .3gp), MP4 (.mp4, .mov, m4a), transporte de<br>MPEG por demanda (.ts, .trp, .tp), programa de MPEG por<br>demadna (.DAT, .VOB, .MPG, .MPEG), FLV (.flv), RM (.ra)             |  |
| WMA                                                      | 8KHz ~ 48KHz                                    | 128bps ~<br>320Kbps |                                                                                                    |  |
| WMA 10 Pro M0                                            | 48KHz                                           | < 192kbps           | ASF (.wma, .wmv, .asf), AVI (.avi), Matroska (.mkv, .mka)                                                                                                    |  |
| WMA 10 Pro M1                                            | 48KHz                                           | < 384kbps           |                                                                                                    |  |
| WMA 10 Pro M2                                            | 96KHz                                           | < 768kbps           |                                                                                                    |  |
| G711 A/mu-law                                            | 8KHz                                            | 64Kbps ~<br>128Kbps | WAV (.wav), AVI (.avi), Matroska (.mkv, .mka), 3GPP<br>(.3gpp, .3gp), MP4 (.mp4, .mov, m4a)                                                                                                    |  |
| LBR (cook)                                               | 8KHz.,<br>11,025KHz.,<br>22,05KHz.,<br>44,1KHz. | 6Kbps ~<br>128Kbps  | RM (.ra)                                                                                                    |  |
| FLAC                                                     | 8KHz~96KHz                                      | < 1.6Mbps           | Matroska (.mkv, .mka)                                                                                                    |  |

#### **Resoluciones DVI Admitidas**

Al conectar equipos a los conectores del televisor mediante el uso de cable convertidor de DVI (DVI a HDMI cable - no suministrado), puede hacer referencia a la siguiente información de resolución.

|           | 56Hz | 60Hz     | 66Hz | 70Hz | 72Hz | 75Hz |
|-----------|------|----------|------|------|------|------|
| 640x480   |      | V        |      |      |      | Ø    |
| 800x600   | V    | <b>I</b> |      |      |      | V    |
| 1024x768  |      | V        |      | Ø    |      | Ø    |
| 1280x768  |      | V        |      |      |      | Ø    |
| 1280x960  |      | V        |      |      |      |      |
| 1360x768  |      | Ø        |      |      |      |      |
| 1366x768  |      | V        |      |      |      |      |
| 1280x1024 |      | Ŋ        |      | Ø    |      | Ø    |
| 1400x1050 |      | V        |      |      |      |      |
| 1600x900  |      | V        |      |      |      |      |

# Conectividad

#### Conexión Alámbrica

#### Conexión a Redes Alámbricas

- Usted debe tener un módem/router conectado a una conexión de banda ancha activa.
- Asegúrese de que el software de Nero Media Home está instalado en su PC (para la función Compartir Audio y Vídeo). Vea la sección de Instalación de Nero Media Home.
- Conecte su PC al módem/router. Esto puede ser una conexión cableada o inalámbrica.
- Conecte el televisor a su módem/router mediante un cable Ethernet. Hay un puerto LAN en la parte trasera (atrás) de su TV.

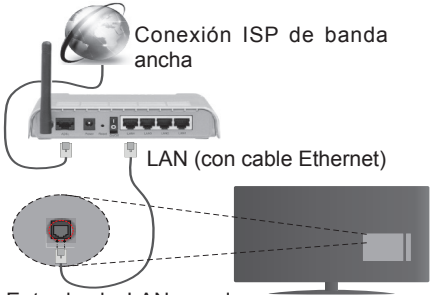

Entrada de LAN en el lado posterior de la TV

- Deberá seleccionar el Explorador Multimedia para poder acceder a los ficheros compartidos y reproducirlos. Pulse el botón Menu y seleccione el Explorador Multimedia. Pulse OKpara continuar. Seleccione el tipo de fichero que desee y pulse OK. Siempre que quiera acceder a cualquier archivo compartido en red, deberá utilizar el Explorador Multimedia.
- PC / HDD / Media Player o cualquier otro dispositivo compatible debe ser utilizado con una conexión alámbrica para una calidad de reproducción superior.

#### Para configurar los ajustes de cable por favor consulte la sección Configuración de red / Internet en el menú Sistema> Configuración.

 Usted puede ser capaz de conectar el televisor a la red LAN dependiendo de la configuración de su red. En tal caso, utilice un cable ethernet para conectar el televisor directamente a la toma de red de la pared. red enchufe de pared

Entrada de LAN en el lado posterior de la TV

#### Configuración del Dispositivo Alámbrico

#### Tipo de Red

El **Tipo de Red Puede** seleccionarse como **Dispositivo Alámbrico**, **Dispositivo Inalámbrico** o **Deshabilitado**, de conformidad con la conexión activa. Selecciónelo como **Dispositivo Alámbrico** si va a conectar vía Ethernet.

#### Prueba de Velocidad de Internet

Seleccione **Prueba de Velocidad de Internet** y pulse el botón **OK**. El televisor revisará el ancho de banda de conexión a Internet y mostrará el resultado cuando termine.

#### Configuración Avanzada

Seleccione **Configuración Avanzada** y presione el botón **OK**. En la siguiente pantalla puede cambiar la configuración IP y DNS del televisor. Seleccione el que desee y pulse el botón Izquierda o Derecha para cambiar el ajuste de **Automático** a **Manual**. Ahora puede introducir la **IP Manual** y / o valores de **DNS Manual**. Seleccione el elemento relacionado en el menú desplegable e introduzca los nuevos valores utilizando los botones numéricos del mando a distancia. Pulse el botón **OK** para guardar la configuración cuando haya terminado.

#### Conexión Inalámbrica

#### Conexión a Redes Inhalámbricas

El televisor no se puede conectar a las redes con SSID ocultas. Si desea hacer visible la SSID del módem, deberá cambiar los ajustes SSID a través del software del mismo.

# Para realizar una Conexión a una red LAN de cable, deberá seguir los pasos siguientes:

- Asegúrese de que el software de Nero Media Home está instalado en su PC (para la funciónCompartir Audio y Vídeo).
- Para configurar los parámetros inalámbricos por favor refiérase a la sección Configuración de red / Internet en el menú Sistema> Configuración.

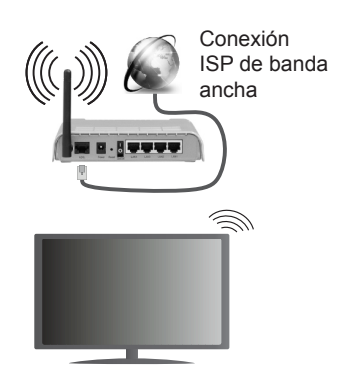

Un router inalámbrico (IEEE 802.11a/b/g/n) con banda simultánea de 2,4 y 5GHz diseñado para aumentar el ancho de banda. Están optimizados para hacer más suave y más rápido streaming de vídeo de alta definición, transferencias de archivos y juegos inalámbricos.

- Utilice la conexión inalámbrica a Internet para compartir archivos más rápido entre otros dispositivos como ordenadores.
- La frecuencia y el canal variarán en función de la zona.
- La velocidad de transmisión varía en función de la distancia y el número de obstáculos entre los aparatos transmisores, la configuración de los mismos, el estado de las ondas de radio, el tráfico de la línea, y de los propios aparatos que utilice. La transmisión también se puede cortar o se desconecta en función de las condiciones de onda de radio de teléfonos DECT, o cualesquier otros aparatos 11b WiFi. Los valores estándar de la velocidad de transmisión son los valores teóricos máximos para los estándares inalámbricos. No suponen la velocidad real de la transmisión de datos.
- La ubicación donde la transmisión sea más efectiva, variará en función del entorno donde se utilice.
- La característica inalámbrica soporta módems tipo 802.11 a, b, g y n. Es altamente recomendable que usted utilice el protocolo IEEE 802.11n de comunicación con el fin de evitar posibles problemas mientras ve vídeos.
- Debe cambiar el SSID de su módem cuando haya cualquier otro módem con el mismo SSID. De otra manera podría experimentar problemas con la conexión. Si el problema surge mientras utiliza una conexión inalámbrica, pruebe entonces a utilizar la conexión alámbrica.

#### Configuración de los ajustes del dispositivo inalámbrico

Abra el menú **Configuración** de **Red /Internet** y seleccione el Tipo de red como Dispositivo inalámbrico para iniciar el proceso de conexión.

El televisor explorará las redes inalámbricas de forma automática. Después, se mostrará la lista de redes disponibles. De esa lista, seleccione la red que prefiera.

**Nota:** Si el módem es compatible con el modo N, debe establecer la configuración de modo N.

En caso de que dicha red esté protegida mediante contraseña, introduzca la clave correcta mediante el teclado virtual. Puede utilizar este teclado a través de los botones de navegación y el botón **OK** del mando a distancia.

Espere hasta que vea la dirección IP en la pantalla.

Esto significará que se ha establecido la conexión. Para desconectarse de una red inalámbrica, seleccione **Tipo de red** y pulse los botones Izquierda o Derecha para establecer como **Deshabilitado**.

Seleccione Prueba de Velocidad de Internet y pulse el botón OK para comprobar la velocidad de conexión a Internet. Seleccione Configuración Avanzada y pulse el botón OK para abrir el menú de configuración avanzada. Utilice los botones de navegación y numéricos para establecer. Pulse el botón OK para guardar la configuración cuando haya terminado.

#### Otra Información

Se mostrará el estado de la conexión como **Conectado** o **No Conectado** y la dirección IP actual, Si se establece una conexión.

#### Conexión al teléfono móvil mediante WiFi

- En caso de que su teléfono o dispositivo móvil tenga WiFi, podrá conectarlo al televisor para poder reproducir los contenidos del dispositivo en el televisor. Para ello, el dispositivo móvil debe tener un software de intercambio apropiada.
- Conecte al router siguiendo los pasos indicados anteriormente en la sección **Conectividad Inalámbrica.**
- Después, involucrar a su dispositivo móvil con el router y luego activar el software para compartir en su dispositivo móvil. A continuación, seleccione los archivos que desea compartir con su televisor.
- Si la conexión se establece correctamente, ahora debería tener acceso a los ficheros compartidos de su teléfono móvil a través del Explorador Multimedia del televisor.
- Entre en el menú de Explorador Multimedia y se mostrará el dispositivo de reproducción seleccionado. Seleccione su dispositivo móvil y pulse el botón OK para continuar.

 Si es posible, podrá descargar una app para usar como mando a distancia virtual desde el servidor de aplicaciones de su teléfono o dispositivo móvil.

Nota: Esta característica no es compatible con todos los dispositivos móviles.

#### Pantalla Inalámbrica

La pantalla inalámbrica es un estándar para el servicio de vídeo por demanda y contenido de sonido por Wi-Fi Alliance. Esta característica proporciona la capacidad de utilizar el televisor como dispositivo de visualización inalámbrico.

#### Uso con dispositivos móviles

Hay diferentes normas que permiten compartir pantallas incluyendo de gráficos, vídeo y contenido de audio entre su dispositivo móvil y el televisor.

Conecte el adaptador USB inalámbrico al televisor en primer lugar, si el televisor no dispone de función WiFi interna.

### Luego pulse el botón Fuente en el mando a distancia y cambie a la fuente Pantalla inalámbrica.

Aparece una pantalla que indica que el televisor está listo para la conexión.

Abra la aplicación para compartir en su dispositivo móvil. Estas aplicaciones se denominan de forma diferente para cada marca, por favor consulte el manual de instrucciones de su dispositivo móvil para obtener información detallada.

Realice una búsqueda de dispositivos. Después de seleccionar su televisor y conectarse, la pantalla de su dispositivo se mostrará en su televisor.

**Nota:** Solo podrá utilizar esta opción en caso de que el dispositivo o teléfono móvil sea compatible con esta función. Los procesos de búsqueda y conexión variarán en función del programa que use. Los dispositivos Android deberán usar la versión V4.2.2 o superior.

#### Problemas de Conectividad

#### Red Inalámbrica No Disponible

- Asegúrese de que los cortafuegos de su red permitan la conexión inalámbrica del televisor.
- Intente buscar redes inalámbricas de nuevo, usando la pantalla del menú Configuración de Red /Internet.

Si la red inalámbrica no funciona correctamente, pruebe a utilizar la red de cable en su casa. Consulte la sección **Conectividad Alámbrica** para obtener más información sobre el proceso.

Si el televisor no funciona con la conexión alámbrica, compruebe el módem (router). Si éste no parece tener ningún problema, compruebe entonces la conexión a Internet del módem.

#### La Conexión es Lenta

Lea las instrucciones del módem inalámbrico para obtener información sobre el área de servicios internos, velocidad de conexión, calidad de la señal, así como sobre otros ajustes. Es necesaria una conexión de alta velocidad para el módem.

# Interrupciones o reacciones lentas durante la reproducción

Usted podre intentar lo siguiente en tal caso:

Mantenga una distancia mínima de tres metros de hornos microondas, móviles, dispositivos bluetooth, o de cualquier otro dispositivo compatible con Wi-Fi. Intente cambiar el canal activo del router WLAN.

#### Conexión a Internet no Disponible / Compartir Audio y Vídeo No Funcionando

Si la dirección MAC (un número identificador único) de su PC o módem se ha registrado de forma permanente, es posible que su televisor no pueda conectarse a Internet. En tal caso, la dirección MAC se autentica cada vez que se conecta a Internet. Se trata de una medida de precaución contra el acceso no autorizado. Debido a que su televisor tiene su propia dirección MAC, su proveedor de servicios de Internet no puede validar la dirección MAC de su televisor. Por esta razón, el televisor no puede conectarse a Internet. Comuníquese con su proveedor de servicios de Internet y solicite información sobre cómo conectar un dispositivo diferente, como por ejemplo el televisor, a Internet.

También es posible que la conexión puede no estar disponible debido a un problema de cortafuegos. Si usted piensa que esta es la causa del problema, póngase en contacto con su proveedor de servicios Internet. Un firewall puede ser la razón de un problema de conectividad y puede descubrirlo mientras utiliza el televisor en modo Compartir Audio y Vídeo o mientras navega a través de la función Compartir Audio y Vídeo.

#### **Dominio Incorrecto**

Asegúrese de que ya ha iniciado sesión en su PC con un nombre de usuario / contraseña autorizados y también asegurarse de que su dominio está activo, antes de compartir cualquier fichero en su programa de servidor DLNA en su PC. Si el dominio no es válido, esto podría causar problemas explorando archivos en el modo Compartir Audio y Vídeo.

#### Uso del servicio de red Compartir Audio y Vídeo

La característica de Compartir Audio y Vídeo utiliza un estándar que facilita el proceso de visión de la electrónica digital y los hace más cómodo de usar en una red doméstica. Esta norma le permite ver y reproducir fotos, música y vídeos almacenados en el servidor de medios conectados a la red doméstica.

#### 1. Instalación de Nero Media Home

La característica Compartir Audio y Vídeo no se puede usar si el programa del servidor no está instalado en su PC. Por favor, prepare su PC con el programa Nero Media Home. Para obtener más información acerca de la instalación, por favor, consulte la sección "Instalación de Nero Media Home".

# 2. Conexión a Redes Alámbricas o Inalámbricas

Vea los capítulos **Conectividad Alámbrica**/ **Inalámbrica** para obtener información detallada sobre la configuración.

#### 3. Reproducción de Archivos Compartidos mediante el Explorador Multimedia

Seleccione **ExploradorMultimedia** utilizando los botones de navegación en el menú principal y pulse **OK**. Se mostrará el explorador de medios.

#### Compartir Audio y Vídeo

Compartir Audio y Vídeo solo está disponible en el modo de Carpeta del Explorador Multimedia. Para habilitar el modo de carpetas, vava a la pestaña de Configuración de la pantalla principal del explorador v pulse OK. Seleccione Estilo de Vista v establezca como Carpeta con los botones Izquierda o Derecha. Selecciones el tipo de medio deseado y pulse OK. Si las configuraciones de intercambio se establecen correctamente. la pantalla de Selección de Dispositivo aparecerá después de seleccionar el tipo de papel deseado. Se mostrará en esta pantalla una lista de redes disponibles, si las encuentra. Seleccione el servidor de medios o de red que desea conectarse usando los botones Arriba o Abajo y pulse OK. Si desea actualizar la lista de dispositivos, pulse el botón Verde. Puede pulsar Menu para salir.

Si selecciona el tipo de medio como **Vídeos** y elije un dispositivo desde el menú de selección. Luego seleccione la carpeta con los archivos de vídeo en ella en la siguiente pantalla y se mostrarán todos los archivos de vídeo disponibles.

Si desea mostrar una lista de otros tipos de medio desde esta pantalla, deberá retroceder a la pantalla principal del **Explorador Multimedia**; a continuación deberá seleccionar el tipo de medios que desee y realizar una nueva selección de red. O pulse el botón **Azul** para cambiar al siguiente tipo de medio de forma rápida sin necesidad de cambiar la red. Consulte la sección Menú **Explorador Multimedia** para obtener más información sobre la reproducción de archivos.

Los ficheros de subtítulos no funcionan si usted mira los vídeos de la red a través de la función Compartir Audio y Vídeo.

Solo puede conectar un televisor a la misma red. Si tiene un problema con la red, cambie su televisor apagado en la toma de corriente y enciéndalo de nuevo. Modo de truco y saltar no son compatibles con la función de Compartir Audio y Vídeo.

**Nota:** Puede haber alguna PC que no sea capaz de utilizar la función de Compartir Audio y Vídeo debido a la configuración del administrador y de seguridad (como negocios de PCs).

Deberá instalar el software Nero incluido con el set, para un mejor streaming de la red doméstica.

#### Instalación de Nero MediaHome

### Realice los siguientes pasos para la instalación de Nero MediaHome:

Nota: La característica Audio Video Sharing (Compartir audio y vídeo) no se puede utilizar si el programa servidor no está instalado en su PC o si el software de servidor de medios necesario no está instalado en el dispositivo compañero.

1. Escriba el siguiente enlace completo en la dirección-bar de su navegador web.

#### http://www.nero.com/mediahome-tv

- Haga clic en el botón Descargar de la página inicial. El archivo de instalación se descargará en su PC.
- Una vez finalizada la descarga, haga doble clic en el archivo de instalación para iniciar la instalación. El asistente de instalación le guiará a través del proceso de instalación.
- 4. La siguiente pantalla se mostrará primero. El asistente de instalación comprueba la disponibilidad de software de terceros requerida en su PC. Si faltase cualquiera de dichas aplicaciones, se mostrará una lista de las que falten para que las instale antes de continuar con la instalación de Nero Media Home.
- 5. Haga clic en el botón Instalar. Se mostrará la serie integrada. Le recomendamos que no cambie dicho número de serie.
- Haga clic en el botón Siguiente. Las condiciones de licencia se mostrará la pantalla (EULA). Lea detenidamente el acuerdo de licencia y marque la casilla correspondiente en caso de estar de acuerdo con los términos del mismo. No será posible la instalación sin consentir con el acuerdo.
- Haga clic en el botón Siguiente. En la siguiente pantalla puede establecer sus preferencias de instalación.
- Haga clic en el botón Instalar. La instalación comienza y termina de forma automática. Una barra de progreso indica el estado del proceso de instalación.

- Haga clic en el botón Terminar. La instalación está completa. Usted será dirigido al sitio web del software Nero.
- **10.** Un acceso directo se coloca ahora en el escritorio.

**¡Felicidades!** Ha instalado correctamente Nero MediaHome en el PC.

Ejecute Nero MediaHome haciendo doble clic sobre el icono de acceso directo.

#### **Portal Internet**

**TRUCO:** Se requiere una conexión a Internet de banda ancha para una visualización de alta calidad. Debe establecer los datos de los países y de idioma correctamente en la **Instalación Inicial** para un correcto funcionamiento del portal de Internet.

La opción Portal añade a su televisor una característica que le permite conectarse a un servidor en Internet y ver el contenido proporcionado por este servidor a través de su conexión a Internet. La opción Portal le permite ver el contenido de música, vídeo, un clip o en la web con accesos directos definidos. El que usted pueda ver este contenido sin interrupción depende de la velocidad de conexión proporcionada por el proveedor de servicios de Internet.

Pulse el botón de **Internet** del mando a distancia para abrir la página del portal de Internet. Verá los iconos de las aplicaciones y servicios disponibles en la pantalla del portal. Utilice las teclas de desplazamiento del mando a distancia para poder elegir una. Podrá ver el contenido deseado pulsando **OK** tras la selección. Pulse el botón **Atrás/Regrasar** para regresar a la pantalla anterior.

Por otra parte, se puede acceder a algunas funciones utilizando la función de atajo definido para los botones de colores o numéricos de su mando a distancia.

Pulse el botón **Exit** para salir del modo de portal de Internet.

#### Ventana PIP (dependiendo del servicio del portal)

El contenido de código actual se mostrará en la ventana PIP, si se cambia a modo de portal, desde cualquier fuente.

Si cambia al modo de portal mientras se ven los canales de televisor el programa actual se mostrará en la ventana PIP. Puede cambiar de canal utilizando los botones de Canal/Programa +/-.

#### Notas:

Puede tener problemas que dependen de la aplicación causados por el proveedor del servicio.

El contenido del servicio de Portal y la interfaz se pueden cambiar en cualquier momento sin previo aviso.

Los servicios de Internet de terceros pueden cambiar, ser interrumpido o restringido en cualquier momento.

#### **Explorador Web**

Para utilizar el navegador de Internet, ingrese primero al portal. A continuación, inicie la aplicación de **Internet** en el portal.

(\*) La aparición del logotipo del navegador puede cambiar

En la pantalla inicial del navegador, las miniaturas de los enlaces predefinidos (si los hay) a sitios web disponibles se mostrarán como opciones de **Marcación Rápida** junto con las opciones de **Editar Marcación Rápida** y las opciones de **Añadir a Marcación Rápida**.

Para explorar por el navegador Web, utilice los botones de flecha del mando a distancia o conecte un mouse. Para ver la barra de opciones del navegador, mueva el cursor a la parte superior de la página o pulse el botón **Back/Return**. Las opciones de **Historial**, **Pestañas** y **Marcadores** y la barra del navegador que contiene los botones anterior/ siguiente, el botón de actualización, la barra de direcciones/búsqueda, los botones de **Speed Dial**/ **Marcación rápida** y de **Ópera** están disponibles.

Para agregar un sitio web que desee a la lista de Speed Dial/Marcación Rápida para un acceso rápido, mueva el cursor a la parte superior de la página o pulse el botón Back/Return. Aparecerá la barra del navegador. Resalte el botón Speed Dial/Marcación rápida - . y pulse el botón OK. A continuación, seleccione la opción Agregar a Marcación Rápida y pulse el botón OK. Llene los espacios en blanco para Nombre y Dirección, seleccione OK y pulse el botón OK para agregar. Mientras que usted está en el sitio que desee agregar a la lista de Marcación Rápida, resalte el botón Opera- 0 y pulse el botón OK. Seleccione la opción Agregar a Marcación Rápida y pulse el botón OK otra vez. Nombre y Dirección serán rellenados automáticamente de acuerdo con el sitio que está visitando. Marque en OK y pulse el botón OK para agregar.

También puede utilizar las opciones del menú de **Opera** para manejar el navegador. Seleccione el botón **Opera- O** y pulse el botón **OK** para ver la página de opciones disponibles específicas y generales.

Hay varias formas de buscar o visitar sitios web que utilizan el navegador web.

Introduzca la dirección de un sitio web (URL) en la barra de búsqueda / dirección y seleccione el botón **Submit** en el teclado virtual y pulse el botón **OK** para visitar el sitio.

Ingrese la/s palabra/s clave en la barra de búsqueda/ dirección y seleccione el botón **Submit** en el teclado virtual y pulse el botón **OK** para iniciar la búsqueda de los sitios web relacionados. Seleccione una miniatura de marcación rápida y pulse el botón **OK** para visitar el sitio web relacionado.

El televisor admite mouse USB. Conecte el mouse USB (o adaptador de mouse inalámbrico) a la entrada USB del televisor para facilitar y acelerar la navegación.

Algunas páginas de Internet incluyen contenidos en flash. El explorador no admite estos contenidos.

El televisor no permite ninguna descarga desde el explorador de Internet.

#### Sistema de TV Híbrida HBBTV

El HbbTV (híbrido de emisiones de televisión y de banda ancha) es un estándar de la industria que combina a la perfección los servicios de televisión emitidos a través de señales, con los servicios prestados a través de banda ancha y también permite el acceso a servicios de Internet solo para los consumidores con televisores conectados y set-top boxes. Los servicios prestados a través de HbbTV incluyen canales de televisión tradicionales, la captura servicios de seguimiento, vídeo a la carta, EPG, publicidad interactiva, personalización, votación, juegos, redes sociales y otras aplicaciones multimedia.

Las aplicaciones HbbTV están disponibles en aquellos canales señalados por las emisoras (en la actualidad, varios canales en Astra emiten aplicaciones HbbTV). La emisora marca una aplicación como de "arrangue automático" y ésta se inicia de forma automática a través de la plataforma. El inicio automático de aplicaciones suele iniciarse mediante un icono de botón rojo pequeño, para notificar al usuario que hay una aplicación HbbTV en ese canal pulse el botón rojo para abrir la aplicación. Después de que se muestre la página, el usuario puede volver al estado inicial de icono de botón de color roio pulsando el botón roio de nuevo. El usuario puede alternar entre el modo con el icono de botón rojo y el modo completo de interfaz de usuario de la aplicación pulsando el botón rojo. Cabe señalar que la función de alternar entre el botón rojo lo proporciona la aplicación, y que algunas aplicaciones pueden comportarse de manera diferente.

Si cambia a otro canal mientras esté activa una aplicación HbbTV (ya sea en el modo de icono de botón rojo o en el modo completo de la interfaz de usuario), los siguientes escenarios pueden ocurrir.

- La aplicación puede seguir funcionando.
- · La aplicación puede terminar.
- La aplicación puede terminar, e iniciarse el arranque automático de la aplicación de botón rojo.

HbbTV permite la recuperación de aplicaciones tanto desde la banda ancha como de señales de emisión. El canal emisor puede habilitar ambos modos o uno de ellos. Si la plataforma no tiene una conexión de

banda ancha en funcionamiento, la plataforma puede aun así lanzar aplicaciones emitidas en la señal.

Las aplicaciones de inicio automático de botón rojo, por lo general, ofrecen enlaces a otras aplicaciones. A continuación se muestra un ejemplo de ello. El usuario puede cambiar a otras aplicaciones mediante el uso de los enlaces proporcionados. Las aplicaciones deben proporcionar una manera de interrumpirse a sí mismas, generalmente el botón **Exit** se utiliza para esto.

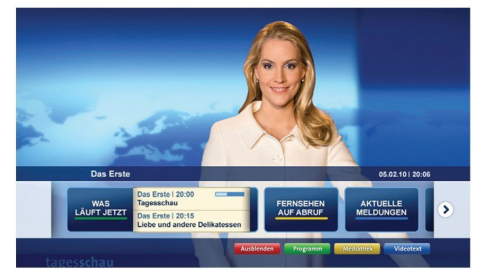

Ilustración a: Aplicación de barra de Inicio

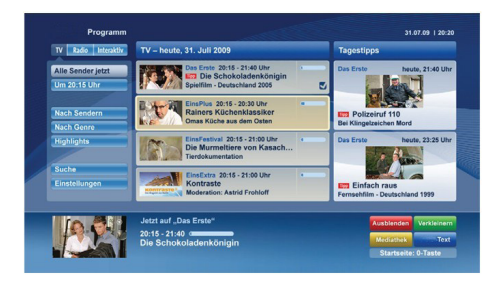

**Ilustración b:** La aplicación EPG, transmite vídeo que se muestra en la parte inferior izquierda, se puede finalizar pulsando 0.

Las aplicaciones HbbTV usan las teclas del mando a distancia para interactuar con el usuario. Cuando se lanza una aplicación HbbTV, el control de algunas teclas son propiedad de la aplicación. Por ejemplo, la selección numérica de un canal puede no funcionar en una aplicación de teletexto, donde los números indican las páginas del teletexto.

HbbTV requiere la capacidad de AV por demanda para la plataforma. Hay numerosas aplicaciones ofreciendo VOD (Vídeo a La Carta) y servicios de captura de televisión. El usuario puede emplear las teclas de reproducción, pausa, detención, avance y retroceso del mando a distancia para interactuar con el contenido AV.

Nota: Puede activar o desactivar esta función desde el menú Más en Sistema>Ajustes.

#### **Smart Center**

Smart Center es una aplicación móvil funciona en plataformas iOS y Android. Con su tableta o teléfono, puede transmitir fácilmente sus espectáculos y programas en vivo favorito desde el televisor inteligente. Además, se puede poner en marcha sus aplicaciones de portal, utilizar su tableta como mando a distancia para el televisor y compartir multimedia.

**Nota:** Ser capaz de utilizar todas las funciones de esta aplicación depende de las características de su televisor.

#### **Primeros Pasos**

Para utilizar las funciones de Smart Center, las conexiones tienen que hacer bien. Para conectarse a su red inalámbrica, conecte la llave de Wi-Fi a uno de los puertos USB si su televisor no tiene función wifi interno. Para poder utilizar las funciones basadas en Internet su módem / router debe estar conectado a la Internet.

## **IMPORTANTE:** Asegúrese de que el televisor y el dispositivo móvil estén conectados a la misma red.

Para la función de uso compartido de medios la opción Compartir Audio y Vídeo debe estar habilitada (si está disponible). Pulse el botón **Menu** del mando a distancia, seleccione el menú**Sistema>Configuración>Más** y pulse **OK**. Selecciones **Compartir Audio y Vídeo** y cambie a **Habilitado**. El televisor está preparado para conectar su dispositivo portátil ahora.

Instale el **Smart Center** apropiado para la aplicación de su dispositivo móvil.

Inicie la aplicación del Smart center. Si la conexión está configurada correctamente, verá el nombre de su TV en su dispositivo portátil. Si el nombre de su TV no aparece en la lista, espere un tiempo y pulse sobre el widget **Recargar**. Seleccione su televisor en la lista.

#### Pantalla de dispositivo móvil

En la pantalla principal se puede encontrar pestañas para acceder a varias funciones.

La aplicación recupera lista actual de la televisión por primera vez cuando se inicia.

**MIS CANALES:** Se muestran los programas de los primeros cuatro canales de la lista de canales recuperados de la TV. Puede cambiar los canales listados. Pulse sobre la miniatura del canal y mantenga presionado. Se mostrará una lista de los canales y se puede elegir el canal deseado para ser reemplazado.

**TV:** Usted puede ver el contenido a través de la pestaña de TV. En este modo se puede navegar a través de la lista de canales recuperado de su televisor y haga clic en las miniaturas para ver las páginas de detalles.

**GRABACIONES:** Usted puede ver las grabaciones activas (si están disponibles) y recordatorios a través de esta pestaña. Para eliminar cualquier elemento,

basta con pulsar en el icono de eliminación que se encuentra en cada fila.

**EPG:** Puede consultar los horarios de emisión de listas de canales seleccionados a través de esta pestaña. También puede navegar a través de canales pulsando en el canal seleccionado en la parrilla EPG. Tenga en cuenta que la actualización/recarga de la información de la EPG puede llevar un tiempo, dependiendo de la red y la calidad del servicio web.

**Nota:** Se requiere una conexión a Internet para ver la información basada en WEB de la EPG.

**PORTAL:** Esta pestaña muestra las aplicaciones de portal en vista desplazable. A menos de que **FollowMeTV** (si está disponible) esté activo, la aplicación seleccionada se mostrará en la pantalla del televisor.

**Nota:** Se requiere una conexión a Internet. Esta pestaña se activa si una página del portal está en uso.

**CONFIGURACIÓN:** Configure la aplicación a su gusto. Puede cambiar;

Auto-bloqueo (Solo en IOS): La pantalla del dispositivo se apaga automáticamente después de un cierto periodo de tiempo. Por defecto está desactivada, lo que significa que la pantalla permanecerá siempre encendida.

Habilitación automática de FollowMeTV: La función FollowMeTV (si está disponible) se iniciará automáticamente cuando se habilita esta opción. Por defecto está desactivado.

**Auto-conexión a TV:** Cuando está activado, el dispositivo móvil se conectará automáticamente al último televisor conectado y salta la pantalla de búsqueda de TV.

**Cambio de TV (Solo en IOS):** Muestra el televisor conectado actualmente. Puede pulsar en esta opción para ir a la pantalla "Búsqueda de televisión" y cambiar a un televisor diferente.

Editar lista de canales personalizada: Puede editar la lista de canales personalizada utilizando este ajuste.

**Elegir origen de la lista de canales:** Usted puede elegir la fuente de la lista de canales que se utilizarán en la aplicación. Las opciones son "Lista de TV" y "Lista personalizada". Además, puede activar "Recordar mi elección" opción para establecer el origen de la lista de canales seleccionada como una elección constante. En este caso, si la fuente está disponible que se utilizará en la aplicación.

Versión Núm.: Muestra la versión actual de la aplicación.

#### Página de detalles

Para abrir la página de detalle dé un golpecito en un programa. En la pantalla de la página de detalles se puede obtener información detallada de los programas que seleccione. Hay pestañas para encontrar en esta página de "Detalles", "Elenco" y "Vídeos".

**DETALLES:** Esta ficha ofrece un resumen e información sobre el programa seleccionado. También hay enlaces a las páginas de Facebook y Twitter del programa seleccionado.

**ELENCO:** Muestra todas las personas han contribuido al programa actual.

**VÍDEOS:** Proporciona vídeos en Youtube relacionados con el programa seleccionado.

*Nota:* Para algunas funciones puede ser necesaria una conexión a Internet.

# Característica FollowMe TV (Si la opción está disponible)

Toque sobre el widget FOLLOW ME TV situado en la parte inferior izquierda de la pantalla de su dispositivo móvil para cambiar el diseño para la función de FollowMe TV.

Toque en el icono de reproducción para iniciar la transmisión del contenido de la TV a su dispositivo móvil. Disponible si el dispositivo está dentro de su rango de operación de ruteadores.

#### Modo Espejo

Este modo de función FollowMe TV está habilitado de modo predeterminado y permite servir a demanda el contenido de cualquier otra fuente de TV seleccionada y el Explorador multimedia.

#### Notas:

Tenga en cuenta que solo los canales digitales (DVB-T/C/S) SD y HD son compatibles.

La opción de on/off (encendido/apagado) no tiene soporte en la función multilenguaje para audio y subtítulos.

El rendimiento de la transmisión puede cambiar dependiendo de la calidad de su conexión.

#### Página de Multimedia Compartida

Para accesar al widget **Multimedia compartida toque sobre** la flecha hacia arriba en la parte inferior izquierda de la pantalla.

Si se pulsa el widget Multimedia compartida, se muestra una pantalla en la que puede seleccionar el tipo de archivo multimedia para compartir con su TV.

**Nota:** No se admiten todos los formatos de archivo de imagen. Esta función no funcionará si la función Compartir Audio y Vídeo no es compatible.

#### Iniciador del portal

Para accesar al widget **Iniciador del Portal (**) **Toque Sobre** la flecha hacia arriba en la parte inferior izquierda de la pantalla.

Puede acceder a la página del portal pulse en el widget **Iniciador del Portal**.

**Nota:** Se requiere una conexión a Internet. Esta función no funcionará si una página del portal no está en uso.

#### Característica Inteligente Remota

Usted puede utilizar su dispositivo móvil como un mando a distancia para el televisor una vez que se ha conectado a la TV. Para utilizar las características completas del grifo del remoto inteligente en la **Flecha Hacia arriba** en la parte inferior izquierda de la pantalla.

#### Reconocimiento de Voz

Puede tocar sobre el widget de **Micrófono(**) y gestionar su solicitud, ordenada por voz como "Portal!"(Portal!), "Volume Up/Down!"(Volumen arriba/abajo!), "Programme Up/Down!"(Canal arriba/abajo!).

**Nota:** Esta función es sólo para los dispositivos basados en Android disponibles.

#### Página del teclado

La página de teclado se puede abrir de dos maneras; presionando el widget **Teclado(())** en la pantalla de la aplicación o automáticamente mediante la recepción de un comando de la TV.

#### Requisitos

- 1. Smart TV
- 2. Conexión de red
- Dispositivo móvil basado en Android o la plataforma iOS (Android OS 4.0 o superior; IOS 6 o una versión superior)
- App de Smart Center (que se encuentra en las tiendas de aplicaciones en línea basado en Android y plataformas iOS)
- 5. Router módem
- Dispositivo de almacenamiento USB en formato FAT32 (requerida para la función PVR, si está disponible)

#### Notas:

Compatible para los dispositivos Android, Normal (mdpi), Grande (hdpi) y tamaños de pantalla grande (xhdpi) adicionales. Los dispositivos con pantallas de 3 " o de menor tamaño no son compatibles.

Para los dispositivos iOS, se admiten todos los tamaños de pantalla.

Interfaz de usuario de la aplicación de Smart Center está sujeta a cambios de acuerdo a la versión instalada en su dispositivo.

#### Conteúdo

| Questa é de                                                | ~          |
|------------------------------------------------------------|------------|
| Conteudo                                                   | .31        |
| Informação de Segurança                                    | .32        |
| Marcações no Produto                                       | .32        |
| Informação Ambiental                                       | .33        |
| Características                                            | .33        |
| Acessórios Incluídos                                       | .34        |
| Notificações Em Espera                                     | .34        |
| Botões de Controlo da TV e Funcionamento                   | .34        |
| Inserir as Pilhas no Controlo Remoto                       | .34        |
| Ligar à Corrente                                           | .35        |
| Ligação da Antena                                          | .35        |
| Notificação                                                | .35        |
| Especificação                                              | 35         |
| Controlo Remoto                                            | 36         |
| Ligações                                                   | 37         |
| Ligar/Dosligar                                             | 20         |
| Drimeire Instalação                                        | 20.        |
| Primeira instalação                                        | . 30       |
| USB                                                        | .38        |
| Gravar um Programa                                         | .39        |
| Gravação Instantânea                                       | .39        |
| Ver programas gravados                                     | .39        |
| Configuração da Gravação                                   | .40        |
| Menu do Navegador de Multimédia                            | .40        |
| FollowMe TV (Opcional) (se disponível)                     | .40        |
| Passagem RC CEC e CEC                                      | 40         |
| F-Manual                                                   | 41         |
| Conteúdo do menu TV                                        | 42         |
| Euncionamento Geral da TV                                  | 46         |
| Ilsar a Lista de Canais                                    | 46         |
| Configurar as definições do controlo parental              | 46         |
| Cuia Electrónico do Programas (EPG)                        | 40         |
| Sonvisoo do Toletovto                                      | .40        |
| Serviços de Telelexio                                      | .47        |
| Atualização de Software                                    | .47        |
| Resolução de Problemas e Sugestoes                         | .48        |
| Modos de Visualização Normais da Entrada do                | <u>4</u> 0 |
| Compatibilidade do Sinal AV e HDMI                         | 49         |
| Formatos de Eicheiros de Vídeo Suportados para             | 2 N        |
| Modo USB                                                   | .50        |
| Formatos de Ficheiros de Imagem Suportados p<br>o Modo USB | ara<br>.50 |
| Formatos de Ficheiros Áudio Suportados para o<br>Modo USB  | .51        |
| Resoluções DVI Suportadas                                  | .52        |
| Portal Internet                                            | .57        |
| Sistema HBBTV                                              | .58        |
| Smart Center                                               | .59        |
|                                                            |            |

#### Informação de Segurança

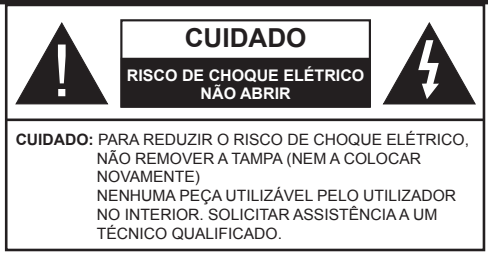

#### Não operar a TV em condições ambientais rigorosas dado isso poder danificar a sua TV.

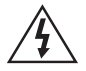

Em condições climatéricas extremas (tempestades, trovoadas) e em longos períodos de inatividade (férias), desligar a TV da corrente elétrica. A ficha de corrente elétrica é usada para desligar o aparelho de TV da corrente elétrica e portanto deve manter-se em condições de funcionamento.

Este símbolo está presente sempre que existe informação importante sobre o funcionamento ou a manutenção do aparelho na literatura que o acompanha.

Nota: Seguir as instruções no ecrã para operar com as respetivas funções.

#### **IMPORTANTE - Deve ler totalmente** estas instruções antes de instalar ou operar

AVISO: Nunca permitir que pessoas (incluindo crianças) com capacidades físicas, mentais ou sensoriais reduzidas ou com falta de experiência e/ou conhecimento utilizem aparelhos elétricos sem supervisão.

- Para ventilação, deixar um espaço livre de, pelo menos, 10 cm à volta do aparelho.
- Não bloquear os orifícios de ventilação.
- Não colocar a TV em superfícies inclinadas ou instáveis, a TV pode cair.
- · Usar este dispositivo em climas moderados.
- · A ficha do cabo de alimentação deve estar facilmente acessível. Não colocar a TV. móveis. etc. sobre o cabo de alimentação. Um cabo de alimentação danificado pode originar um incêndio ou choque elétrico. Deve manusear o cabo de alimentação através da ficha, não desligar a TV puxando pelo cabo de alimentação. Nunca tocar no cabo de alimentação/ficha com as mãos molhadas, uma vez que isso pode dar origem a um curto-circuito ou a um choque elétrico. Nunca fazer um nó no cabo de alimentação ou atá-lo com outros cabos. Quando danificado deve ser substituído, esta substituição deve apenas ser realizada por um técnico qualificado.

- Não usar esta TV num ambiente húmido. ou molhado. Não expor esta TV a líguidos. Se qualquer obieto sólido ou líquido cair no / interior do aparelho, desligar a TV e pedir que seja verificada por pessoal gualificado antes de a colocar em funcionamento.
- Não expor a TV à luz solar direta, chamas ou colocá-lo perto de fontes de calor intenso, como aquecedores elétricos.
- · Ouvir em volumes excessivos em auriculares e auscultadores pode causar perda de audição.
- Assegurar que as fontes de chamas vivas, como velas acesas, não são colocadas em cima da TV.
- · Para evitar danos, esta TV tem de ser fixada à TV com segurança seguindo cuidadosamente as instruções (se a opção estiver disponível).
- Ocasionalmente, alguns pixeis não ativos poderão aparecer no ecrã, como um ponto fixo azul, verde ou vermelho. Notar que isto não afeta o desempenho do seu produto. Ter cuidado para não riscar o ecrã com as unhas ou outros objetos duros.
- Antes de limpar a TV, desligar da tomada de parede. Utilizar apenas um pano seco e macio para limpar.

| Advertência              | Risco de danos graves ou morte          |
|--------------------------|-----------------------------------------|
| Risco de choque elétrico | Risco de tensão perigosa                |
| Cuidado                  | Risco de lesões ou danos no equipamento |
| Importante               | Operar o sistema corretamente           |
| Observação               | Notas adicionais marcadas               |

#### Marcações no Produto

Os seguintes símbolos são usados como no produto como um marcador para restrições e precauções e instruções de segurança. Cada explicação deve ser considerada onde o produto possui apenas a marcação relacionada. Por razões de segurança deve ter em atenção a referida informação.

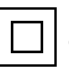

Equipamento Classe II: Este aparelho está concebido de tal forma que não necessita de uma ligação segura a ligação à terra elétrica.

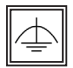

Equipamento Classe II com Ligação à Terra Funcional: Este aparelho está concebido de tal forma que não necessita de uma ligação

segura a ligação à terra elétrica, a ligação à terra é usada para propósitos funcionais.

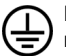

Ligação à Terra de Proteção: O terminal marcado destina-se a ligação do condutor de ligação à terra de protecção associado com os fios de alimentação.

Terminal sob Tensão Perigosa: O(s)

terminal(ais) marcado(s) é/são sob tensão perigosa em condições de funcionamento normal.

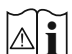

Cuidado, Consultar Instruções de Funcionamento: A(s) área(s) marcada(s) contém(êm) pilhas tipo moeda ou botão substituíveis pelo utilizador.

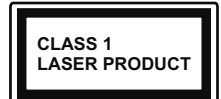

Produto Laser de Classe 1: Este produto contém fonte laser Classe 1 que é segura sob condições previsíveis razoáveis de

funcionamento.

#### **ADVERTÊNCIA**

Não ingerir as pilhas, perigo de queimadura química

(Os acessórios fornecidos com ou) Este produto pode conter uma pilha tipo moeda/botão. Se a pilha de célula tipo moeda/botão for ingerida, pode causar queimaduras internas graves em apenas 2 horas e pode levar à morte. Mantenha pilhas novas e usadas longe das criancas.

Se o compartimento das pilhas não fecha com segurança, deixe de usar o produto e mantenha-o longe das crianças.

Se pensar que as pilhas podem ter sido ingeridas ou colocadas em alguma parte do corpo, procurar aiuda médica imediata.

#### **ADVERTÊNCIA**

Nunca colocar um aparelho de televisão num local instável. Um aparelho de televisão pode cair, causando danos pessoais graves ou morte. Podem ser evitadas muitas lesões, especialmente em crianças, ao tomar medidas de precaução simples como por exemplo;

- Usar armários ou suportes recomendados pelo fabricante do aparelho de televisão.
- Usar somente mobiliário que possa suportar com segurança o aparelho de televisão.
- Assegurar que o aparelho de televisão não está suspenso na extremidade do móvel de apoio.
- · Não colocar o aparelho de televisão em móveis altos (por exemplo, louceiros ou estantes) sem fixar tanto o móvel como a televisão num apoio adequado.
- Informar as crianças acerca dos perigos de se pendurarem em móveis para alcançar o aparelho de televisão ou os seus controlos.

Se o seu aparelho de televisão atual está a ser mantido ou recolocado, devem ser aplicadas as mesmas considerações acima indicadas.

#### Informação Ambiental

Este televisor foi concebido para ser ecológico. Para reduzir o consumo de energia, pode seguir os sequintes passos:

Se definir a Poupanca de Energia para Mínimo. Médio, Máximo ou Auto a TV reduzirá o consumo em conformidade. Se quiser definir a Retroiluminação para um valor fixo definir como Personalizado e aiustar manualmente a Retroliluminação (localizada abaixo da definição de Poupança de Energia) usando os botões Esquerdo ou Direito no controlo remoto. Definir como Desligado para desativar esta definição.

Nota: As opções de Poupança de Energia disponíveis podem variar dependendo do Modo selecionado no menu Sistema>Imagem.

As definições de Poupanca de Energia podem ser encontradas no menu Sistema>Imagem. Notar que, algumas definições de imagem ficarão indisponíveis para alteração.

Se premido o botão Direito guando a opcão Auto é selecionada ou o botão Esquerdo quando a opção Personalizado é selecionada, será exibida no ecrã a mensagem "O ecrã desligar-se-á em 15 segundos". Selecionar Continuar e premir OK para desativar imediatamente o ecrã.. Se não premir gualquer botão, o ecrã desligar-se-á em 15 segundos. Premir qualquer botão no controlo remoto ou na TV para ligar outra vez o ecrã

Nota: A opcão Ecrã Desligado não está disponível se o Modo definido for Jogo.

Quando a TV não está a ser utilizada, deve desligála da tomada de alimentação. Isto reduz o consumo de energia.

#### Características

- Televisão a cores com controlo remoto
- TV digital/cabo totalmente integrada (DVB-T2/C)
- Entradas HDMI para ligação de outros dispositivos com ranhuras HDMI
- Entrada USB
- Sistema de menu OSD
- Tomada scart para dispositivos externos (como leitores de DVD. PVR. videoiogos. etc.)
- Sistema de som estéreo
- Teletexto
- Ligação dos auscultadores
- Sistema Automático de Programação
- Sintonização manual
- Desliga automaticamente após oito horas.
- Temporizador
- · Bloqueio Crianças

- Sem som automático quando não há transmissão.
- Reprodução NTSC
- AVL (Limitador Automático de Volume)
- PLL (Procura de Frequência)
- Entrada de PC
- Modo de Jogo (Opcional)
- Função de imagem desligada
- Gravação de programas
- Mudança de hora do programa
- · Ethernet (LAN) para conetividade Internet e serviço

802.11 a/b/g/n Suporte WiFi

integrado

- Partilhade Áudio Vídeo
- HbbTV

#### Acessórios Incluídos

- Controlo Remoto
- Pilhas: 2 x AAA
- Manual de Instruções
- · Cabo de Ligação AV lateral
- · Cabo adaptador Mini Scart

#### Notificações Em Espera

Se a TV não receber qualquer sinal de entrada (por ex. de uma antena ou fonte HDMI) durante 5 minutos, entrará no modo em espera. Será mostrada no ecrã a seguinte mensagem quando da próxima vez que ligar a TV: **"A TV é ligada automaticamente no modo em espera dado não existir sinal durante um período de tempo prolongado."** Premir em **OK** para continuar.

Se a TV estiver ligada e não for operada durante algum tempo entrará no modo em espera. Será mostrada no ecrã a seguinte mensagem quando da próxima vez que ligar a TV. "A TV é ligada automaticamente no modo em espera dado não existir qualquer operação durante um período de tempo prolongado." Premir em OK para continuar.

#### Botões de Controlo da TV e Funcionamento

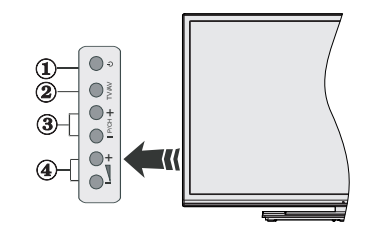

- 1. Botão Em Espera/Ligar
- 2. Botão Fonte
- 3. Botões Programa +/-
- 4. Botões Volume +/-

Premir os botões do volume +/- simultaneamente para visualizar o menu principal e usar os botões do Programa +/- para navegar e os botões Volume +/- para alterar o valor.

**Nota:** A posição dos botões de controlo pode diferir dependendo do modelo.

#### Funcionamento com o Controlo Remoto

Premir o botão **Menu** no controlo remoto para mostrar o ecrã do menu principal. Usar o botão Esquerdo ou Direito para selecionar a barra do menu e premir **OK** para entrar. Usar os botões direcionais para selecionar ou definir um item. Premir o botão **Back/ Return** ou o botão **Menu** para sair de um ecrã de menu.

#### Seleção de Entrada

Após ter ligado os sistemas externos à sua TV, poderá permutar para as fontes de entrada diferentes. Premir o botão **Source** no seu controlo remoto consecutivamente para selecionar as diferentes fontes.

#### Mudar Canais e Volume

Pode mudar o canal e ajustar o volume usando os botões **Volume +/-** e **Programa +/-** no controlo remoto.

#### Inserir as Pilhas no Controlo Remoto

Remover a tampa para mostrar o compartimento das pilhas. Inserir duas pilhas tamanho **AAA**. Assegurar que os sinais (+) e (-) coincidem (respeitar a polaridade correcta). Não misturar pilhas velhas e novas. Substituir apenas com tipo igual ou equivalente. Voltar a colocar a tampa.

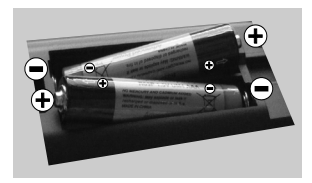

#### Ligar à Corrente

**IMPORTANTE**: A TV foi concebida para operar em tomada **220-240V AC**, **50 Hz**. Depois de desembalar, deixe a TV durante alguns momentos à temperatura ambiente antes de a ligar à alimentação eléctrica da rede. Ligue o cabo de alimentação à tomada de corrente eléctrica.

#### Ligação da Antena

Ligue a ficha antena ou a ficha de TV por cabo na tomada de ENTRADA DAANTENA (ANT-TV), situada na parte traseira inferior da TV.

#### Parte traseira inferior da TV

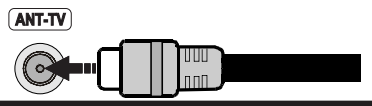

#### Notificação

#### **RECONHECIMENTO DA MARCA COMERCIAL**

Os termos HDMI, o logotipo HDMI e Interface Multimédia Alta-Definição são marcas comerciais ou marcas registadas de HDMI Licensing LLC nos Estados Unidos e em outros países.

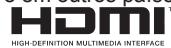

Fabricado sob a licença da Dolby Laboratories. Dolby e o símbolo double-D são marcas registadas da Dolby Laboratories.

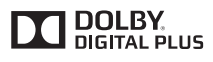

YouTube e o logotipo YouTube são marcas registadas da Google Inc.

#### Informações para os Utilizadores sobre a Eliminação de Equipamento e Pilhas Velhos

#### [só na União Europeia]

O equipamento com estes símbolos não deverá ser eliminado como lixo normal doméstico.

Deverá procurar os sistemas e instalações de reciclagem apropriados para eliminar estes produtos.

**Observação:** O sinal Pb debaixo do símbolo para as pilhas indica que estas pilhas contêm chumbo.

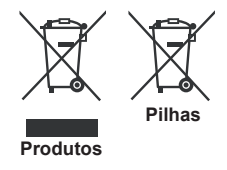

#### Especificação

| Emissão de TV                                 | PAL BG/I/DK/LL'<br>SECAM BG/DK                                                                    |
|-----------------------------------------------|---------------------------------------------------------------------------------------------------|
| Receção de Canais                             | HIPERBANDA - VHF<br>(BANDA I/III) - UHF (BANDA<br>U)                                              |
| Receção Digital                               | TV digital terrestre/cabo<br>plenamente Integrada<br>(DVB-T/C)<br>(em conformidade com<br>DVB-T2) |
| Número de Canais<br>Predefinidos              | 1.000                                                                                             |
| Indicador de canal                            | Visualização no Ecrã                                                                              |
| Entrada de antena RF                          | 75 Ohm (não equilibrado)                                                                          |
| Tensão de<br>funcionamento                    | 220-240V AC, 50Hz.                                                                                |
| Áudio                                         | Alemanha+Nicam Estéreo                                                                            |
| Potência Saída Áudio<br>(WRMS.) (10% THD)     | 2 x 10W                                                                                           |
| Consumo de energia<br>(W)                     | 140W                                                                                              |
| Dimensões TV P/C/A<br>(com pé) (mm)           | 344 x 1239 x 777                                                                                  |
| Dimensões TV P/C/A<br>(sem pé) (mm)           | 32/54 x 1239 x 716                                                                                |
| Exibir                                        | 55"                                                                                               |
| Temperatura e<br>humidade de<br>funcionamento | 0°C até 40°C, 85%<br>humidade máx.                                                                |
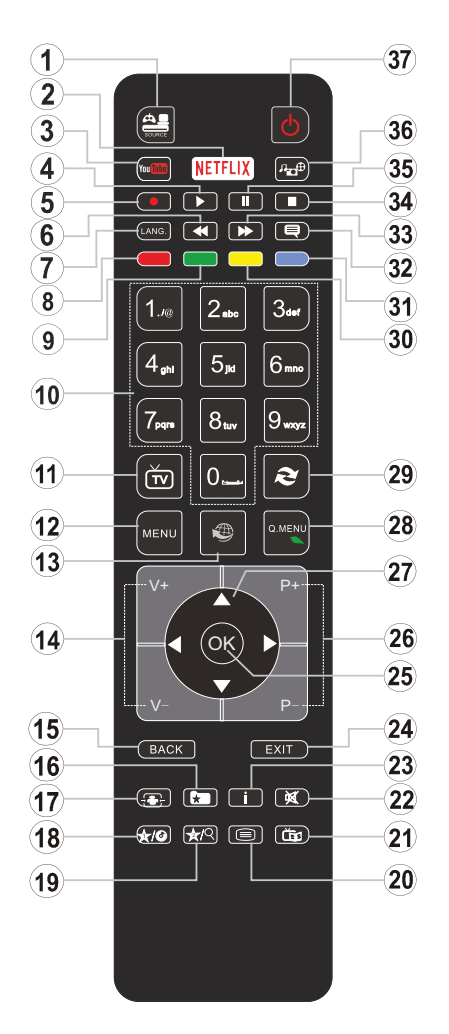

### (\*) MEU BOTÃO 1 e MEU BOTÃO 2:

Estes botões poderão ter funções predefinidas dependendo do modelo. No entanto, pode definir uma função especial para estes botões, premindo os mesmos durante cinco segundos quando estiver numa fonte, canal ou ligação pretendida. Uma mensagem de confirmação será apresentada no ecrã. Agora, o MEU BOTÃO selecionado está associado à função selecionada.

Tenha em atenção que se estiver a realizar a **Primeira Instalação**, MEU BOTÃO 1e2 voltarão às suas funções predefinidas.

- 1. Fonte: Mostra todas as transmissões disponíveis e os conteúdos das fontes
- Netflix: Abre a aplicação Netflix, se esta função for suportada pela sua TV.
- 3. YouTube: Entra na aplicação YouTube.
- 4. Reproduzir: Inicia a reprodução de multimédia selecionada
- 5. Gravação: Grava programas
- 6. Retrocesso rápido: Retrocede as imagens em multimédia como nos filmes
- Idioma: Alterna entre o modos de som (TV analógica), exibe e altera o idioma de áudio/legendas (TV digital, quando disponível)
- 8. Botão vermelho
- 9. Botão verde
- **10. Botões numéricos:** Mudam o canal, inserem um número ou uma letra na caixa de texto no ecrã.
- 11. TV: Apresenta a lista de canais / Alterna para a Fonte de TV
- 12. Menu: Exibe o menu da TV
- Internet: Abre a página de portal, onde pode aceder a muitas das aplicações web
- 14. Volume +/-
- Voltar/Retroceder: Regressa ao ecrã anterior, abre a página de índice (no modo TXT)
- **16. Favoritos:** Exibe os canais favoritos especificados pelo utilizador
- 17. Ecrã: Altera o aspeto da visualização do ecrã
- 18. Meu botão 1 (\*)
- 19. Meu botão 2 (\*)
- 20. Texto: Exibe o teletexto (sempre que disponível), premir de novo para sobrepor o teletexto numa imagem de difusão normal (mix)
- 21. EPG (Guias eletrónico de programas): Exibe o guia eletrónico de programas
- 22. Silêncio: Desliga completamente o volume da TV
- 23. Informação: Exibe informação sobre o conteúdo no ecrã
- 24. Sair: Fecha e sai dos menus exibidos ou volta ao menu anterior
- OK: Confirma as seleções do utilizador, mantém a página (em modo TXT) visualiza a lista de canais (em modo DTV)
- 26. Programa + / -
- Botões direcionais: Ajuda a navegar nos menus, conteúdo, etc e exibe as sub-páginas no modo TXT quando premido Direita ou Esquerda
- Menu rápido: Exibe uma lista de menus para acesso rápido
- 29. Alternar: Alterna rapidamente entre canais ou fontes anteriores e atuais
- 30. Botão amarelo
- 31. Botão azul
- **32. Legendas:** Ativa e desativa as legendas (sempre que disponíveis)
- **33.** Avanço rápido: Move as imagens em multimédia como nos filmes
- 34. Parar: Pára a multimédia que está a ser reproduzida
- **35.** Pausa: Faz pausa na multimédia que está a ser reproduzida, começa a gravação diferida
- 36. Busca de multimédia: Abre o ecrã de busca de multimédia
- 37. Em espera: Ligar / Desligar a TV

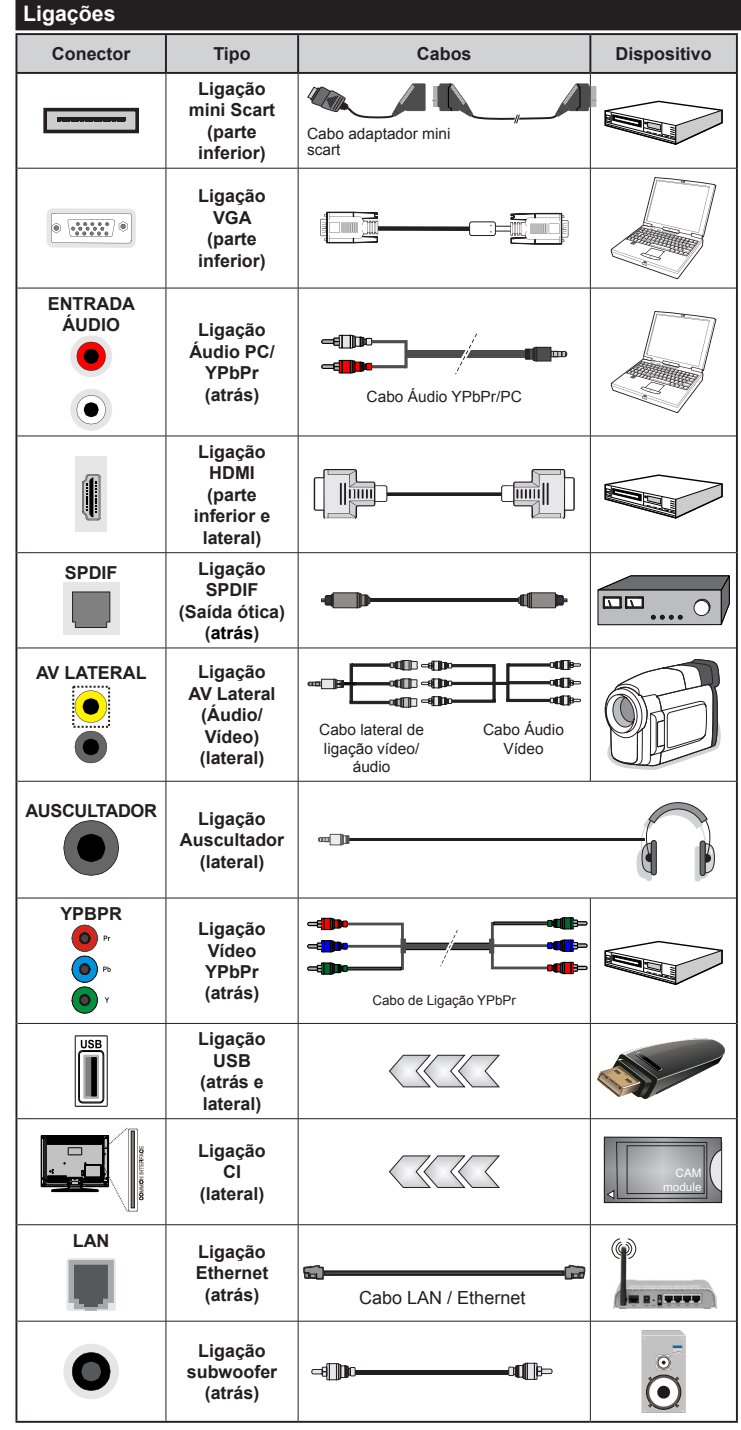

ROTA: Quando ligar um dispositivo através de YPbPr ou da entrada Lateral AV, deve usar os cabos de ligação para permitir a ligação. Consultar as figuras no lado esquerdo. | Para activar o áudio PC/YPbPr, necessitará de usar as entradas Traseiras de Áudio com um cabo áudio YPbPr/PC para ligação áudio. | Se estiver ligado um dispositivo externo através da tomada SCART, a TV mudará automaticamente para o modo AV. | Quando estiver a receber canais DTV (Mpeg4 H.264) ou enquanto no modo Navegação de Media, a saída não estará disponível através da tomada scart. | É recomendável ligar todos os cabos da parte de trás do televisor antes de o montar na parede através do kit de montagem (disponível de terceiros no mercado, se não fornecido). | Insira ou remova o módulo CI apenas guando a TV estiver DESLIGADA. Consultar o manual de instruções do módulo para mais informação sobre as definições. As entradas USB na parte traseira da TV (USB 2.0), suportam dispositivos até 500mA. Ligar dispositivos que tenham um valor actual superior a 500mA pode danificar a sua televisão. Para as entradas USB na parte lateral da TV (USB 3.0) o valor limite é 1A. | Para ligar um cabo HDMI à TV, tem de usar apenas um cabo HDMI blindado para garantir uma imunidade suficiente contra radiações de frequência parasita. Certificar que utiliza o cabo HDMI alta velocidade que pode transmitir sinais de definição, como o conteúdo 4K, para não ser deparado com problemas.

Se pretender ligar um dispositivo à TV, certifique-se de que a TV e o dispositivo estão desligados antes de efectuar qualquer ligação. Após efectuar a ligação, poderá ligar e utilizar as unidades.

#### Ligar/Desligar

#### Para ligar a TV

Ligar o cabo de alimentação a uma fonte de alimentação, como uma tomada de parede (220-240V AC, 50 Hz).

Para ligar a TV a partir do modo em espera pode:

- Premir no botão **Em espera**, **Programa +/-** ou num botão numérico do controlo remoto.
- Premir o botão Em espera ou Programa +/- na TV.

A TV então ligar-se-á.

#### Para desligar a TV

Premir o botão **Em Espera** no controlo remoto ou premir o botão **Em Espera** na TV então a TV muda para o modo em espera.

## Para desligar completamente a TV, retire o fio de alimentação da tomada.

Nota: Quando a TV muda para o modo de espera, o indicador LED de espera pode piscar para indicar que as funções, como Procura Em Espera, Transferência por Antena ou Temporizador estão activas. O indicador LED pode também piscar quando ligar a TV a partir do modo em espera.

#### Primeira Instalação

Quando ligada pela primeira vez, aparece o ecrã de seleção do idioma. Selecionar o idioma pretendido e premir **OK**.

No ecrã seguinte, definir as suas preferências usando os botões direcionais.

Nota: Dependendo da seleção do País ser-lhe-á pedido para definir e confirmar um PIN neste ponto. O PIN selecionado não pode ser 0000. Tem de o introduzir sempre que for pedida a introdução de PIN para qualquer operação posterior do menu.

#### Acerca de Selecionar o Tipo de Transmissão

Antena Digital: Se a opção de procura de transmissão por **Antena Digital** estiver ligada, a TV procurará transmissões digitais terrestres depois de outras definições inicias estarem concluídas.

Cabo Digital: Se a opção de procura de transmissão por **Cabo Digital** estiver ligada, a TV procurará transmissões digitais por cabo depois de outras definições inicias estarem concluídas. De acordo com as suas outras preferências poderá ser exibida uma mensagem de confirmação antes de iniciar a procura. Selecionar **SIM** e premir **OK** para continuar. Para cancelar a operação, selecionar **NÃO** e premir **OK**. Pode selecionar a **Rede** ou definir valores tais como **Frequência, ID da Rede e Passo de Procura**. Quando terminar, premir o botão OK.

*Nota:* A duração da procura alterará de acordo com o **Passo** de **Procura** selecionado.

Analógica: Se a opção de procura de transmissão por Analógica estiver ligada, a TV procurará

transmissões analógicas depois de outras definições inicias estarem concluídas.

Adicionalmente pode definir um tipo de transmissão como o seu favorito. Será dada prioridade ao tipo de transmissão selecionada durante o processo de procura e os canais serão indicados no topo da **Lista de Canais**. Quando terminar, premir o botão **OK** para continuar.

Pode ativar a opção **Modo Loja** neste ponto. Esta opção configura as definições da TV para ambiente de loja e dependendo do modelo da TV que está a ser usada, as funções suportadas serão exibidas no topo do ecrã como uma faixa de informação. Esta opção é destinada apenas para utilização de loja. É recomendado selecionar **Modo Casa** para uso em casa. Esta opção estará disponível no menu **Sistema>Definições>Mais** e pode ser ligada/ desligada mais tarde.

Premir o botão **OK** no controlo remoto para continuar e será exibido o menu de **Definições de Rede**/ **Internet.** Consultar a seção **Conetividade** para configurar uma ligação com fios ou sem fios. Depois das definições estarem concluídas premir o botão **OK** para continuar. Para avançar para o passo seguinte sem ter que fazer nada premir o botão **Avanço rápido** no controlo remoto.

Depois das definições iniciais estarem concluídas a TV iniciará a procura de transmissões disponíveis dos tipos de transmissão selecionados.

Depois de todas as estações disponíveis serem memorizadas, os resultados da procura serão exibidos. Premir em **OK** para continuar. O menu **Editar Lista de Canais** será exibido a seguir. Pode editar a lista de canais de acordo com as suas preferências ou premir o botão **Menu** para parar e ver TV.

Enquanto a procura continua aparecerá uma mensagem, a perguntar se quer ordenar os canais de acordo com a LCN(\*). Selecionar **Sim** e premir **OK** para confirmar.

(\*) LCN é o sistema de Número Lógico de Canal que organiza as transmissões de acordo com uma sequência de número de canais reconhecível (se disponível).

**Nota:** Não desligar a TV enquanto está a inicializar durante a primeira instalação. Notar que, algumas opções podem não estar disponíveis dependendo da seleção do país.

#### Reprodução de Multimédia através de Entrada USB

Pode ligar discos rígidos externos de 2,5" e 3,5" (hdd com alimentação externa) ou uma unidade de memória USB à sua TV usando as entradas USB da TV.

**IMPORTANTE!** Criar uma cópia de segurança dos ficheiros nos seus dispositivos de armazenamento antes de os ligar à TV. O fabricante não se responsabiliza por qualquer dano nos ficheiros ou perda de dados. É possível que determinados tipos de dispositivos USB, (por exemplo leitores de MP3

) ou discos rígidos/unidades de memória USB não sejam compatíveis com esta TV. A TV suporta discos com formatação FAT32 e NTFS mas a gravação não estará disponível com discos com formatação NTFS.

Durante a formatação de unidades de disco rígido USB com mais de um 1TB (Tera Byte) de espaço de armazenamento, poderá ter alguns problemas no processo de formatação.

Aguardar um pequeno momento antes de cada ligar e desligar pois o reprodutor pode estar ainda a ler ficheiros. Esta operação poderá causar danos físicos no leitor USB e no próprio dispositivo USB. Não retire a sua unidade durante a reprodução de um ficheiro.

Pode usar controladores USB com as entradas USB da TV. Neste caso é recomendado usar controladores USB com alimentação externa.

É recomendado usar a(s) entrada(s) USB da TV diretamente, se vai ligar a um disco USB.

**Nota:** Quando visualizar ficheiros de imagens o menu **Navegador de Multimédia** só pode apresentar 1000 ficheiros de imagens armazenados no dispositivo USB ligado.

#### Gravar um Programa

IMPORTANTE: Quando estiver a utilizar um novo disco rígido USB, é recomendado que o formate primeiro através da opção da sua TV Formatar Disco no menu Navegador de Multimédia>Definições>Definições de Gravação.

Para gravar um programa, deve em primeiro lugar ligar um disco USB à sua TV enquanto estiver desligada. Em seguida, deverá ligar a TV para ativar a função de gravação.

Para utilizar a gravação, a sua unidade USB deverá ter 2 GB de espaço livre e ser compatível com USB 2.0. Para as entradas USB na parte lateral da TV, podem também ser usados dispositivos compatíveis USB 3.0. Se a unidade USB não for compatível, será apresentada uma mensagem de erro.

Para gravar programas de longa duração, como filmes, é recomendado usar discos rígidos USB (HDDs).

Programas gravados são salvos no disco USB ligado. Se desejado, pode memorizar/copiar gravações num computador; no entanto, estes ficheiros não estarão disponíveis para serem lidos num computador. Pode reproduzir as gravações apenas através da TV.

O atraso Lip Sync pode ocorrer durante a gravação diferida. A gravação de rádio não é suportada. A TV pode gravar programas até dez horas.

Os programas gravados são divididos em partições de 4GB.

Se a velocidade de escrita no disco USB ligado não for suficiente, a gravação pode falhar e a função de gravação diferida pode não estar disponível.

É recomendado usar discos rígidos USB para gravação de programas HD.

Não desligar a USB/HDD durante a gravação. Isto pode danificar a USB/HDD ligado.

Se o cabo AC estiver desligado enquanto estiver uma definição de temporizador de gravação USB ativa, esta será cancelada.

Está disponível o suporte multi-partição. São suportadas no máximo duas partições diferentes. A primeira partição do disco USB é usada para as funções de PVR ativo. Deve também ser formatado como partição principal a ser usada para as funções de PVR pronto.

Alguns pacotes de fluxo podem não ser gravados devido a problemas no sinal, resultantes por vezes de os vídeos congelarem durante a reprodução.

As teclas Gravar, Reproduzir, Pausa, Visualizar (para PlayListDialog) não podem ser usadas quando o teletexto está ligado. Se inicia uma gravação a partir do temporizador quando o teletexto está ligado, o teletexto é desligado automaticamente. Também a utilização do teletexto é desativada quando existe uma reprodução a decorrer.

Enquanto estiver a gravar um programa em segundo plano pode usar as opções do menu, mudar para outra fonte ou utilizar as funções do **Navegador de Multimédia**, como a visualização de imagens, a reprodução de ficheiros de vídeo e de música e até reproduzir a gravação contínua.

#### Gravação diferida

Premir o botão **Pausa** enquanto está a ver uma transmissão para ativar o modo de gravação diferida. No modo de gravação diferida, o programa é pausado e simultaneamente gravado no disco USB ligado.

Premir o botão **Reproduzir** de novo para retomar o programa em pausa a partir da posição em que o parou. Premir o botão **Parar** para parar a gravação diferida e voltar para a transmissão ao vivo.

Não pode usar Diferir quando em modo rádio.

Não pode usar a função de retrocesso rápido de gravação diferida antes de avançar com a reprodução com a opção de avanço rápido.

#### Gravação Instantânea

Premir o botão **Gravar** para iniciar a gravação de um evento de forma instantânea quando está a ver um programa. Pode premir novamente o botão **Gravar** no controlo remoto para gravar o evento seguinte depois de selecionar o programa seguinte no EPG. Premir no botão **Parar** para cancelar a gravação instântanea.

Não pode alternar transmissões durante o modo gravação. Enquanto estiver a gravar um programa ou durante a mudança de hora, aparece no ecrã uma mensagem de aviso se a velocidade do seu dispositivo USB for insuficiente.

#### Ver programas gravados

Selecionar Gravações do Menu Navegador Multimédia. Selecionar um item gravado na lista

(se previamente gravado). Premir **OK** para ver as **Opções de Reprodução**. Selecionar uma opção e premir o botão **OK**.

**Nota:** Visualizar o menu principal e os itens do menu não estarão disponíveis durante a reprodução.

Premir o botão **Parar** para parar uma reprodução e voltar a **Gravações**.

#### Avanço Lento

Se premir o botão **Pausa** enquanto está a ver programas gravados, a função avanço lento estará disponível. Pode usar o botão **Avanço rápido** para avanço lento. Premir o botão **Avanço rápido** consecutivamente mudará a velocidade de avanço lento.

#### Configuração da Gravação

Selecionar o item de **Definições de Gravação** no menu **Navegador de Multimédia>Definições** para configurar as definições de gravação.

Formatar Disco: Pode usar a função Formatar Disco para formatar o disco USB ligado. É necessário o seu pin para usar a função Formatar Disco.

**Nota:** O PIN por defeito pode ser definido para **0000** ou **1234**. Se definiu o PIN (é pedido dependendo da seleção do país) durante a **Primeira Instalação** usar o PIN definido.

**IMPORTANTE:** Se formatar a sua unidade USB apagará TODOS os dados na mesma e o respetivo sistema de ficheiros será convertido para FAT32. Na maioria dos casos, os erros de operação serão corrigidos após uma formatação, mas perderá TODOS os seus dados.

Se for exibida a mensagem "Velocidade demasiado lenta para gravar disco USB" no ecrã enquanto se está a iniciar uma gravação, pode tentar recomeçar a gravação. Se o erro persistir, é possível que o seu disco USB não esteja de acordo com os requisitos de velocidade. Tentar ligar outro disco USB.

#### Menu do Navegador de Multimédia

Pode reproduzir ficheiros de fotografias, música e filmes armazenados num disco USB ligando-o à TV. Ligar um disco USB a uma das entradas USB localizadas na parte lateral da TV. Ao premir o botão **Menu** enquanto no modo **Navegação de Multimédia** acederá às opções de menu de **Imagem**, **Som** e **Definições**. Premindo o botão **Menu** de novo sairá deste ecrã. Pode definir as preferências de **Navegador Multimédia** usando o menu **Definições**.

| Funcionamento do Modo de Repetição/Aleatório                |                                                                                           |  |
|-------------------------------------------------------------|-------------------------------------------------------------------------------------------|--|
| Iniciar a reprodução com o botão <b>Reproduzir</b> e ativar | Todos os ficheiros na<br>lista serão continuamente<br>reproduzidos pela ordem<br>original |  |
| Iniciar a reprodução com o botão <b>OK</b> e ativar         | Os mesmos ficheiros serão<br>continuamente reproduzidos<br>(repetir)                      |  |

| Iniciar a reprodução com o<br>botão <b>Reproduzir</b> e ativar 🔀 | Todos os ficheiros na<br>lista serão continuamente<br>reproduzidos pela mesma<br>ordem aleatória. |  |  |
|------------------------------------------------------------------|---------------------------------------------------------------------------------------------------|--|--|
| Iniciar a reprodução com o botão <b>Reproduzir</b> e ativar      | Todos os ficheiros na lista<br>serão reproduzidos uma vez<br>por ordem aleatória                  |  |  |

#### FollowMe TV (Opcional) (se disponível)

Com o seu dispositivo móvel pode ver a transmissão atual da sua smart TV usando a função **FollowMe TV**. Instalar a aplicação Smart Center no seu dispositivo portátil. Iniciar a aplicação

Para mais informação ao usar esta função consultar as instruções da aplicação que está a usar.

Nota: Esta aplicação não é compatível com todos os dispositivos móveis. Os canais HD não são suportados e ambos os dispositivos devem estar ligados à mesma rede.

#### Passagem RC CEC e CEC

Esta função permite controlar os dispositivos ativados por CEC, que são ligados através das portas HDMI usando o controlo remoto da TV.

A opção CEC no menu Sistema>Opções>Mais deve estar definida como Ativada em primeiro lugar. Premir o botão Fonte e selecionar a entrada HDMI do dispositivo CEC ligado do menu Lista de Fontes. Quando é ligado novo dispositivo de fonte CEC, será listado no menu fontes com o seu próprio nome em vez do nome das postas HDMI ligadas (tais como Leitor de DVD, Gravador 1, etc.).

O controlo remoto da TV pode então automaticamente realizar as funções principais depois da fonte HDMI ligada ter sido selecionada.

Para terminar esta operação e controlar a TV através do controlo remoto de novo, premir o botão **Menu Rápido** no controlo remoto, selecionar a **Passagem CEC RC** e definir como **Desligado** premindo o botão Esquerdo ou Direito. Esta função também pode ser activada ou desactivada pelo menu Sistema>Definições>Mais.

A TV suporta também a função ARC (Audio Return Channel). Esta função é uma ligação áudio destinada a substituir outros cabos entre a TV e o sistema áudio (recetor A/V ou sistema de colunas).

Quando o ARC está ativo, a TV não retira o som automaticamente a outras saída de áudio respetivas. Portanto é necessário baixar o volume da TV manualmente para o zero, apenas se desejar ouvir áudio a partir de um dispositivo áudio ligado (o mesmo que com outras saídas áudio digitais coaxiais ou óticas). Se pretender alterar o nível de volume do dispositivo ligado, deve selecionar esse dispositivo a partir da lista de fontes. Neste caso as teclas de controlo do volume são direcionadas para o dispositivo áudio ligado.

Nota: ARC é suportado apenas através da entrada HDMI3.

#### Controlo de Áudio do Sistema

Permite usar um Amplificador/Recetor de Áudio com a TV. O volume pode ser controlado usando o controlo remoto da TV. Para ativar esta função definir a opção **Colunas** no menu **Sistema>Opções>Mais** como **Amplificador**. As colunas da TV serão silenciadas e o som da fonte visualizada será fornecido do sistema de som ligado.

**Nota:** O dispositivo áudio deverá suportar a função de Controlo áudio do Sistema e a opção **CEC** deverá ser definida como **Ativada**.

#### E-Manual

Encontra instruções para as funções da sua TV no E-Manual.

Para usar o E-Manual, premir o botão **Info** enquanto o menu principal for mostrado no ecrã ou premir o botão **Menu rápido**, selecionar **Folheto de Informação** e premir em **OK**.

Ao usar os botões direcionais selecionar a categoria pretendida. Cada categoria inclui tópicos diferentes. Selecionar um tópico e premir em **OK** para ler as instruções.

Para fechar o ecrã E-Manual premir o botão Sair ou Menu.

**Nota:** O conteúdo do E-Manual pode variar conforme o modelo.

### Conteúdo do menu TV

| Si                                                                                                    | stema - Conteúdo                                            | o do Menu Imagem                                                                                                    |  |  |
|----------------------------------------------------------------------------------------------------|-------------------------------------------------------------|----------------------------------------------------------------------------------------------------|--|--|
| Modo                                                                                                    |                                                             | Pode alterar o modo de imagem para se adequar às suas preferências ou necessidades. O modo de Imagem pode ser definido como uma destas opções:<br>Cinema, Jogo, Desportos, Dinâmico e Natural.                                                                               |  |  |
| Co                                                                                                    | ontraste                                                    | Ajusta os valores de iluminação e obscurecimento no ecrã.                                                                                                    |  |  |
| Bri                                                                                                    | ilho                                                        | Ajusta os valores do brilho no ecrã.                                                                                                    |  |  |
| Ag                                                                                                    | udeza                                                       | Define o valor de nitidez para os objetos mostrados no ecrã.                                                                                                    |  |  |
| Co                                                                                                    | r                                                           | Define o valor da cor, ajustando as cores.                                                                                                    |  |  |
| Poupança de Energia                                                                                                    |                                                             | Para definir a <b>Poupança de Energia</b> como <b>Personalizada</b> , <b>Mínima</b> , <b>Média</b> , <b>Máxima</b> ,<br><b>Auto</b> , <b>Ecrã Desligado</b> ou <b>Desligada</b> .<br><b>Nota:</b> Algumas opções podem não estar disponíveis dependendo do Modo selecionado. |  |  |
| Retroiluminação         Esta definição controla o nível de retroiluminação. A função de retroiluminação inativa se a Poupança de Energia está definida como uma outra opção que n           Personalizada.         Personalizada.                                                                                                    |                                                             | Esta definição controla o nível de retroiluminação. A função de retroiluminação ficará inativa se a <b>Poupança de Energia</b> está definida como uma outra opção que não a <b>Personalizada</b> .                                                                           |  |  |
| De<br>ava                                                                                                    | finições<br>ançadas                                         |                                                                                                    |  |  |
|                                                                                                    | Contraste<br>Dinâmico                                       | Pode mudar a proporção de contraste dinâmico para o valor pretendido.                                                                                                    |  |  |
|                                                                                                    | Redução de ruído                                            | Se o sinal de transmissão for fraco e a imagem tiver ruído, utilizar a definição <b>Redução de Ruído</b> para reduzir a quantidade do ruído.                                                                                                    |  |  |
|                                                                                                    | Temperatura da<br>cor                                       | Define valor da temperatura de cor pretendido. Estão disponíveis as opções Fria, Normal, Quente e Personalizada.                                                                                                    |  |  |
| Ponto Branco<br>Ampliar a Imagem<br>Modo Filme                                                                                                    |                                                             | Se a opção <b>Temperatura da Cor</b> estiver definida como <b>Personalizada</b> , esta definição estará disponível. Aumentar o 'calor' ou a 'frieza' da imagem premindo os botões Esquerdo ou Direito.                                                                       |  |  |
|                                                                                                    |                                                             | Define o formato do tamanho de imagem pretendido.                                                                                                    |  |  |
|                                                                                                    |                                                             | Os filmes são gravados com um número diferente de imagens por segundo para os<br>programas normais de televisão. Ligar esta função quando está a ver filmes para ver<br>nitidamente as cenas de movimento rápido.                                                            |  |  |
|                                                                                                    | Tom de Pele                                                 | O tom de pele pode ser alterado entre -5 e 5.                                                                                                    |  |  |
|                                                                                                    | Mudança de cor                                              | Ajusta o tom de cor desejado.                                                                                                    |  |  |
| Gama Completa<br>HDMI         Quando vê de uma fonte HDMI, es<br>o preto na imagem.                                                                                                    |                                                             | Quando vê de uma fonte HDMI, esta função será visível. Pode usar esta função para melhorar<br>o preto na imagem.                                                                                                    |  |  |
| Ро                                                                                                    | sição do PC                                                 | Aparece apenas quando a fonte de entrada está definida como VGA/PC.                                                                                                    |  |  |
|                                                                                                    | Posição<br>automática                                       | Otimiza automaticamente o visor. Premir em OK para otimizar.                                                                                                    |  |  |
|                                                                                                    | Posição H                                                   | Este item muda a imagem na horizontal para o lado direito ou esquerdo do ecrã.                                                                                                    |  |  |
| Posição V                                                                                                    |                                                             | Este item muda a imagem na vertical para a parte superior ou inferior do ecrã.                                                                                                    |  |  |
| Frequência de<br>Pontos         Os ajustes da Frequência de Pontos corrigem a interferência que aparece o<br>na vertical nas apresentações intensivas de pontos como as folhas de cálcu<br>parágrafos ou os textos nas fontes mais pequenas.           Fase         Dependendo da fonte de entrada (computador, etc.) poderá ver uma imager<br>ou com ruído no ecrã. Pode utilizar a fase para obter uma imagem mais nític<br>demonstração e erro. |                                                             | Os ajustes da Frequência de Pontos corrigem a interferência que aparece como bandas<br>na vertical nas apresentações intensivas de pontos como as folhas de cálculo ou os<br>parágrafos ou os textos nas fontes mais pequenas.                                               |  |  |
|                                                                                                    |                                                             | Dependendo da fonte de entrada (computador, etc.) poderá ver uma imagem enevoada<br>ou com ruído no ecrã. Pode utilizar a fase para obter uma imagem mais nítida por<br>demonstração e erro.                                                                                 |  |  |
| Reinicialização         Reinicia as definições de imagem para as definições de fábrica por defeito (Exceto mo<br>Jogo).                                                                                                    |                                                             | Reinicia as definições de imagem para as definições de fábrica por defeito (Exceto modo <b>Jogo</b> ).                                                                                                    |  |  |
| Qu<br>VG                                                                                                    | ando estiver no modo VG,<br>A serão adicionadas às <b>D</b> | A (PC), alguns itens do menu <b>Imagem</b> não estarão disponíveis. Por sua vez, as definições do modo<br>efinições de Imagem enquanto está no modo PC.                                                                                                    |  |  |

| Sistema - Conteúdos do Menu Som                                                                                                    |                                                                                                    |  |  |
|----------------------------------------------------------------------------------------------------|----------------------------------------------------------------------------------------------------|--|--|
| Volume                                                                                                    | Ajusta o nível de volume.                                                                                                    |  |  |
| Equalizador         Seleciona o modo equalizador. As definições personalizadas podem ser apenas no modo Utilizador.                                                                               |                                                                                                    |  |  |
| Balanço                                                                                                    | Ajusta a origem do som - da coluna esquerda ou direita.                                                                                                    |  |  |
| Auscultador         Define o volume do auscultador.           Assegurar antes de usar auscultadores que o volume dos auscultador definido para um nível baixo, para prevenir danos à sua audição. |                                                                                                    |  |  |
| Modo de Som                                                                                                    | Pode selecionar um modo de som (Se for suportado pelo canal visualizado).                                                                                                    |  |  |
| AVL (Limitador<br>Automático de<br>Volume)                                                                                                    | Define o som para obter um nível de saída fixo entre programas.                                                                                                    |  |  |
| Auscultador/Saída de                                                                                                    | Quando liga um amplificador externo à sua TV usando a tomada do auscultador, pode selecionar esta opção como <b>Fora de Linha</b> . Se tiver ligado os auscultadores à TV, definir esta opção como <b>Auscultador</b> .                                      |  |  |
| linha                                                                                                    | Antes de utilizar auscultadores assegurar que este item do menu está definido para <b>Auscultadores</b> . Se estiver definido para <b>Saída de Linha</b> , a saída da tomada de auscultadores será definida para o máximo o que pode prejudicar sua audição. |  |  |
| Graves Dinâmicos                                                                                                    | Ativa ou desativa os Graves Dinâmicos.                                                                                                    |  |  |
| Som Ambiente                                                                                                    | O modo som ambiente pode ser alterado para Ligado ou Desligado.                                                                                                    |  |  |
| Saída Digital                                                                                                    | Define o tipo de áudio de saída digital.                                                                                                    |  |  |

### Sistema - Conteúdos do Menu Definições

| Acesso Condicional                                                                                                    | Controla os módulos de acesso condicional quando existentes.                                                                                                    |  |  |
|----------------------------------------------------------------------------------------------------|----------------------------------------------------------------------------------------------------|--|--|
| Idioma                                                                                                    | Pode definir um idioma diferente dependendo da emissora e do país.                                                                                                    |  |  |
| Controlo parental                                                                                                    | Introduzir a palavra-passe correta para alterar as definições do controlo parental. Pode<br>ajustar facilmente <b>Bloqueio de Menu, Bloqueio de Maturidade, Bloqueio de Crianças</b><br>ou Orientação neste menu. Pode também definir um novo <b>PIN</b> ou alterar o <b>PIN CICAM</b><br><b>predefinido</b> usando as opções respetivas. |  |  |
|                                                                                                    | <b>Nota:</b> Algumas opções podem não estar disponíveis dependendo da seleção do país na <b>Primeira Instalação</b> .<br>O PIN por defeito pode ser definido para 0000 ou 1234. Se definiu o PIN (é pedido dependendo da seleção<br>do país) durante a <b>Primeira Instalação</b> usar o PIN definido.                                    |  |  |
| TemporizadoresDefine o temporizador de silêncio para desligar a TV depois de um determinad<br>período de tempo. Define os temporizadores para os programas selecionados                                                                                                    |                                                                                                    |  |  |
| Data/Hora                                                                                                    | Define a data e a hora.                                                                                                    |  |  |
| Fontes Activa ou desactiva as opções de fonte seleccionada. Existem opções Melhoradas e Desativadas disponíveis para fontes HDMI. As opções N Melhoradas afetam as definições de cor da fonte HDMI selecionada. Para se ver imagens 4K de uma fonte HDMI a definição da fonte relacionada deve se como Melhorada se o dispositivo ligado for compatível HDMI 2.0. Definir com se o dispositivo ligado for compatível HDMI 1.4. Definir em conformidade ou a respetiva fonte HDMI definição como Desativada |                                                                                                    |  |  |
| Definições de Rede/<br>Internet                                                                                                    | Exibe as definições de rede/Internet                                                                                                    |  |  |
| Acessibilidade                                                                                                    | Apresenta opções de acessibilidade da TV.                                                                                                    |  |  |

|                                                                                                    | Deficiências<br>Auditivas  | Ativa qualquer função especial enviada pela emissora.                                                                                                    |  |  |
|----------------------------------------------------------------------------------------------------|----------------------------|----------------------------------------------------------------------------------------------------|--|--|
|                                                                                                    | Descrição Áudio            | Será reproduzida uma faixa narrada para as pessoas invisuais ou com deficiência visual. Premir em <b>OK</b> para ver todas as opções do menu <b>Descrição Áudio</b> disponíveis. Esta função só está disponível se for suportada pela emissora.                                                                                                    |  |  |
| Nota: A função de som de descrição áudio não está disponível nos modos de<br>de gravação diferida.                                                                                                    |                            |                                                                                                    |  |  |
| Netflix                                                                                                    |                            | Se esta função for suportada pela sua TV pode visualizar o seu número ESN(*) e desativar o Netflix.                                                                                                    |  |  |
|                                                                                                    |                            | (*) O Número ESN é um número ID único para Netflix, criado especialmente para identificar a sua TV.                                                                                                    |  |  |
| Ма                                                                                                    | is                         | Apresenta outras opções de definição da TV.                                                                                                    |  |  |
|                                                                                                    | Limite de tempo<br>do menu | Altera a duração de limite de tempo para os ecrãs do menu.                                                                                                    |  |  |
|                                                                                                    | HBBTV                      | Pode ativar ou desativar esta função definindo como Ligado ou Desligado.                                                                                                    |  |  |
| Atualização de<br>SoftwareGarante que a sua TV possui o firmware mais recente. Premir em OK<br>opções de menu.Versão da<br>aplicaçãoMostra a versão atual do software.Modo LegendasEsta opção é usada para selecionar qual o modo de legendas que e<br>(legendas DVB / legendas de Teletexto) se ambas existirem. Val<br>é legendas DVB. Esta função está disponível apenas para a opção<br>Noruega.Desligar<br>Automático da<br>TVDefine a hora pretendida para a TV entrar automaticamente em modo<br>quando não estiver em funcionamento.Modo LojaSelecionar este modo para visualização do armazenamento. Enquanto<br> |                            | Garante que a sua TV possui o firmware mais recente. Premir em <b>OK</b> para ver as opções de menu.                                                                                                    |  |  |
|                                                                                                    |                            | Mostra a versão atual do software.                                                                                                    |  |  |
|                                                                                                    |                            | Esta opção é usada para selecionar qual o modo de legendas que estará no ecrã (legendas <b>DVB</b> / legendas de <b>Teletexto</b> ) se ambas existirem. Valor predefinido é legendas <b>DVB</b> . Esta função está disponível apenas para a opção de país como Noruega.                                                                                                    |  |  |
|                                                                                                    |                            | Define a hora pretendida para a TV entrar automaticamente em modo de espera<br>quando não estiver em funcionamento.                                                                                                    |  |  |
|                                                                                                    |                            | Selecionar este modo para visualização do armazenamento. Enquanto o <b>Modo Loja</b> estiver ativado, alguns itens no menu da TV poderão não estar disponíveis.                                                                                                    |  |  |
|                                                                                                    |                            | Partilha de Áudio Vídeo permite-lhe partilhar ficheiros guardados no seu smartphone<br>ou tablet PC. Se possuir um smartphone ou um tablet PC e o software apropriado<br>instalado, pode partilhar/reproduzir fotografias na sua TV. Consultar as instruções do<br>seu software de partilha para mais informações. O modo Partilha de Áudio Vídeo não<br>estará disponível com a função portal internet. |  |  |
|                                                                                                    | Modo de<br>Ativação        | Esta definição configura a ativação da preferência de modo. As opções Último<br>Estado e Em Espera estão disponíveis.                                                                                                    |  |  |
|                                                                                                    | Controlo remoto<br>virtual | Ativa ou desativa a função de controlo remoto virtual.                                                                                                    |  |  |
|                                                                                                    | CEC                        | Com esta definição é possível ativar e desativar totalmente a funcionalidade CEC.<br>Premir o botão Esquerdo ou Direito para ativar ou desativar a função.                                                                                                    |  |  |
| Ligar Automático Esta função permite                                                                                                    |                            | Esta função permite o dispositivo compatível HDMI-CEC ligado para ligar a TV e mudar                                                                                                    |  |  |

| Ligar Automático<br>CEC | Esta função permite o dispositivo compatível HDMI-CEC ligado para ligar a TV e mudar<br>a sua fonte de entrada automaticamente. Premir o botão <b>Esquerdo</b> ou <b>Direito</b> para<br>ativar ou desativar a função. |
|-------------------------|----------------------------------------------------------------------------------------------------|
| Calunaa                 | Para ouvir o áudio da TV do dispositivo áudio compatível ligado definir como                                                                                                    |

# ColunasPara ouvir o áudio da TV do dispositivo áudio compatível ligado definir como<br/>Amplificador. Pode usar o controlo remoto da TV para controlar o volume do<br/>dispositivo áudio.

### Conteúdo do Menu de Instalação

| Procura manual de canais                                                                                                    | Esta função pode ser usada para entrada direta de emissão.                                                                                                    |
|----------------------------------------------------------------------------------------------------|----------------------------------------------------------------------------------------------------|
| Procura de<br>canais de rede                                                                                                    | Procura os canais ligados no sistema de transmissão. <b>Antena Digital:</b> Procura de canais de rede de antena. <b>Cabo Digital:</b> Procura de canais de rede por cabo.                   |
| Sintonia fina<br>analógicaPode utilizar esta definição para a sintonia fina dos canais analógicos. Esta função<br>está disponível se não estiverem memorizados canais analógicos.                                                                              |                                                                                                    |
| Definições de<br>Instalação         Exibe o menu de definições de instalação.         Procura Em Espera (Opcional): A s<br>irá procurar canais novos ou em falta enquanto estiver em modo de espera. Too<br>transmissões novas encontradas serão apresentadas. |                                                                                                    |
| Limpar Lista de<br>ServiçosUtilizar este ajuste para limpar os canais memorizados. Esta definição é visív<br>a opção País está como Dinamarca, Suécia, Noruega ou Finlândia.                                                                                   |                                                                                                    |
| Selecionar Rede<br>Ativa                                                                                                    | Esta definição permite-lhe selecionar apenas as transmissões na rede selecionada para ser listada na lista de canais. Esta função está disponível apenas para a opção de país como Noruega. |
| Primeira<br>instalação                                                                                                    | Apaga todos os canais e definições memorizados e repõe as predefinições de fábrica da TV.                                                                                                   |

### Funcionamento Geral da TV

#### Usar a Lista de Canais

A TV ordena os canais memorizados na Lista de Canais. Pode editar a lista de canais, ajustar os favoritos e ajustar os canais ativos a listar utilizando as opções da Lista de Canais. Premir o botão OK/TV para abrir a Lista de Canais. Pode filtrar os canais listados premindo o botão Azul ou abrir o menu Editar Lista de Canais premindo o botão Verde de modo a fazer alterações avançadas na lista atual.

#### Gerir as Listas de Favoritos

Pode criar quatro listas diferentes dos seus canais favoritos. Inserir a Lista de Canais no menu principal ou premir o botão Verde enquanto a Lista de Canais é apresentada no ecrã de modo a abrir o menu Editar a Lista de Canais. Selecionar o canal pretendido na lista. Pode fazer múltiplas escolhas premindo o botão Amarelo. Depois premir o botão OK para abrir o menu Opções de Edição de Canais e selecionar a opção Adicionar/Remover Favoritos. Premir de novo o botão OK. Definir a opção de lista pretendido como Ligada. Os canais selecionados serão adicionados à lista. De modo a remover um canal ou canais de uma lista de favoritos seguir os mesmos passos e definir a opção de lista pretendida como Desligada.

Pode usar a função Filtro no menu Editar Lista de Canais para filtrar permanentemente na Lista de canais de acordo com as suas preferências. Usando esta opção Filtro, pode definir uma das suas quatro listas de favoritos para ser apresentada sempre que a Lista de canais for aberta. A função de filtragem no menu de Lista de canais apenas filtrará a Lista de canais mostrada atualmente de modo a encontrar um canal e sintonizá-lo nela. Estas alterações não se manterão na próxima vez a Lista de canais for aberta.

#### Configurar as definições do controlo parental

As opções do menu de **Definições Parentais** podem ser usadas para proibir os utilizadores de verem certos programas, canais e usar menus. Estas definições estão localizadas no menu **Sistema>Opções>Parental.** 

Para visualizar as opções do menu de bloqueio, deve ser introduzido um código PIN. Depois de codificar o número de PIN correcto, o menu de **Definições Parentais** será exibido.

**Bloqueio do menu:** Esta definição ativa ou desativa o acesso a todos os menus ou menus de instalação da TV.

**Bloqueio parental:** Quando definida esta opção, a TV obtém a informação de maturidade do transmissor e se este nível de maturidade está desativado, desativa o acesso à transmissão.

**Nota:** Se a opção de país na Primeira Instalação foi definida como França, Itália ou Áustria, o valor do Bloqueio de Maturidade será definido como 18 por predefinição.

**Bloqueio crianças:** Se esta opção estiver definida como **LIGADO**, a TV só poderá ser controlada pelo controlo remoto. Neste caso, os botões de controlo na TV não funcionarão.

**Bloqueio Internet:** No caso de esta opção ser definida como **LIGADA**, a aplicação do motor de busca aberta no portal será desativada. Definir como **DESLIGADA** para exibir de novo a aplicação.

Ajustar PIN: Define um novo número de PIN.

**PIN CICAM predefinido:** Esta operação aparecerá a cinzento se no módulo CI for inserido na ranhura da TV. Pode alterar o PIN predefinido do CI CAM usando esta opção.

**Nota:** O PIN por defeito pode ser definido para **0000** ou **1234**. Se definiu o PIN (é pedido dependendo da seleção do país) durante a **Primeira Instalação** usar o PIN definido.

Algumas opções podem não estar disponíveis dependendo da seleção do país na **Primeira Instalação**.

#### Guia Electrónico de Programas (EPG)

Alguns canais enviam informações sobre os respectivos programas de transmissão. Premir o botão **Epg** para ver o menu **Guia de Programa**.

Há 3 tipos diferentes de esquemas de programa disponíveis, **Programação de Linha do Tempo**, **Programação de Lista** e **Programação de Agora**/ **Seguinte**. Para alternar entre eles seguir as instruções na base do ecrã.

#### Programação da Linha do Tempo

Ampliação (botão Amarelo): Premir o botão Amarelo para ver eventos num intervalo de tempo mais alargado.

Filtro (botão Azul): Permite visualizar as opções de filtragem.

Selecionar Género (botão Legendas): Apresenta o menu Selecionar Género. Ao usar esta função, pode procurar a base de dados do guia de programas de acordo com o género. A informação disponível no guia dos programas será procurada e os resultados de acordo com os seus critérios serão realçados.

Opções (botão OK): Exibe as opções do evento.

**Detalhes de Evento (botão Info):** Apresenta informações detalhadas sobre os programas selecionados.

Dia Seguinte/Anterior (botãoes de Programa +/-): Apresenta os programas do dia anterior ou seguinte. Procura (botão Texto): Apresenta o menu Procura de guia.

Agora (botão Alternar): Mostra o evento actual do canal realçado.

Grav./Parar (botão Gravar): A TV começará a gravar o programa selecionado. Pode premir de novo para parar a gravação. **IMPORTANTE:** Ligue um disco USB à sua TV enquanto a mesma está desligada. Em seguida, deverá ligar a TV para activar a função de gravação.

**Nota:** A ligação a um emissor ou a uma fonte diferente não está disponível durante a gravação.

#### Programação de Lista(\*)

(\*) Nesta opção de esquema, apenas os eventos do canal realçado serão listados.

Ant. Hora (botão Vermelho): Apresenta os programas da hora anterior.

Dia Seguinte/Anterior (botões de Programa +/-): Apresenta os programas do dia anterior ou seguinte. Detalhes de Evento (botão Info): Apresenta informações detalhadas sobre os programas selecionados.

Filtro (botão Texto): Permite visualizar as opções de filtragem.

Próxima Hora (botão Verde): Apresenta os programas da hora seguinte.

Opções (botão OK): Exibe as opções do evento.

Grav./Parar (botão Gravar): A TV começará a gravar o programa selecionado. Pode premir de novo para parar a gravação.

**IMPORTANTE:** Ligue um disco USB à sua TV enquanto a mesma está desligada. Em seguida, deverá ligar a TV para activar a função de gravação.

**Nota:** A ligação a um emissor ou a uma fonte diferente não está disponível durante a gravação.

#### Programação Agora/Seguinte

Navegar (botões de direção): Premir os botões Direcionais para navegar entre os canais e os programas.

Opções (botão OK): Exibe as opções do evento.

**Detalhes de Evento (botão Info):** Apresenta informações detalhadas sobre os programas selecionados.

Filtro (botão Azul): Permite visualizar as opções de filtragem.

**Grav./Parar (botão Gravar):** A TV começará a gravar o programa selecionado. Pode premir de novo para parar a gravação.

**IMPORTANTE:** Ligue um disco USB à sua TV enquanto a mesma está desligada. Em seguida, deverá ligar a TV para activar a função de gravação.

**Nota:** A ligação a um emissor ou a uma fonte diferente não está disponível durante a gravação.

#### **Opções do Programa**

Usar os botões direcionais para selecionar um programa e premir o botão **OK** para exibir o menu **Opções de Evento**. Estão disponíveis as seguintes opções.

Selecionar Canais: Utilizando esta opção, pode permutar para o canal selecionado.

Gravar / Apagar Grav. Temporizador: Selecione a opção Gravar e prima o botão OK. Se o programa vai ser transmitido num momento futuro, será adicionado à lista de Temporizadores para ser gravado. Se

o programa está a ser transmitido no momento, a gravação iniciará de imediato.

Para cancelar uma gravação já ajustada, realçar o programa e premir no botão **OK** e selecionar a opção **Apagar Gravação**. **Temporizador**. A gravação será cancelada.

Definir o Temporizador no Evento / Apagar Temporizador no Evento: Depois de ter selecionado um programa no menu EPG, premir o botão OK. Selecionar a opção Definir Temporizador na opção do Evento e premir o botão OK. Pode definir um temporizador para programas futuros. Para cancelar um temporizador já definido, realçar este programa e premir o botão OK. Depois selecionar Apagar Temporizador na opção do Evento. O temporizador será cancelado.

Notas: Não pode mudar para qualquer outro canal enquanto existir uma gravação ou temporizador ativos no canal atual.

Não é possível definir o temporizador ou o temporizador de gravação para dois ou mais eventos individuais com o mesmo intervalo de tempo.

#### Serviços de Teletexto

Premir o botão **Text** para entrar. Prima novamente para activar o modo misto, o qual lhe permite ver a página de teletexto e a transmissão da TV ao mesmo tempo. Prima mais uma vez para sair. Se estiver disponível, as secções nas páginas de teletexto apresentarão códigos coloridos e poderão ser seleccionadas premindo os botões coloridos. Seguir as instruções exibidas no ecrã.

#### **Teletexto Digital**

Premir o botão **Text** para visualizar a informação do teletexto digital. Utilizar os botões coloridos, os botões do cursor e o botão **OK**. O método de operação pode se diferente, de acordo com o conteúdo do teletexto digital. Seguir as instruções apresentadas no ecrã do teletexto digital. Quando o botão **Text** é premido de novo, a TV retoma a difusão de televisão.

#### Atualização de Software

A sua TV consegue encontrar automaticamente atualizações através do sinal de transmissão ou da Internet.

## Procura de atualização do software através da interface do utilizador

No menu principal selecionar Sistema>Definições e seguidamente Mais. Navegar para Atualizar Software e premir o botão OK. No menu Opções de Atualização selecionar Procurar atualizações e premir o botão OK para verificar uma nova atualização do software.

Se for encontrada uma nova atualização, o descarregamento da atualização é iniciado. Depois do descarregamento estar completado confirmar a pergunta acerca de reiniciar a TV premindo **OK** para prosseguir com a operação de reinício.

#### Modo de atualização e procura 3 AM

Asua TV procurará novas atualizações às 03:00 horas se a opção **Procura automática** no menu de **Opções de Atualização** estiver **Ativada** e se a TV estiver ligada a um sinal de antena ou à Internet. Se for encontrado um novo software e se for descarregado com sucesso, será instalado na próxima vez que ligar a TV.

**Nota:** Não desligar o cabo de alimentação enquanto o LED estiver a piscar durante o processo de reinicialização. Se a TV não conseguir ligar após a atualização, desligue-a, aguarde dois minutos e, em seguida, ligue-a novamente.

#### Resolução de Problemas e Sugestões

#### A TV não Liga

Certifique-se de que o cabo de alimentação está firmemente ligado na tomada de parede. Verifique se as pilhas estão gastas. Prima o botão de alimentação na TV.

#### Imagem com pouca qualidade

- Verifique se selecionou o sistema de TV correcto.
- O nível de sinal fraco causar uma imagem distorcida. Verifique o acesso à antena.
- Verifique se introduziu a frequência de canal correcta e se realizou a sintonização manual.
- A qualidade da imagem pode degradar-se quando estão ligados dois dispositivos à TV ao mesmo tempo. Neste caso, deve desligar um dos periféricos.

#### Nenhuma imagem

- Isto significa que a sua TV não está a receber nenhuma transmissão. Certifique-se de que foi selecionada a fonte correcta.
- · A antena está ligada correctamente?
- · O cabo da antena está danificado?
- · São usadas as fichas correctas para ligar a antena?
- · Se tiver dúvidas, deve consultar o seu revendedor.

#### Sem som

- Verifique se a TV tem som. Premir o botão **Sem Som** ou aumentar o volume para verificar.
- O som poderá estar a sair apenas de uma coluna. Verifique as definições de equilíbrio no menu de som.

#### Controlo remoto - nenhum funcionamento

• As pilhas podem estar gastas. Substitua as pilhas.

## Fontes de entrada - não podem ser selecionadas

- Se não puder selecionar uma fonte de entrada, é possível que não esteja ligado nenhum dispositivo. Caso contrário;
- Verifique os cabos AV e as ligações se tentou ligar um dispositivo.

 Verificar os cabos e ligações AC se estiver a tentar alternar a fonte de entrada dedicada ao dispositivo ligado.

#### Gravação indisponível

Para gravar um programa, deve em primeiro lugar ligar um disco USB à sua TV enquanto estiver desligada. Deve depois ligar a TV para activar a função de gravação. Se for impossível gravar, tente desligar a TV e voltar a inserir o dispositivo USB.

#### **USB Demasiado Lento**

Se for exibida a mensagem "Velocidade de escrita no disco USB demasiado lenta para gravar" no ecrã enquanto se está a iniciar uma gravação, pode tentar recomeçar a gravação. Se o erro persistir, é possível que o seu disco USB não esteja de acordo com os requisitos de velocidade. Tentar ligar outro disco USB.

#### Modos de Visualização Normais da Entrada do

A seguinte tabela é uma ilustração de alguns dos modos de visualização normais de vídeo. A sua TV poderá não suportar todas as resoluções.

| Índice      | Resolução             | Frequência |
|-------------|-----------------------|------------|
| 1           | 640x350               | 85Hz       |
| 2           | 640x480               | 60Hz       |
| 3           | 640x480               | 72Hz       |
| 4           | 640x480               | 75Hz       |
| 5           | 800x600               | 56Hz       |
| 6           | 800x600               | 60Hz       |
| 7           | 800x600               | 72Hz       |
| 8           | 800x600               | 75Hz       |
| 9           | 1024x768              | 60Hz       |
| 10          | 1024x768              | 70Hz       |
| 11          | 1024x768              | 75Hz       |
| 12          | 1024x768              | 85Hz       |
| 13 1152x864 |                       | 75Hz       |
| 14          | 1280x768              | 60Hz       |
| 15 1280x768 |                       | 75Hz       |
| 16          | <b>16</b> 1280x960 60 |            |
| 17 1280x960 |                       | 75Hz       |
| 18          | 18 1280x1024 60H      |            |
| 19          | 1280x1024             | 75Hz       |
| 20          | 1360x768              | 60Hz       |
| 21          | 1366x768              | 60Hz       |
| 22          | 1400x1050             | 59Hz       |
| 23          | 1400x1050             | 60Hz       |
| 24          | 1400x1050             | 75Hz       |
| 25          | 1440x900              | 60Hz       |
| 26          | 1440x900              | 75Hz       |
| 27          | 1600x1200             | 60Hz       |
| 28          | 1680x1050             | 59Hz       |
| 29          | 29 1680x1050 60Hz     |            |
| 30          | 1920x1080             | 60Hz       |

#### Compatibilidade do Sinal AV e HDMI

| Fonte          | Sinais Supor        | Disponível                               |   |
|----------------|---------------------|------------------------------------------|---|
|                | PAL                 |                                          | 0 |
| EVT            | SECAM               |                                          | 0 |
| EAT<br>(SCART) | NTSC4.43            |                                          | 0 |
|                | NTSC3.58            |                                          |   |
|                | RGB 50/60           |                                          | 0 |
|                | PAL                 |                                          | 0 |
| AV Lateral     | SECAM               |                                          | 0 |
|                | NTSC4.43            |                                          | 0 |
|                | NTSC3.58            |                                          | 0 |
|                | 480i, 480p          | 60Hz                                     | 0 |
|                | 576i, 576p          | 50Hz                                     | 0 |
| YPbPr          | 720p                | 50Hz,<br>60Hz                            | 0 |
|                | 1080i               | 50Hz,<br>60Hz                            | О |
|                | 480i 60Hz           |                                          | 0 |
|                | 480p                | 60Hz                                     | 0 |
|                | 576i, 576p          | 50Hz                                     | 0 |
|                | 720p                | 50Hz,<br>60Hz                            | О |
|                | 1080i 50Hz,<br>60Hz |                                          | О |
| HDMI           | 1080p               | 24Hz,<br>25Hz,<br>30Hz,<br>50Hz,<br>60Hz | ο |
|                | 3840x2160p          | 24Hz,<br>25Hz,<br>30Hz,<br>50Hz,<br>60Hz | 0 |
|                | 4096x2160p          | 24Hz,<br>25Hz,<br>30Hz,<br>50Hz,<br>60Hz | 0 |

#### (X: Não disponível, O: Disponível)

Nalguns casos, um sinal na TV pode não ser exibido correctamente. O problema pode ser uma inconsistência com as normas do equipamento fonte ( DVD, conversor, etc.). Se verificar este problema, contacte o seu fornecedor e o fabricante do equipamento de fonte.

| Formatos de Ficheiros de Vídeo Suportados para o Modo USB |                                         |                      |                                                                                                    |
|-----------------------------------------------------------|-----------------------------------------|----------------------|----------------------------------------------------------------------------------------------------|
| Código Vídeo                                              | Resolução                               | Velocidade<br>de Bit | Contentor                                                                                                    |
| MPEG1/2                                                   |                                         | 40Mbps               | Transmissão de programa MPEG (.DAT, .VOB, .MPG,<br>.MPEG), transmissão de transporte MPEG (.ts, .trp, .tp),<br>MP4 (.mp4, .mov), 3GPP (.3gpp, .3gp), AVI (.avi), MKV<br>(.mkv), ASF (.asf) |
| MPEG4                                                     | 1080Px2@30fps,<br>1080P@60fps           |                      | Transmissão de programa (.MPG, .MPEG), MP4 (.mp4,<br>.mov), 3GPP (.3gpp, .3gp), AVI (.avi), MKV (.mkv), ASF<br>(.asf)                                                                      |
| XviD                                                      | ]                                       |                      | MP4 (.mp4, .mov), AVI (.avi), MKV (.mkv), ASF (.asf)                                                                                                    |
| Sorenson H.263                                            |                                         |                      | FLV (.flv), AVI (.avi), SWF(.swf)                                                                                                    |
| H.263                                                     |                                         |                      | MP4 (.mp4, .mov), 3GPP (.3gpp, .3gp), AVI (.avi), MKV (.mkv)                                                                                                    |
| H.264                                                     | 3840x2160@30fps,<br>1080P@60fps 135Mbps |                      | FLV (.flv), MP4 (.mp4, .mov), 3GPP (.3gpp, .3gp),<br>transmissão de transporte MPEG (.ts, .trp, .tp), ASF (.asf),<br>AVI (.avi), MKV (.mkv)                                                |
| Motion JPEG                                               | 720P@30fps 10Mbps                       |                      | AVI (.avi), 3GPP (.3gpp, .3gp), MP4 (.mp4, .mov), MKV (.mkv), ASF (.asf)                                                                                                    |
| VP8                                                       | 1080P@30fps                             | 20Mbps               | MKV (.mkv), WebM (.webm)                                                                                                    |
| HEVC                                                      | 4K2K@60fps                              | 160Mbps              | MP4 (.mp4, .mov), MKV (.mkv), transmissão de transporte MPEG (.ts, .trp, .tp)                                                                                                    |
| VP9                                                       | 4K2K@30fps                              | 100Mbps              | MKV (.mkv), WebM (.webm)                                                                                                    |

| Formatos de Ficheiros de Imagem Suportados para o Modo USB |                    |                                 |                                          |  |
|------------------------------------------------------------|--------------------|---------------------------------|------------------------------------------|--|
| Imagem                                                     | Fotografia         | Resolução (Largura x<br>Altura) | Observações                              |  |
| JPEG Linha de base 15360x8640                              |                    |                                 |                                          |  |
|                                                            | Progressiva        | 1024x768                        | O limite para a resolução máxima depende |  |
| PNG                                                        | não<br>entrelaçado | 9600x6400                       | da dimensão do DRAW                      |  |
|                                                            | entrelaçado        | 1200x800                        |                                          |  |
| BMP                                                        |                    | 9600x6400                       |                                          |  |

| Formatos de Ficheiros Áudio Suportados para o Modo USB |                                          |                      |                                                                                                    |  |
|--------------------------------------------------------|------------------------------------------|----------------------|----------------------------------------------------------------------------------------------------|--|
| Codec de áudio                                         | Taxa de<br>Amostragem                    | Velocidade<br>de Bit | Contentor                                                                                                    |  |
| MPEG1/2 Layer1                                         | 16KHz ~ 48KHz                            | 32Kbps ~<br>448Kbps  | MP3 (.mp3), AVI (.avi), ASF (.asf), Matroska (.mkv, .mka),<br>transmissão de transporte MPEG (.ts, .trp, .tp), transmissão<br>de programa MPEG (.DAT, .VOB, .MPG, .MPEG), WAV (.wav)                                                                          |  |
| MPEG1/2 Layer2                                         | 16KHz ~ 48KHz                            | 8Kbps ~<br>384Kbps   | MP3 (.mp3), AVI (.avi), ASF (.asf), Matroska (.mkv, .mka),<br>transmissão de transporte MPEG (.ts, .trp, .tp), transmissão<br>de programa MPEG (.DAT, .VOB, .MPG, .MPEG), WAV (.wav)                                                                          |  |
| MPEG1/2 Layer3                                         | 16KHz ~ 48KHz                            | 8Kbps ~<br>320Kbps   | MP3 (.mp3), AVI (.avi), ASF (.asf), Matroska (.mkv, .mka),<br>3GPP (.3gpp, .3gp), MP4 (.mp4, .mov, m4a), transmissão<br>de transporte MPEG (.ts, .trp, .tp), transmissão de programa<br>MPEG (.DAT, .VOB, .MPG, .MPEG), FLV (.flv), WAV (.wav),<br>SWF (.swf) |  |
| AC3                                                    | 32KHz, 44,1KHz,<br>48KHz                 | 32Kbps ~<br>640Kbps  | AC3 (.ac3), AVI (.avi), Matroska (.mkv, .mka), 3GPP (.3gpp,<br>.3gp), MP4 (.mp4, .mov, m4a), transmissão de transporte<br>MPEG (.ts, .trp, .tp), transmissão de programa MPEG (.DAT,<br>.VOB, .MPG, .MPEG)                                                    |  |
| EAC3                                                   | 32KHz, 44,1KHz,<br>48KHz                 | 32Kbps ~ 6<br>Mbps   | EAC3 (.ec3), 3GPP (.3gpp, .3gp), MP4 (.mp4, .mov, m4a),<br>transmissão de transporte MPEG (.ts, .trp, .tp), transmissão<br>de programa MPEG (.DAT, .VOB, .MPG, .MPEG)                                                                                         |  |
| AAC, HEAAC                                             | 8KHz ~ 48KHz                             |                      | AAC (.aac), AVI (.avi), Matroska (.mkv, .mka), 3GPP (.3gpp,<br>.3gp), MP4 (.mp4, .mov, m4a), transmissão de transporte<br>MPEG (.ts, .trp, .tp), transmissão de programa MPEG (.DAT,<br>.VOB, .MPG, .MPEG), FLV (.flv), RM (.rm, .rmvb, .ra)                  |  |
| WMA                                                    | 8KHz ~ 48KHz                             | 128bps ~<br>320Kbps  |                                                                                                    |  |
| WMA 10 Pro M0                                          | 48KHz                                    | < 192kbps            | ASF (.wma, .wmv, .asf), AVI (.avi), Matroska (.mkv, .mka)                                                                                                    |  |
| WMA 10 Pro M1                                          | 48KHz                                    | < 384kbps            |                                                                                                    |  |
| WMA 10 Pro M2                                          | 96KHz                                    | < 768kbps            |                                                                                                    |  |
| G711 A/mu-law                                          | 8KHz                                     | 64Kbps ~<br>128Kbps  | WAV (.wav), AVI (.avi), Matroska (.mkv, .mka), 3GPP<br>(.3gpp, .3gp), MP4 (.mp4, .mov, m4a)                                                                                                    |  |
| LBR (cook)                                             | 8KHz, 11,025KHz,<br>22,05KHz,<br>44,1KHz | 6Kbps ~<br>128Kbps   | RM (.ra)                                                                                                    |  |
| FLAC                                                   | 8KHz ~ 96KHz                             | < 1.6Mbps            | Matroska (.mkv, .mka)                                                                                                    |  |

#### Resoluções DVI Suportadas

Quando ligar dispositivos aos conetores da sua TV usando o cabo conversor DVI (cabo DVI para HDMI -não fornecido), pode consultar a seguinte informação de resolução.

|           | 56Hz | 60Hz                    | 66Hz | 70Hz | 72Hz | 75Hz      |
|-----------|------|-------------------------|------|------|------|-----------|
| 640x480   |      | $\overline{\mathbf{v}}$ |      |      |      | Ø         |
| 800x600   | V    | $\square$               |      |      |      | $\square$ |
| 1024x768  |      | V                       |      | Ø    |      | V         |
| 1280x768  |      | V                       |      |      |      | Ø         |
| 1280x960  |      | V                       |      |      |      |           |
| 1360x768  |      | Ø                       |      |      |      |           |
| 1366x768  |      | V                       |      |      |      |           |
| 1280x1024 |      | V                       |      | Ø    |      | Ø         |
| 1400x1050 |      | Ø                       |      |      |      |           |
| 1600x900  |      | Ø                       |      |      |      |           |

## Conetividade

#### Ligação com fios

#### Ligar a uma Rede com fios

- Tem de ter um modem/router ligado a uma ligação de banda larga ativa.
- Certificar que o software Nero Media Home está instalado no seu PC (para função de Partilha de Vídeo Áudio). Consultar a secção "Instalação do Nero Media Home".
- Ligar o seu PC ao modem/router. Esta pode ser uma ligação com ou sem fios.
- Ligar a sua TV ao seu modem/router através do cabo ethernet. Há uma porta LAN na parte de trás (traseira) da sua TV.

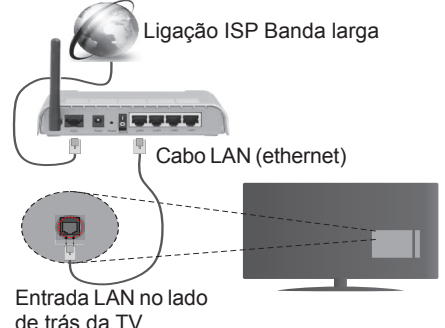

- Para aceder a reproduzir ficheiros partilhados, tem de Selecionar o Navegador Multimédia. Premir o botão Menu e selecionar o navegador multimédia . Premir em OK para continuar. Selecionar o tipo de ficheiro pretendido e premir OK. Deve usar sempre o ecrã do Navegador de MUltimédia para aceder e reproduzir os ficheiros de rede partilhados.
- O PC/HDD/Leitor de Multimédia ou quaisquer outros dispositivos que sejam compatíveis devem ser usados com uma ligação com fios para uma melhor qualidade de reprodução.

#### Para configurar as definições com fios deve consultar a secção Definições de Rede/Internet no menu Sistema>Definições.

 Pode ser possível ligar a sua TV à sua rede LAN dependendo da sua configuração de rede. Neste caso, deve usar um cabo ethernet para ligar a sua TV diretamente à tomada de rede na parede.

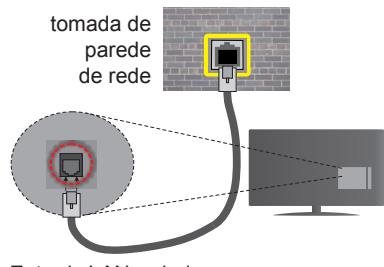

Entrada LAN no lado de trás da TV

#### Configurar as definições do Dispositivo com fios

#### Tipo de rede

O Tipo de Rede pode ser selecionado como **Dispositivo com Fios, Sem Fios** ou **Desativado**, de acordo com a ligação ativa da TV. Selecionar esta como **Dispositivo com Fios** se está a ligar através de uma ethernet.

#### Teste de Velocidade da Internet

Selecionar **Teste Velocidade Internet** e premir o botão **OK**. A TV verificará a banda larga da ligação internet e exibe o resultado quando concluída.

#### Definições avançadas

Realçar **DefiniçõesAvançadas** e premir o botão **OK**. No ecrã seguinte pode alterar as definições IP e DNS da TV. Selecionar a que pretende e premir o botão Esquerdo ou Direito para alterar a definição de **Automática** para **Manual**. Agora pode inserir os valores do **IP Manual** e / ou **DNS Manual**. Selecionar o item respetivo no menu pendente e inserir os novos valores utilizando os botões numéricos do controlo remoto. Premir o botão **OK** para guardar as definições quando concluídas.

#### **Conetividade Sem Fios**

#### Ligar a uma Rede sem fios

A TV não pode ligar à rede com SSID oculto. Para tornar o SSID do seu modem visível, deve alterar as definições SSID através do programa do modem.

## Para ligar a uma rede LAN sem fios, deve efetuar os seguintes passos:

- Certificar que o software Nero Media Home está instalado no seu PC (para função de Partilha de Vídeo Áudio).
- Para configurar as definições sem fios deve consultar a secção Definições de Rede/ Internet no menu Sistema>Definições.

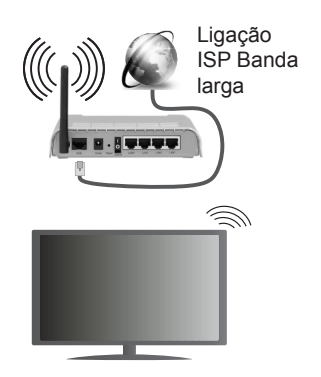

Um router-N sem fios (IEEE 802.11a/b/g/n) com bandas simultâneas de 2.4 e 5 GHz é destinado a aumentar a largura de banda. Otimizado para fluxo de vídeo HD mais suave e mais rápido, transferência de ficheiros e jogos sem fios.

- Usar a ligação LAN para partilha de ficheiro mais rápida entre dispositivos como computadores.
- A frequência e o canal diferem dependendo da zona.
- A velocidade de transmissão difere dependendo da distância e da quantidade de obstruções entre os aparelhos de transmissão, a configuração destes produtos, as condições das ondas de rádio, o tráfego da linha e os aparelhos que está a usar. A transmissão pode também ser cortada ou desligada dependendo das condições dos telefones DECT, das ondas de rádio, ou de quaisquer outros aparelhos WiFi 11b. Os valores normais para a velocidade de transmissão são os valores máximos teoricamente para a rede sem fios normal. Não são as velocidades atuais da transmissão de dados.
- A localização onde a transmissão é mais efetiva difere dependendo do ambiente de utilização.
- A função Sem Fios suporta modems tipo 802.11 a,b,g e n. É altamente recomendado usar o protocolo de comunicação IEEE 802.11n de modo a evitar quaisquer possíveis problemas enquanto estiver a ver vídeos.
- Deve mudar o SSID do seu modem sempre que houver outros modems em redor com o mesmo SSID. Caso contrário pode ter problemas de ligação. Usar uma ligação com fios se tiver problemas com a ligação sem fios.

## Configurar as definições do Dispositivo sem fios

Aprire il menu **Impostazioni** di **Rete /Internet** e selezionare **Tipo di Rete** come **Dispositivo Wireless** per avviare il processo di connessione.

A TV procurará automaticamente as redes sem fios. Será exibida uma lista de redes disponíveis. Deve selecionar a rede pretendida a partir da lista. **Nota:** Se o modem suportar o modo N, deve preferir definições de modo N.

Se a rede selecionada for protegida por palavrapasse, deve introduzir o código correto usando o teclado virtual. Pode usar este teclado através dos botões direcionais e o botão **OK** no controlo remoto.

Aguardar até que o endereço IP apareça no ecrã.

Isto significa que a ligação está a partir de agora estabelecida. Para desligar de uma rede sem fios, selecionar **Tipo de Rede** e premir os botões Esquerdo ou Direito para definir como **Desativada**.

Selecionar o **Teste de Velocidade da Internet** e premir o botão **OK** para verificar a velocidade da ligação internet. Selecionar **Definições Avançadas** e premir o botão **OK** para abrir o menu de definição avançada. Utilizar os botões direcionais e numéricos para definir. Premir o botão **OK** para guardar as definições quando concluídas.

#### Outra informação

O estado da ligação será mostrado como Ligada ou Não Ligada e o endereço IP atual, se uma ligação é estabelecida.

#### Ligar ao seu dispositivo móvel através do WiFi

- Se o seu dispositivo móvel tem função WiFi, pode ligá-lo à sua TV através de um router, de modo a aceder ao conteúdo no seu dispositivo. Para isto, o seu dispositivo móvel deve ter um software de partilha apropriado.
- Ligar o seu router seguindo os passos acima indicados na secção de Conetividade Sem Fios.
- Depois, integre o seu dispositivo móvel com o router e depois ativar o software de partilha no seu dispositivo móvel. Depois, selecionar os ficheiros que pretende partilhar com a sua TV.
- Se a ligação for estabelecida corretamente, deve agora aceder aos ficheiros partilhados do seu dispositivo móvel através do Navegador Multimédia da sua TV.
- Entrar no menu Navegador Multimédia e a OSD de seleção do dispositivo de reprodução será mostrada. Selecionar o seu dispositivo móvel e premir o botão OK para continuar.
- Se disponível, pode descarregar uma aplicação de controlador remoto virtual do servidor do seu fornecedor de aplicações do dispositivo móvel.

Nota: Esta função pode não ser suportada por todos os dispositivos móveis.

#### VISUALIZAÇÃO SEM FIOS

A Visualização Sem Fios é padrão para o fluxo de vídeo e conteúdo áudio através da Wi-Fi Alliance. Esta função permite a possibilidade de usar a sua TV como um dispositivo de visualização sem fios.

#### Usar com telemóveis

Há diferentes padrões que permitem a partilha de ecrãs incluindo conteúdo gráfico, vídeo e áudio entre o dispositivo móvel e a TV.

Ligar a dongle USB sem fios em primeiro lugar à TV, se a TV não tiver a função WiFi interna.

Seguidamente premir o botão Fonte no controlo remoto e mudar para a fonte Visualização Sem Fios.

Aparece um ecrã informando que a TV está pronta para a ligação.

Abrir a aplicação partilhada no seu dispositivo móvel. Estas aplicações são designadas de forma diferente por cada marca, deve consultar o manual de instruções do seu dispositivo móvel para informação detalhada.

Procurar dispositivos. Depois de seleccionar a sua TV e ligar, o ecrã do seu dispositivo será exibido na sua TV.

Nota: Esta função pode apenas ser utilizada se o seu dispositivo móvel suportar esta função. Processos de pesquisa e ligação diferem de acordo com o programa utilizado. Dispositivos móveis de base Android devem ter versão de softwares V4.2.2 e superior.

#### Resolução de problemas dos conetividade

#### Rede Sem Fios Não Disponível

- Certificar que as firewalls da sua rede permitem a ligação sem fios da TV.
- Tentar procurar de novo redes sem fios, usando o ecrã do menu de **Definições de Rede/Internet**.

Se a rede sem fios não funcionar corretamente, tentar usar a rede doméstica com fios. Consultar a secção de **Conetividade Com Fios** para mais informação sobre o procedimento.

Se a TV não funcionar usando a ligação com fios, verifique o modem (router). Se o router não tiver nenhum problema, verificar a ligação internet do seu modem.

#### Ligação está lenta

Consultar o manual de instruções do seu modem sem fios, para obter informação sobre a zona de serviço interno, a velocidade da ligação, a qualidade do sinal e outras definições. Necessita de ter uma ligação de alta velocidade para o seu modem.

## Distorção durante a reprodução ou reações lentas

Pode tentar neste caso o seguinte:

Manter pelo menos a três metros de distância de fornos micro-ondas, telemóveis, dispositivos bluetooth ou qualquer outros dispositivos Sem Fios compatíveis. Tentar alterar o canal ativo no router WLAN.

## Ligação Internet Não Disponível / Partilha de Áudio Vídeo Não Funciona

Se o endereço MAC (um número identificador exclusivo) do seu PC ou modem tiver sido permanentemente registado, é possível que a sua TV possa não ligar à internet. Neste caso, o endereço MAC é autenticado de cada vez que liga à internet. Esta é uma precaução contra acesso não autorizado. Desde que a sua TV tenha o seu próprio endereço MAC, o seu operador de serviço internet não pode validar o endereço MAC da sua TV. Por esta razão, a sua TV não pode ligar à internet. Contatar o operador de serviço internet e solicitar informação sobre a forma como ligar um dispositivo diferente como a sua TV à internet.

É também possível que a ligação possa não estar disponível devido a problemas na firewall. Se pensa que isto é a causa do problema, deve contatar o operador de serviço internet. Uma firewall pode ser a razão da conetividade e o problema pode ser identificado enquanto está a usar a TV no modo de Partilha de Áudio Vídeo ou enquanto está a navegar através da função de Partilha de Áudio Vídeo.

#### Domínio Inválido

Assegurar que já iniciou sessão no PC com um nome de utilizador/palavra-passe válidos e assegurar também que o seu domínio está ativo, antes de partilhar quaisquer ficheiros no seu programa de servidor de multimédia no seu PC. Se o domínio for inválido, isso pode causar problemas enquanto está a pesquisar ficheiros no modo de Partilha de Áudio Vídeo.

#### Usar o Serviço de Rede de Partilha de Áudio Vídeo

A função de Partilha de Áudio Vídeo usa um modelo que permite o processo de visualização de eletrónica digital e a torna mais prática de usar numa rede doméstica.

Esta norma permite-lhe visualizar e reproduzir fotos, música e vídeos gravados no servidor de multimédia ligado à sua rede doméstica.

#### 1. Instalação do Nero Media Home

A função Partilha de Áudio Vídeo não pode ser usada se o programa do servidor não estiver instalado no seu PC. Deve preparar o seu PC com o respetivo programa de Nero Media Home. Para mais informação acerca da instalação, consultar a secção de **"Instalação do Nero Media Home"**.

#### 2. Ligar a uma Rede com ou sem fios

Consultar os capítulos **Conetividade Com fios/Sem fios** para informação de configuração detalhada.

## 3. Reproduzir Ficheiros partilhados através da Busca de Media

Selecionar **Navegador Multimédia** usando os botões **direcionais** a partir do menu principal e premir **OK**. O navegador de multimédia é então exibido.

#### Partilha de Áudio Vídeo

O suporte de Partilha de Áudio Vídeo está apenas disponível no modo de **Pasta de Leitor Multimédia**. Para ativar o modo pasta, ir para o separador **Definições** no ecrã principal do navegador multimédia e premir **OK**. Selecionar o **Estilo de Visualização** e definir **Pasta** usando o botão **Esquerdo** ou **Direito**. Selecionar o tipo de multimédia pretendido e premir **OK**.

Se as configurações de partilha estão definidas adequadamente, o ecrã **Seleção de Dispositivo** será exibido depois de selecionar o tipo de multimédia pretendido. Se forem encontradas redes disponíveis, serão listados neste ecrã. Selecionar o servidor de multimédia ou rede que quer ligar usando os botões Cima ou Baixo e premir **OK**. Se pretender atualizar a lista do dispositivo, premir o botão **Verde**. Pode premir **Menu** para sair.

Se selecionar o tipo de multimédia como Vídeos e escolher um dispositivo do menu de seleção. Seguidamente selecionar a pasta com os ficheiros de vídeo no ecrã seguinte e todos os ficheiros disponíveis serão indicados.

Para reproduzir outros tipos de multimédia a partir deste ecrã, deve voltar ao ecrã principal **Navegador Multimédia** e selecionar o tipo de multimédia conforme pretendido e depois efetuar de novo a seleção de rede. Ou premir o botão Azul para mudar rapidamente para o tipo seguinte de multimédia sem alterar a rede. Consultar a secção Menu **Navegador Multimédia** para mais informação na reprodução de ficheiro.

Os ficheiros de legenda não funcionam se visualizar o vídeo a partir da rede através função Partilha de Áudio Vídeo.

Pode apenas ligar uma televisão à mesma rede. Se ocorrer um problema com a rede, desligar a televisão da tomada de parede e volte a ligar de novo. O modo de dicas e saltar não são suportados com a função Partilha de Áudio Vídeo.

**Nota:** Existem alguns PCs com os quais pode não ser possível usar a função Partilha de Áudio Vídeo devido às definições de administrador e segurança (como PCs empresariais).

Para um melhor fluxo de rede doméstica com esta TV, deve ser instalado o software Nero.

#### Instalação do Nero MediaHome

## Para instalar o Nero MediaHome, deve proceder como se segue:

Nota: A função Partilha Áudio Vídeo não pode ser usada caso o programa do servidor não estiver instalado no seu PC ou se o software do servidor de multimédia necessário não estiver instalado no dispositivo anfitrião.

1. Inserir completamente a ligação abaixo na barra de endereços do seu navegador web.

http://www.nero.com/mediahome-tv

- Clicar no botão Descarregar na página inicial. O ficheiro de instalação será descarregado para o seu PC.
- Depois de completo o descarregamento, duplo clique no ficheiro de instalação para iniciar a instalação. O assistente de instalação vai guiá-lo através do processo de instalação.
- Será visualizado o seguinte ecrã. O assistente de instalação verifica a disponibilidade de software de terceiros no seu PC. Se faltarem aplicações, estas são listadas e devem ser instaladas antes de prosseguir com a instalação.
- Clicar no botão Instalar. O menu seguinte será visualizado. Não deve alterar o número de série visualizado.
- Clicar no botão Seguinte. O ecrã de Condições de Licença (EULA) é visualizado. Deve ler cuidadosamente o acordo de licença antes de selecionar a quadrícula correspondente se concordar com os termos do acordo. A instalação não é possível sem este acordo.
- Clicar no botão Seguinte. No ecrã seguinte pode definir as suas preferências de instalação.
- Clicar no botão Instalar. A instalação começa e termina automaticamente. Uma barra de progresso informa-o do progresso do processo de instalação.
- Clicar no botão Terminar. A instalação está completa. Setá direcionado para o sítio web do software nero.
- **10.** Um atalho é agora colocado no seu ambiente de trabalho.

**Parabéns!** Instalou com sucesso o Nero MediaHome no seu PC.

Correr Nero MediaHome com duplo clique no ícone do atalho.

#### **Portal Internet**

**DICA:** A ligação internet de banda larga é necessária para uma visualização de alta qualidade. Deve definir a opção dos dados do país na **Primeira Instalação** para um funcionamento correto do portal Internet.

A função Portal acrescenta à sua TV uma função que lhe permite ligar a um servidor na Internet e ver o conteúdo disponibilizado por este servidor pela sua ligação à Internet. A função Portal permite-lhe ver o conteúdo de música, vídeo, anúncios ou web com atalhos definidos. Se pode ver este conteúdo sem interrupção depende da velocidade de ligação fornecida pelo seu fornecedor de serviço de internet.

Premir o botão **Internet** no seu controlo remoto para abrir a página do portal de Internet. Verá ícones das aplicações disponíveis e serviços no ecrã do portal. Utilizar os botões de navegação no controlo remoto para selecionar o desejado. Deve ver o conteúdo desejado premindo **OK** depois de selecionar. Premir o botão **Back/Return** para voltar para o menu anterior.

Além disso, pode aceder a algumas funções usando a função de atalho definida para os botões coloridos ou numéricos no seu controlo remoto.

Premir no botão Sair para sair do modo portal internet.

#### Janela PIP (dependendo do serviço do portal)

O conteúdo da fonte atual será visualizado na janela PIP, se mudar para o modo portal enquanto em qualquer fonte ativa.

Se mudar para o modo portal enquanto está a ver canais TV, o programa atual será exibido na janela PIP. Pode mudar de canais usando os botões **Programa +/-**.

#### Notas:

Os possíveis problemas causados por uma aplicação pode ser originado pelo fornecedor do conteúdo do serviço.

O conteúdo do serviço do portal e o interface podem ser alterados a qualquer momento sem aviso prévio.

Serviços de internet de terceiros podem mudar, desligados ou limitados a qualquer momento.

#### Browser da Internet

Para utilizar o browser da Internet, entre primeiro no portal. Depois entrar na aplicação **Internet** no portal.

(\*) A apresentação do logotipo do browser da Internet pode variar

O ecrã inicial do browser, as miniaturas das ligações predefinidas (se existirem) a sítios web disponíveis serão exibidas como opções de marcação rápida ao mesmo tempo que com as opções Editar Marcação Rápida e Adicionar Marcação Rápida.

Para navegar no web browser, usar os botões com setas no controlo remoto ou um rato ligado. Para ver a barra de opções do browser, mova o cursor para o topo da página pu prima o botão **Back/Return.** As opções **Histórico, Separadores e Marcadores** e a barra do browser que inclui os botões anteriores/ seguintes, o botão de atualização, a barra de endereço/pesquisa, e os botões de **Marcação Rápida** e **Opera** estão disponíveis.

Para adicionar o sítio web à lista de Marcação Rápida para um acesso rápido, mover o cursor para o topo da página ou prima o botão Back/Return. Será exibida a barra do browser. Selecionar o botão Marcação Rápida - III e premir o botão OK. Seguidamente selecionar a opção Adicionar para Marcação Rápida e premir o botão OK. Preencher os espacos em branco do **Nome** e **Endereço**, selecionar **OK** e premir o botão OK para adicionar. Enquanto estiver no site que deseja adicionar à lista de Marcação Rápida, selecionar o botão Opera- 0 e premir o botão OK. Selecionar a opção Adicionar para Marcação Rápida no submenu e premir de novo o botão OK. O Nome e o Endereco serão preenchidos automaticamente conforme o site que estiver a visitar. Selecionar OK e premir o botão OK para adicionar.

Pode também usar as opções do menu **Opera** para gerir o browser. Selecionar o botão **Opera-** 0. e premir o botão **OK** para visualizar as opções espeíficas e gerais da página.

Existem várias formas para pesquisar ou visitar sítios web utilizando o browser da web.

Insira o endereço de um sítio web (URL) na barra de pesquisa/endereço e selecione o botão **Submeter** no teclado virtual e prima o botão **OK** para visitar o site.

Insira as palavras-chave na barra de pesquisa/ endereço e selecione o botão **Submeter** no teclado virtual e prima o botão **OK** para iniciar a pesquisa dos respetivos sítios web.

Selecione a miniatura de Marcação Rápida e prima o botão **OK** para visitar o respetivo sítio web.

A sua TV é compatível com ratos USB. Ligue o seu rato ou o adaptador do rato sem fios à entrada USB da sua TV para uma navegação mais fácil e mais rápida.

Algumas páginas internet incluem conteúdo em flash. Estas não são suportadas pelo browser.

A sua TV não suporta qualquer processo de descarregamento a partir do browser.

### Sistema HBBTV

HbbTV (Hybrid Broadcast Broaband TV) é uma indústria padrão que combina sem interrupção os serviços de TV fornecidos através de transmissão com serviços enviados via banda larga e também permite o acesso aos serviços de Internet apenas para clientes que estiverem a usar TVs e conversores ligados. Os serviços enviados através de TV Hbb incluem os canais de TV de transmissão tradicional, os serviços de catch-up, vídeo-on-demand, EPG, publicidade interativa, personalização, votação, jogos, redes sociais e outras aplicações multimédia.

As aplicações TV Hbb existem nos canais onde estão assinaladas pelo emissor (atualmente vários canais transmitem aplicações HbbTV na Astra). O emissor marca uma aplicação como "arrangue automático" e esta é iniciada automaticamente pela plataforma. As aplicações de arranque automático são geralmente apresentadas através de um ícone de botão pequeno vermelho para avisar o utilizador que existe uma aplicação TVHbb nesse canal Premir o botão vermelho para abrir a página da aplicação. Depois da página ser mostrada o utilizador pode retroceder para o estado inicial do ícone do botão vermelho premindo o botão vermelho de novo. O utilizador pode alternar entre o modo de ícone do botão vermelho e o modo total UI da aplicação premindo o botão vermelho. Deve ser tido em conta que a capacidade de alternância do botão vermelho é dada através da aplicação e de que algumas aplicações podem ter um comportamento diferente.

Se o utilizador mudar para outro canal enquanto uma aplicação TVHbb estiver ativa (tanto no modo de ícone de botão vermelho ou modo total UI) podem acontecer os seguintes cenários.

- A aplicação pode continuar a funcionar.
- A aplicação pode ser terminada.
- A aplicação pode ser terminada e outra aplicação de botão vermelho pode ser apresentada.

A TVHbb permite que todas as aplicações sejam recuperadas tanto da banda larga como da transmissão. O emissor pode ativar ambas as formas ou apenas uma delas. Se a plataforma não tiver uma ligação de banda larga operacional, a plataforma pode mesmo assim apresentar aplicações transmitidas pelo emissor.

As aplicação de botão vermelho de arranque automático fornecem geralmente ligações para outras aplicações. É mostrado a seguir um exemplo desta situação. O utilizador pode então mudar para outras aplicações usando as ligações fornecidas. As aplicações devem fornecer uma forma de terminarem automaticamente, geralmente é usado para isto o botão **Exit**.

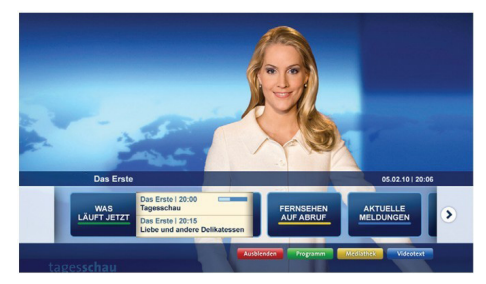

Figura a: Aplicação da barra de início

| No. Bandari, Mandaria     VV - Anauto, 31, Juli 2000     Tapastippio       Natio Scandari (Intel)     No. Scandari (Intel)     No. Scandari (Intel)       Natio Scandari (Intel)     No. Scandari (Intel)     No. Scandari (Intel)       Natio Scan                                                                                                    | Programm                          |                                                                                       |   | 31.07.09   20:2                                |
|----------------------------------------------------------------------------------------------------|-----------------------------------|---------------------------------------------------------------------------------------|---|------------------------------------------------|
| Line Sender jetzt         Die Ernie 2016 : 744 Ubr         Die Ernie 2016 : 744 Ubr         Die Ernie 2016 : 744 Ubr           Line 2015 Ubr         Immediate 2016 : 2010 Ubr         Immediate 2016 : 2010 Ubr         Immediate 2016 : 2010 Ubr         Immediate 2016 : 2010 Ubr           Nich Generen         Immediate auf der Die Beneren 2016 : 2010 Ubr         Immediate 2016 : 2010 Ubr         Immediate 2010 Ubr         Immediate 2016 : 2010 Ubr                                                                                                    | TV Radio Interaktiv               | TV – heute, 31. Juli 2009                                                             |   | Tagestipps                                     |
| Nuch Sendern<br>Nach Greisen<br>Graditation         Darlahing 2015-200 UIV<br>Charling Chichen Staditation         Barlahing 2015-200 UIV<br>Chichen Staditation         Berlahing 2015-200 UIV<br>Chichen Staditation         Berlahing 2015-200 UIV<br>Chichen Staditat | Alle Sender jetzt<br>Um 20:15 Uhr | Das Erste 20:15 - 21:40 Uhr<br>Die Schokoladenkönigin<br>Spielfilm - Deutschland 2005 |   | Das Ersto heute, 21:40 Uh                      |
| Exclusion         Environity 20:15:120 U/c         Cas Exis         Heads.23:20 U/c           Such         Environmentation         Castas         Environmentation         Castas         Castas         Castas                                                                                                    | Nach Sendern<br>Nach Genre        | EinsPlus 20:15 - 20:30 Uhr<br>Rainers Küchenklassiker<br>Omas Küche aus dem Östen     | - | Polizeiruf 110<br>Bei Klingelzeichen Mord      |
| Suche<br>Einstellungen Kontraste<br>Moderston: Aahrd Frohloff                                                                                                    | Highlights                        | EinsFestival 20:15 - 21:00 Uhr<br>Die Murmeltiere von Kasach<br>Tierdokumentation     | - | Das Erste heute, 23:25 Uh                      |
|                                                                                                    | Einstellungen                     | EinsExtra 20:15 - 21:00 Uhr<br>Kontraste<br>Moderation: Astrid Frohloff               | - | Einfach raus<br>Fernsehfilm - Deutschland 1999 |
|                                                                                                    |                                   | 20:15 - 21:40 Die Schokoladenkönigin                                                  |   | Mediathek                                      |
| 20:15 - 21:40 Die Schokoladenkönigin Medestek Text                                                                                                    |                                   |                                                                                       |   | Startseite: 0-Taste                            |

Figura b: A aplicação EPG ARD, difunde vídeo mostrado na parte inferior esquerda, e pode ser terminado premindo 0.

As aplicações TVHbb usam as teclas do controlo remoto para interagir com o utilizador. Quando uma aplicação TVHbb é apresentada, o controlo de algumas teclas é detido pela aplicação. Por exemplo, a seleção dum canal numérico pode não atuar numa aplicação de teletexto na qual os números indicam páginas de teletexto.

A TVHbb exige capacidade de fluxo AV para a plataforma. Existem numerosas aplicações que fornecem serviços TV VOD (vídeo on demand) e catch-up. O utilizador pode usar as teclas reproduzir, pausa, parar, avançar e retroceder, no controlo remoto para interagir com o conteúdo AV.

**Nota:** Pode activar ou desactivar esta função no menu Mais no menu Sistema>Definições.

### **Smart Center**

Smart Center é uma aplicação móvel que corre nas plataformas iOS e Android. Com o seu tablet ou telefone, pode facilmente transferir os seus espetáculos e programas ao vivo favoritos a partir da Smart TV. Também, pode entrar nas aplicações do portal, usar o seu tablet como controlo remoto da sua TV e partilhar ficheiros de multimédia.

**Nota:** Poder usar todas as funções desta aplicação depende das funções da sua TV.

#### Iniciar

Para usar as funções do Smart Center, têm de ser feitas as ligações corretamente. Para se ligar com facilidade e sem fios à sua rede, ligar o dongle Wi-Fi a uma das portas USB se a sua TV não possuir a função Wi-Fi interna. Para poder usar as funções baseadas na internet, o seu modem/router tem de estar ligado à internet.

**IMPORTANTE:** Certificar que a TV e o dispositivo móvel estão ligados à mesma rede.

Para a função de partilha de multimédia deve ser ativada a função **Partilha de Áudio Vídeo** (se disponível). Premir o botão **Menu** no controlo remoto, selecionar o menu **Sistema>Definições>Mais** e premir **OK.** Realçar **Partilha de Vídeo Áudio** e alterar para **Ativado**. A sua TV está pronta agora para ligar ao dispositivo portátil.

Instalar a aplicação **Smart Center** no seu dispositivo móvel.

Iniciar a aplicação Smart Center. Se todas as ligações forem corretamente configuradas aparecerá o nome da TV no seu dispositivo portátil. Se o nome da sua TV não aparecer na lista, aguardar uns instantes e tocar no widget **Refrescar**. Selecionar a TV a partir da lista.

#### Ecrã do Dispositivo Portátil

No ecrã principal encontra os separadores para aceder às várias funções.

A aplicação recupera a lista atual de canais em primeiro lugar da TV quando esta é colocada em funcionamento.

**MEUS CANAIS:** São exibidos os programas dos primeiros quatro canais da lista de canais recuperada da TV. Pode alterar os canais mencionados na lista. Premir na miniatura do canal e manter premido. Será exibida uma lista de canais e pode escolher o canal que pretende substituir.

**TV:** Pode ver o conteúdo através do separador TV. Neste modo pode navegar através da lista de canais recuperada da sua TV e clicar nas miniaturas para visualizar as páginas de detalhes.

**GRAVAÇÕES:** Pode ver as suas gravações ativas (se disponíveis) e os lembretes a partir deste separador. Para apagar algum item, basta premir no ícone apagar que se encontra em cada linha.

**EPG:** Pode visualizar as programações de transmissões das listas de canais selecionados através deste separador. Pode também navegar através dos canais premindo no canal selecionado na grelha EPG. Note que atualizar/refrescar a informação EPG pode levar algum tempo dependendo da sua rede e da qualidade do serviço web.

*Nota:* É necessária ligação à internet para informações EPG baseadas na Web.

**PORTAL:** Este separador exibe as aplicações do Portal numa visualização rolável. A menos que FollowMeTV esteja ativa (se disponível), a aplicação selecionada será exibida no ecrã da sua TV.

**Nota:** É necessária a ligação à Internet. Este separador é ativado na página do portal em uso.

**DEFINIÇÕES:** Configurar a aplicação conforme desejar. Pode alterar:

**Bloqueamento automático (Apenas no IOS):** O ecrã do dispositivo desliga-se automaticamente depois de um determinado período de tempo. A predefinição é desligado, o que significa que o ecrã estará sempre ligado.

Ativar automaticamente FollowMeTV: A função FollowMeTV (se disponível) iniciar-se-á automaticamente quando esta definição está ativada. Predefinição está desativada.

Ligação automática à TV: Sempre que ativado, o seu dispositivo portátil ligará automaticamente à última TV ligada e salta o ecrã de pesquisa da TV.

Alterar TV (Apenas no IOS): Mostra a TV atualmente ligada. Pode premir nesta definição para ir para o ecrã "pesquisa TV" e mudar para um TV diferente.

**Editar a lista de canais personalizada:** Pode editar a lista de canais personalizada usando esta definição.

**Escolher a fonte de lista de canais:** Pode escolher a fonte da lista de canal para ser usada na aplicação. As opções são "Lista TV" e "Lista Personalizada". Adicionalmente pode ativar a opção "Lembrar a minha escolha" para definir a fonte de lista de canais selecionada como uma escolha fixa. Neste caso, se a fonte selecionada estiver disponível será usada na aplicação.

Versão Nº: Exibe a versão atual da aplicação.

#### Página de detalhes

Para abrir a página de detalhe tocar num programa. No ecrã da página de detalhes pode obter informação detalhada dos programas que seleciona. Nesta página existem os separadores "Detalhes", "Equipa&Elenco" e "Vídeos".

**DETALHES:** Este separador fornece um sumário e informação sobre o programa selecionado. Há

também ligações para as páginas de facebook e twitter do programa selecionado.

**EQUIPA&ELENCO** Mostra todas as pessoas que contribuíram para o programa atual.

**VÍDEOS:** Fornece vídeos no Youtube relacionados com o programa selecionado.

**Nota:** Para algumas funções pode ser necessária uma ligação à Internet.

#### Função FollowMe TV (se disponível)

Tocar no widget **FOLLOW ME TV** situado na parte inferior esquerda do ecrã do seu dispositivo portátil para alterar o layout da função **FollowMe TV**.

Tocar no ícone reproduzir para começar a difusão do conteúdo da TV para o seu dispositivo portátil. Disponível se o seu dispositivo estiver no alcance de funcionamento dos routers.

#### Modo Espelho

Este modo da função FollowMe TV está ativado por predefinição e permite transmitir o conteúdo de quaisquer outras fontes de TV selecionadas e Navegador de Multimédia.

#### Notas:

Note que são apenas suportados os canais digitais (DVB-T/C/S) SD e HD.

Suporte áudio multilíngue e a função de legendas ligar/ desligar não funciona.

O desempenho de difusão pode ser alterado dependendo da qualidade da sua ligação.

#### Página de Partilha de Multimédia

Para aceder ao widget Partilha de Multimédia tocar na Seta para cima no lado esquerdo inferior do ecrã.

Se for pressionado o widget Partilha de Multimédia, é exibido um ecrã onde pode selecionar o tipo de ficheiro de multimédia para partilhar com a sua TV.

**Nota:** Nem todos os formatos do ficheiro de imagem são suportados. Esta função não funcionará se a função Partilha de Vídeo Áudio não for suportada.

#### **Portal Launcher**

Para aceder ao widget **Portal Launcher** () tocar na **Seta para cima** no lado esquerdo inferior do ecrã.

Pode aceder à página do portal tocando no widget **Portal Launcher**.

**Nota:** É necessária a ligação à Internet. Esta função não funcionará se a página do portal não estiver em uso.

#### Função controlo remoto Smart

Pode usar o seu dispositivo portátil como controlo remoto para a sua TV desde que esteja ligado à TV. Para usar todas as funções do controlo remoto inteligente tocar na **Seta para cima** no lado esquerdo inferior do ecrã.

#### Reconhecimento de voz

Pode tocar no widget **Microfone** () e gerir a sua aplicação, dando comandos de voz como

"Portal!"(Portal!), "Volume Up/Down!"(Subir/Baixar Volume!), "Programme Up/Down!"(Programa Para Cima/Para Baixo!).

**Nota:** Esta função existe apenas em dispositivos baseados em Android.

#### Página do teclado

A página do teclado pode ser aberta de duas formas; premindo o widget **Teclado** () no ecrã da aplicação ou automaticamente recebendo um comando da TV.

#### Requisitos

- 1. Smart TV
- 2. Ligação rede
- O Dispositivo Portátil baseado na plataforma Android ou iOS (OS Android 4.0 ou superior;versão IOS 6 ou superior)
- A apl. Smart Center (que se encontra nas lojas de aplicações online baseadas em plataformas Android e iOS)
- 5. Modem router
- Dispositivo de armazenamento USB em formato FAT32 (necessário para função PVR, se disponível)

#### Notas:

Para dispositivos Android, são suportados os tamanhos de ecrã Normal (mdpi), Large (hdpi) e Extra Large (xhdpi). Dispositivos com tamanhos de ecrã de 3" ou mais pequenos não são suportados.

Para dispositivos iOS, são suportados todos os tamanhos de ecrã.

A interface do utilizador da aplicação Smart Center está sujeita a alteração conforme a versão instalada no seu dispositivo.

#### Contents

| Safety Information                          | 61 |
|---------------------------------------------|----|
| Markings on the Product                     | 62 |
| Environmental Information                   | 62 |
| Features                                    | 63 |
| Accessories Included                        | 63 |
| Standby Notifications                       | 63 |
| TV Control Buttons & Operation              | 63 |
| Inserting the Batteries into the Remote     | 63 |
| Connect Power                               | 64 |
| Antenna Connection                          | 64 |
| Notification                                | 64 |
| Specification                               | 64 |
| Remote Control                              | 65 |
| Connections                                 | 66 |
| Switching On/Off                            | 67 |
| First Time Installation                     | 67 |
| Media Playback via USB Input                | 67 |
| Recording a Programme                       | 68 |
| Timeshift Recording                         | 68 |
| Instant Recording                           | 68 |
| Watching Recorded Programmes                | 68 |
| Recording Configuration                     | 68 |
| Media Browser Menu                          | 69 |
| FollowMe TV (if available)                  | 69 |
| CEC and CEC RC Passthrough                  | 69 |
| E-Manual                                    | 69 |
| TV Menu Contents                            | 70 |
| General TV Operation                        | 73 |
| Using the Channel List                      | 73 |
| Configuring Parental Settings               | 73 |
| Electronic Programme Guide (EPG)            | 73 |
| Teletext Services                           | 74 |
| Software Upgrade                            | 74 |
| Troubleshooting & Tips                      | 74 |
| PC Input Typical Display Modes              | 75 |
| AV and HDMI Signal Compatibility            | 76 |
| Supported Video File Formats for USB Mode   | 77 |
| Supported Picture File Formats for USB Mode | 77 |
| Supported Audio File Formats for USB Mode   | 78 |
| Supported DVI Resolutions                   | 79 |
| Internet Browser                            | 84 |

#### Safety Information

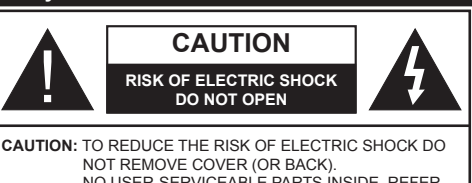

NO USER-SERVICEABLE PARTS INSIDE. REFER SERVICING TO QUALIFIED SERVICE PERSONNEL.

## Don't operate your TV in extreme ambient conditions as this may cause damage to your TV.

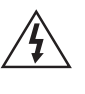

In extreme weather (storms, lightning) and long inactivity periods (going on holiday) disconnect the TV set from the mains. The mains plug is used to disconnect TV set from the mains and therefore it must remain readily operable.

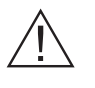

This sign is present wherever there is very important information on operation and maintenance of the appliance in the literature accompanying it.

**Note:** Follow the on screen instructions for operating the related features.

### IMPORTANT - Please read these instructions fully before installing or operating

WARNING: Never let people (including children) with reduced physical, sensory or mental capabilities or lack of experience and / or knowledge use electrical devices unsupervised.

- For ventilation purposes, leave a free space of at least 10 cm all around the set.
- Do not block ventilation holes.
- Do not place the TV on sloping or unstable surfaces, the TV may tip over.
- Use this device in moderate climates.
- The power cord plug should be easily accessible. Do not place the TV, furniture, etc. on the power cord. A damaged power cord/plug can cause fire or give you an electric shock. Handle the power cord by the plug, do not unplug the TV by pulling the power cord. Never touch the power cord/plug with wet hands as this could cause a short circuit or electric shock. Never make a knot in the power cord or tie it with other cords. When damaged it must be replaced, this should only be done by qualified personnel.
- **Do not** use this TV in a humid or damp environment. Do not expose the TV to liquids. In case the cabinet contacts any liquids unplug the TV immediately and have it checked by qualified personnel before operating it any further.
- Do not expose the TV to direct sunlight, open flames or place it near intense heat sources such as electric heaters.
- Listening in excessive volumes from earphones and headphones may cause hearing loss.

- · Ensure that no open flame sources, such as lit candles, are placed on top of the TV.
- To prevent injuries, this TV must be securely attached to a wall by carefully following the instructions (if the option is available).
- · Occasionally, a few non-active pixels may appear on the screen as a fixed blue, green or red point. Please note that this does not affect the performance of your product. Take care not to scratch the screen with fingernails or other hard objects.
- · Before cleaning, unplug the TV from the wall socket. Only use a soft, dry cloth while cleaning.

| Marning                | Serious injury or death risk   |
|------------------------|--------------------------------|
| Risk of electric shock | Dangerous voltage risk         |
| A Caution              | Injury or property damage risk |
| Important              | Operating the system correctly |
| Notice                 | Additional notes marked        |

#### Markings on the Product

The following symbols are used on the product as a marker for restrictions and precautions and safety instructions. Each explanation shall be considered where the product bears related marking only. Note such information for security reasons.

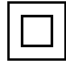

Class II Equipment: This appliance is designed in such a way that it does not require a safety connection to electrical earth.

**Class II Equipment With Functional** Earthing: This appliance is designed in such a way that it does not require a safety connection to electrical earth, the earth connection is

used for functional purposes.

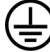

Protective Earth Connection: The marked terminal is intended for connection of the protective earthing conductor associated with

the supply wiring.

Hazardous Live Terminal: The marked terminal(s) is/are hazardous live under normal operating conditions.

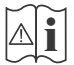

Caution, See Operating Instructions: The marked area(s) contain(s) user replaceable coin or button cell batteries.

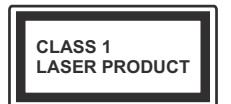

Class 1 Laser Product: This product contains Class 1 laser source that is safe under reasonably foreseeable conditions of operation.

#### WARNING

Do not ingest the battery. Chemical Burn Hazard (The accessories supplied with or) This product may contain a coin/button cell battery. If the coin/

button cell battery is swallowed, it can cause severe internal burns in just 2 hours and can lead to death

Keep new and used batteries away from children. If the battery compartment does not close securely, stop using the product and keep it away from children.

If you think batteries might have been swallowed or placed inside any part of the body, seek immediate medical attention.

#### WARNING

Never place a television set in an unstable location. A television set may fall, causing serious personal injury or death. Many injuries, particularly to children, can be avoided by taking simple precautions such as:

- Using cabinets or stands recommended by the manufacturer of the television set.
- Only using furniture that can safely support the television set.
- · Ensuring the television set is not overhanging the edge of the supporting furniture.
- Not placing the television set on all furniture (for example, cupboards or bookcases) without acnhoring both the furniture and the television set to a suitable support.
- Educating children about the dangers of climbing on furniture to reach the television set or its controls.

If your existing television set is being retained and relocated, the same considerations as above should be applied.

#### **Environmental Information**

This television is designed to be environment friendly. To reduce energy consumption, you can follow these steps:

If you set the Energy Saving to Minimum, Medium, Maximum or Auto the TV will reduce the energy consumption accordingly. If you like to set the Backlight to a fixed value set as Custom and adjust the Backlight (located under the Energy Saving setting) manually using Left or Right buttons on the remote. Set as Off to turn this setting off.

Note: Available Energy Saving options may differ depending on the selected Mode in the System>Picture menu.

The Energy Saving settings can be found in the System>Picture menu. Note that some picture settings will be unavailable to be changed.

If pressed Right button while Auto option is selected or Left button while Custom option is selected, "Screen will be off in 15 seconds." message will be displayed on the screen. Select **Proceed** and press **OK** to turn the screen off immediately. If you don't press any button, the screen will be off in 15 seconds. Press any button on the remote or on the TV to turn the screen on again.

Note: Screen Off option is not available if the Mode is set to Game.

When the TV is not in use, please switch off or disconnect the TV from the mains plug. This will also reduce energy consumption.

#### Features

- Remote controlled colour TV
- Fully integrated digital terrestrial/cable TV (DVB-T2/C)
- HDMI inputs to connect other devices with HDMI sockets
- USB input
- · OSD menu system
- Scart socket for external devices (such as DVD Players, PVR, video games, etc.)
- · Stereo sound system
- Teletext
- Headphone connection
- · Automatic programming system
- · Manual tuning
- Automatic power down after up to eight hours.
- · Sleep timer
- Child lock
- Automatic sound mute when no transmission.
- NTSC playback
- AVL (Automatic Volume Limiting)
- PLL (Frequency Search)
- PC input
- · Game Mode (Optional)
- · Picture off function
- · Programme recording
- Programme timeshifting
- · Ethernet (LAN) for Internet connectivity and service

CE 0802.11 a/b/g/n built in WIFI Support

- Audio Video Sharing
- HbbTV

#### Accessories Included

- Remote Control
- Batteries: 2 x AAA
- Instruction Book
- Side AV Connection Cable
- Mini Scart Adapter Cable

#### **Standby Notifications**

If the TV does not receive any input signal (e.g. from an aerial or HDMI source) for 5 minutes, it will go into standby. When you next switch-on, the following message will be displayed: **"TV switched to stand-by mode automatically because there was no signal for a long time."** Press **OK** to continue.

If the TV is on and it isn't being operated for a while it will go into standby. When you next switch-on, the following message will be displayed. **"TV switched to** stand-by mode automatically because no operation was made for a long time." Press OK to continue.

#### **TV Control Buttons & Operation**

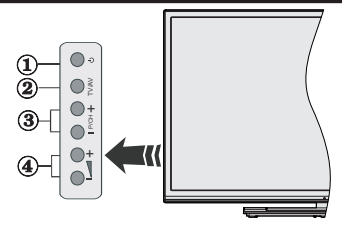

- 1. Standby/On button
- 2. Source button
- 3. Programme +/- buttons
- 4. Volume +/- buttons

Press the Volume +/- buttons simultaneously to view main menu and use Programme +/- buttons to navigate and Volume +/- buttons to change value.

**Note:** The position of the control buttons may differ depending on the model.

#### **Operation with the Remote Control**

Press the **Menu** button on your remote control to display main menu screen. Use the directional buttons to select a menu tab and press **OK** to enter. Use the directional buttons again to select or set an item. Press **Return/Back** or **Menu** button to quit a menu screen.

#### Input Selection

Once you have connected external systems to your TV, you can switch to different input sources. Press the **Source** button on your remote control consecutively to select the different sources.

#### **Changing Channels and Volume**

You can change the channel and adjust the volume by using the **Volume +/-** and **Programme +/-** buttons on the remote.

#### Inserting the Batteries into the Remote

Remove the back cover to reveal the battery compartment. Insert two size **AAA** batteries. Make sure the (+) and (-) signs match (observe correct polarity). Do not mix old and new batteries. Replace

only with same or equivalent type. Place the cover back on.

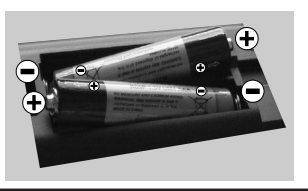

#### **Connect Power**

**IMPORTANT**: The TV set is designed to operate on **220-240V AC**, **50 Hz** socket. After unpacking, allow the TV set to reach the ambient room temperature before you connect the set to the mains. Plug the power cable to the mains socket outlet.

#### Antenna Connection

Connect the aerial or cable TV plug to the AERIAL INPUT (ANT-TV) socket located on the rear bottom side of the TV.

#### Rear bottom side of the TV

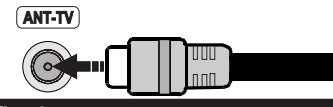

#### Notification

#### TRADEMARK ACKNOWLEDGMENT

The terms HDMI and High-Definition Multimedia Interface, and the HDMI Logo are trademarks or registered trademarks of HDMI Licensing LLC in the United States and other countries.

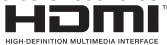

Manufactured under license from Dolby Laboratories. Dolby and the double-D symbol are trademarks of Dolby Laboratories.

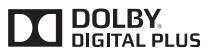

YouTube and the YouTube logo are trademarks of Google Inc.

Information for Users on Disposal of Old Equipment and Batteries

#### [European Union only]

Equipment bearing these symbols should not be disposed as general household waste.

You should look for appropriate recycling facilities and systems for the disposal of these products.

**Notice:** The sign Pb below the symbol for batteries indicates that this battery contains lead.

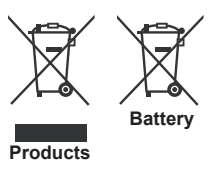

#### Specification

| TV Broadcasting                              | PAL BG/I/DK/LL'<br>SECAM BG/DK                                                      |
|----------------------------------------------|-------------------------------------------------------------------------------------|
| Receiving Channels                           | VHF (BAND I/III) - UHF<br>(BAND U) - HYPERBAND                                      |
| Digital Reception                            | Fully integrated digital<br>terrestrial-cable TV<br>(DVB-T-C)<br>(DVB-T2 compliant) |
| Number of Preset<br>Channels                 | 1.000                                                                               |
| Channel Indicator                            | On Screen Display                                                                   |
| RF Aerial Input                              | 75 Ohm (unbalanced)                                                                 |
| Operating Voltage                            | 220-240V AC, 50Hz.                                                                  |
| Audio                                        | German+Nicam Stereo                                                                 |
| Audio Output Power<br>(WRMS.) (10% THD)      | 2 x 10W                                                                             |
| Power Consumption (W)                        | 140W                                                                                |
| TV Dimensions DxLxH<br>(with foot) (mm)      | 344 x 1239 x 777                                                                    |
| TV Dimensions DxLxH<br>(without foot) (mm)   | 32/54 x 1239 x 716                                                                  |
| Display                                      | 55"                                                                                 |
| Operation temperature and operation humidity | 0°C up to 40°C, 85%<br>humidity max                                                 |

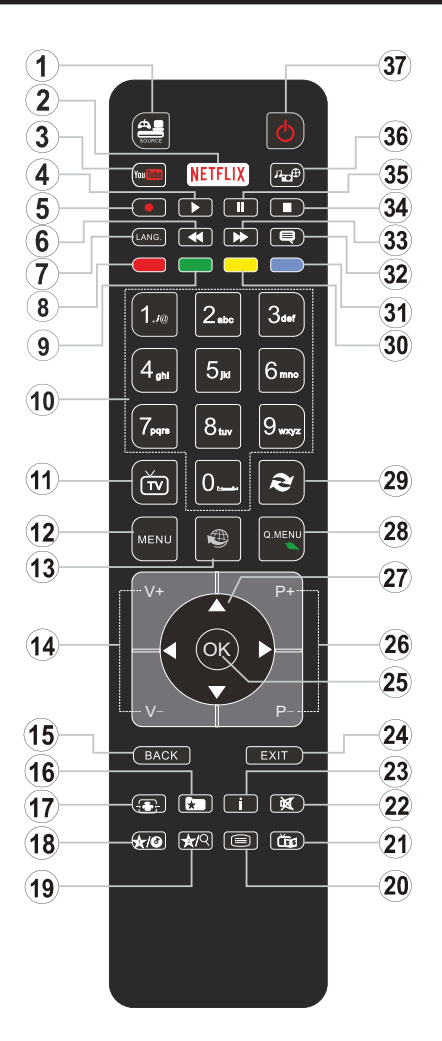

### (\*) MY BUTTON 1 & MY BUTTON 2:

These buttons may have default functions depending on the model. However you can set a special function to these buttons by pressing on them for five seconds when on a desired source or channel. A confirmation message will be displayed on the screen. Now the selected MY BUTTON is associated with the selected function.

Note that if you perform **First Time Installation**, MY BUTTON 1&2 will return to their default function.

- 1. Source: Shows all available broadcast and content sources
- 2. Netflix: Launches the Netflix application, if this feature is supported by your TV
- 3. YouTube: Launches the YouTube application
- 4. Play: Starts to play selected media
- 5. Record: Records programmes
- 6. Rapid reverse: Moves frames backwards in media such as movies
- 7. Language: Switches between sound modes (analogue TV), displays and changes audio/subtitle language (digital TV, where available)
- 8. Red button
- 9. Green button
- **10. Numeric buttons:** Switches the channel, enters a number or a letter in the text box on the screen
- 11. TV: Displays channel list / Switches to TV Source
- 12. Menu: Displays TV menu
- **13.** Internet: Opens the portal page, where you can reach many web based applications
- 14. Volume +/-
- 15. Back/Return: Returns to previous screen, opens index page (in TXT mode)
- 16. Favourites: Displays user specified favourite channels
- 17. Screen: Changes the aspect ratio of the screen
- 18. My button 1 (\*)
- 19. My button 2 (\*)
- **20. Text:** Displays teletext (where available), press again to superimpose the teletext over a normal broadcast picture (mix)
- 21. EPG (Electronic programme guide): Displays the electronic programme guide
- 22. Mute: Completely turns off the volume of the TV
- 23. Info: Displays information about on-screen content
- 24. Exit: Closes and exits from displayed menus or returns to previous screen
- OK: Confirms user selections, holds the page (in TXT mode), views channel list (DTV mode)
- 26. Programme + / -
- 27. Directional buttons: Helps navigate menus, content etc. and displays the subpages in TXT mode when pressed Right or Left
- 28. Quick Menu: Displays a list of menus for quick access
- 29. Swap: Quickly cycles between previous and current channels or sources
- 30. Yellow button
- 31. Blue button
- 32. Subtitles: Turns subtitles on and off (where available)
- 33. Rapid advance: Moves frames forward in media such as movies
- 34. Stop: Stops the media being played
- **35.** Pause: Pauses the media being played, starts timeshift recording
- 36. Media browser: Opens the media browsing screen
- 37. Standby: Switches On / Off the TV

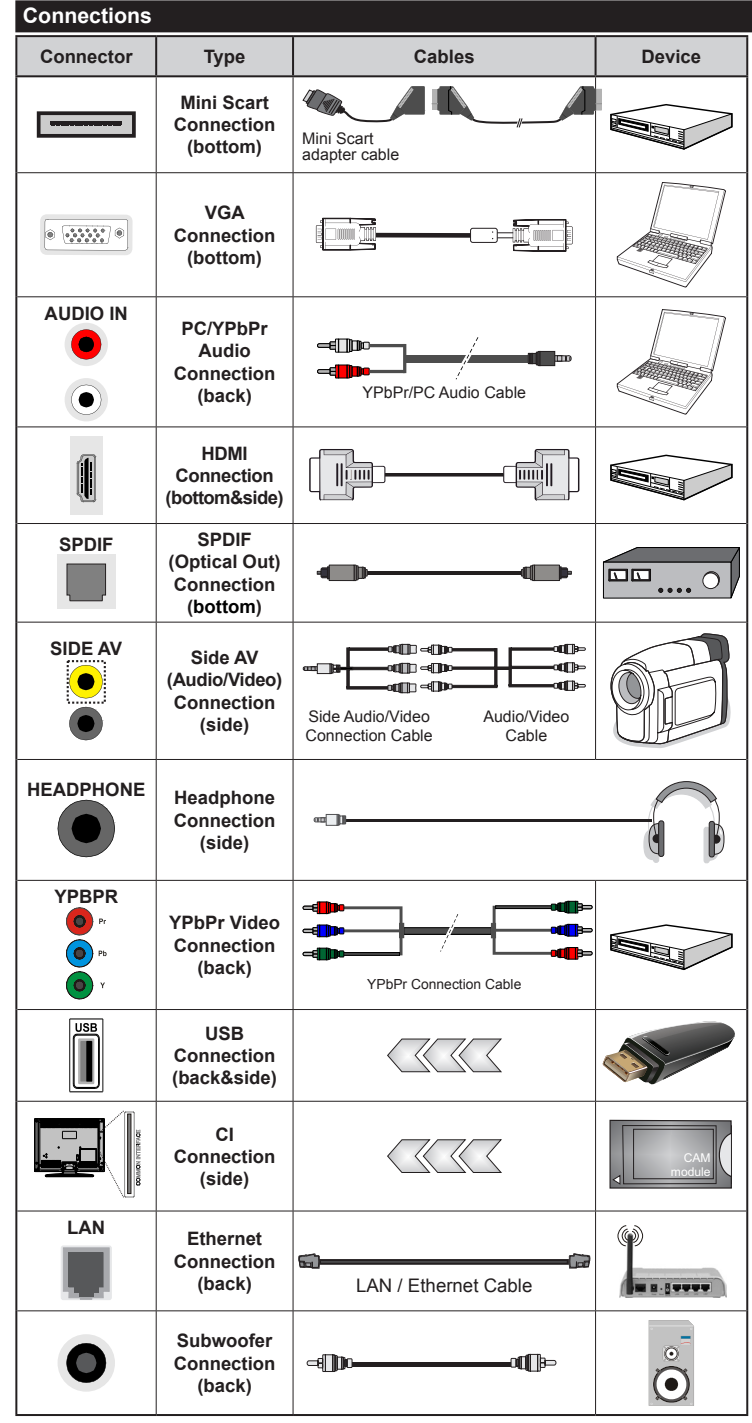

NOTE: When connecting a device via the YPbPr or Side AV input, you must use the connection cables to enable connection. See the illustrations on the left side. | To enable PC/YPbPr audio, you will need to use the Back Audio inputs with a YPbPr/PC audio cable for audio connection. | If an external device is connected via the SCART socket, the TV will automatically switch to AV mode. When receiving DTV channels (Mpeq4 H.264) or while in Media Browser mode, output will not be available via the scart socket. | When using the wall mounting kit (available from third party in the market, if not supplied), we recommend that you plug all your cables into the back of the TV before mounting on the wall. Insert or remove the CI module only when the TV is SWITCHED OFF. You should refer to the module instruction manual for details of the settings. | The USB input on the back of the TV(USB 2.0) supports devices up to 500mA. Connecting devices that have current value above 500mA may damage your TV. For the USB inputs on the side of the TV(USB 3.0) this limit value is 1A. | By connecting an HDMI cable to your TV, you have to use only a shielded HDMI cable to guarantee a sufficient immunity against parasitic frequency radiation. And make sure to use a High-Speed HDMI cable that can transmit high definition signals, such as 4K contents. for trouble-free transmission.

If you want to connect a device to the TV, make sure that both the TV and the device are turned off before making any connection. After the connection is done, you can turn on the units and use them.

#### Switching On/Off

#### To Switch the TV On

Connect the power cord to a power source such as a wall socket (220-240V AC, 50 Hz).

To switch on the TV from standby mode either:

- Press the **Standby** button, **Programme** +/- or a numeric button on the remote control.
- Press the Standby button or Programme +/- on the TV.

The TV will then switch on.

#### To Switch the TV Off

Press the **Standby** button on the remote control or press the **Standby** button on the TV, then the TV switches into standby mode.

## To power down the TV completely, unplug the power cord from the mains socket.

**Note:** When the TV is switched into standby mode, the standby LED can blink to indicate that features such as Standby Search, Over Air Download or Timer is active. The LED can also blink when you switch on the TV from standby mode.

#### **First Time Installation**

When turned on for the first time, the language selection screen is displayed. Select the desired language and press **OK**.

On the next screen, set your preferences using the directional buttons.

**Note:** Depending on the **Country** selection you may be asked to set and confirm a PIN at this point. The selected PIN cannot be 0000. You have to enter it if you are asked to enter a PIN for any menu operation later.

#### About Selecting Broadcast Type

**Digital Aerial:** If **Digital Aerial** broadcast search option is turned on, the TV will search for digital terrestrial broadcasts after other initial settings are completed.

Digital Cable: If Digital Cable broadcast search option is turned on, the TV will search for digital cable broadcasts after other initial settings are completed. According to your other preferences a confirmation message may be displayed before starting to search. Select YES and press OK to proceed. To cancel operation, select NO and press OK. You can select Network or set values such as Frequency, Network ID and Search Step. When finished, press OK button. Note: Searching duration will change depending on the selected Search Step.

**Analogue:** If **Analogue** broadcast search option is turned on, the TV will search for analogue broadcasts after other initial settings are completed.

Additionally you can set a broadcast type as your favourite one. Priority will be given to the selected broadcast type during the search process and the

channels of it will be listed on the top of the **Channel** List. When finished, press **OK** to continue.

You can activate **Store Mode** option at this point. This option will configure your TV's settings for store environment and depending on the TV model being used, the supported features of it may be displayed on the top of the screen as an info banner. This option is intended only for store use. It is recommended to select **Home Mode** for home use. This option will be available in **System>Settings>More** menu and can be turned off/on later.

Press **OK** button on the remote control to continue and the **Network/Internet Settings** menu will be displayed. Please refer to **Connectivity** section to configure a wired or a wireless connection. After the settings are completed press **OK** button to continue. To skip to the next step without doing anything press the **Rapid advance** button on the remote.

After the initial settings are completed TV will start to search for available broadcasts of the selected broadcast types.

After all the available stations are stored, scan results will be displayed. Press **OK** to continue. The **Edit Channel List** menu will be displayed next. You can edit the channel list according to your preferences or press the **Menu** button to quit and watch TV.

While the search continues a message may appear, asking whether you want to sort channels according to the LCN(\*). Select **Yes** and press **OK** to confirm.

(\*) LCN is the Logical Channel Number system that organizes available broadcasts in accordance with a recognizable channel number sequence (if available).

**Note:** Do not turn off the TV while initializing first time installation. Note that, some options may not be available depending on the country selection.

#### Media Playback via USB Input

You can connect 2.5" and 3.5" inch (hdd with external power supply) external hard disk drives or USB memory stick to your TV by using the USB inputs of the TV.

**IMPORTANT!** Back up the files on your storage devices before connecting them to the TV. Manufacturer will not be responsible for any file damage or data loss. Certain types of USB devices (e.g. MP3 Players) or USB hard disk drives/memory sticks may not be compatible with this TV. The TV supports FAT32 and NTFS disk formatting but recording will not be available with NTFS formatted disks.

While formatting USB hard drives which have more than 1TB (Tera Byte) storage space you may experience some problems in the formatting process.

Wait a little while before each plugging and unplugging as the player may still be reading files. Failure to do so may cause physical damage to the USB player and the USB device itself. Do not pull out your drive while playing a file. You can use USB hubs with your TV's USB inputs. External power supplied USB hubs are recommended in such a case.

It is recommended to use the TV's USB input(s) directly, if you are going to connect a USB hard disk.

**Note:** When viewing image files the **Media Browser** menu can only display 1000 image files stored on the connected USB device.

#### Recording a Programme

**IMPORTANT:** When using a new USB hard disk drive, it is recommended that you first format the disk using your TV's **Format Disk** option in the **Media Browser>Settings>Recording Settings** menu.

To record a programme, you should first connect a USB disk to your TV while the TV is switched off. You should then switch on the TV to enable the recording feature.

To use recording your USB drive should have 2 GB free space and be USB 2.0 compatible. For the USB inputs on the side of the TV, USB 3.0 compatible devices can be used too. If the USB drive is not compatible an error message will be displayed.

To record long duration programmes such as movies, it is recommended to use USB Hard disk drives (HDD's).

Recorded programmes are saved into the connected USB disk. If desired, you can store/copy recordings onto a computer; however, these files will not be available to be played on a computer. You can play the recordings only via your TV.

Lip Sync delay may occur during the timeshifting. Radio record is supported. The TV can record programmes up to ten hours.

Recorded programmes are split into 4GB partitions. If the writing speed of the connected USB disk is not sufficient, the recording may fail and the timeshifting feature may not be available.

It is recommended to use USB hard disk drives for recording HD programmes.

Do not pull out the USB/HDD during a recording. This may harm the connected USB/HDD.

If the AC cord is unplugged while there is an active USB-recording timer setting, it will be cancelled.

Multipartition support is available. A maximum of two different partitions are supported. The first partition of the USB disk is used for PVR ready features. It also must be formatted as the primary partition to be used for the PVR ready features.

Some stream packets may not be recorded because of signal problems, as a result sometimes videos may freeze during playback.

Record, Play, Pause, Display (for PlayListDialog) keys can not be used when teletext is on. If a recording starts from timer when teletext is on, teletext is automatically turned off. Also teletext usage is disabled when there is an ongoing playback. While recording a programme in the background you can use menu options, switch to another source or use **Media Browser** functions, such as viewing pictures, playing video and music files, and even play back the ongoing recording.

#### **Timeshift Recording**

Press **Pause** button while watching a broadcast to activate timeshifting mode. In timeshifting mode, the programme is paused and simultaneously recorded to the connected USB disk.

Press **Play** button again to resume the paused programme from where you stopped. Press the **Stop** button to stop timeshift recording and return to the live broadcast.

Timeshift cannot be used while in radio mode.

You cannot use the timeshift fast reverse feature before advancing the playback with the fast forward option.

#### Instant Recording

Press **Record** button to start recording an event instantly while watching a programme. You can press **Record** button on the remote control again to record the next event after selecting the next programme from within the EPG. Press **Stop** button to cancel instant recording.

You can not switch broadcasts during the recording mode. While recording a programme or during the timeshifting, a warning message appears on the screen if your USB device speed is not sufficient.

#### Watching Recorded Programmes

Select **Recordings** from the **Media Browser** menu. Select a recorded item from the list (if previously recorded). Press the **OK** button to view the **Play Options**. Select an option then press **OK** button.

**Note:** Viewing main menu and menu items will not be available during the playback.

Press the **Stop** button to stop a playback and return to the **Recordings**.

#### **Slow Forward**

If you press **Pause** button while watching recorded programmes, the slow forward feature will be available. You can use **Rapid advance** button to slow forward. Pressing **Rapid advance** button consecutively will change slow forwarding speed.

#### **Recording Configuration**

Select the **Recording Settings** item in the **Media Browser>Settings** menu to configure the recording settings.

Format Disk: You can use the Format Disk feature for formatting the connected USB disk. Your PIN is required to use the Format Disk feature.

**Note:** Default PIN can be set to **0000** or **1234**. If you have defined the PIN(is requested depending on the country selection) during the **First Time Installation** use the PIN that you have defined.

**IMPORTANT:** Formatting your USB drive will erase ALL the data on it and it's file system will be converted to FAT32. In most cases operation errors will be fixed after a format but you will lose ALL your data.

If "USB disk writing speed too slow to record" message is displayed on the screen while starting a recording, try restarting the recording. If you still get the same error, it is possible that your USB disk does not meet the speed requirements. Try connecting another USB disk.

#### Media Browser Menu

You can play photo, music and movie files stored on a USB disk by connecting it to your TV. Connect a USB disk to one of the USB inputs located on the side of the TV. Pressing the **Menu** button while in the **Media Browser** mode will access the **Picture**, **Sound** and **Settings** menu options. Pressing the **Menu** button again will exit from this screen. You can set your **Media Browser** preferences by using the **Settings** menu.

| Loop/Shuffle M                                                              | Loop/Shuffle Mode Operation                                                       |  |  |
|-----------------------------------------------------------------------------|-----------------------------------------------------------------------------------|--|--|
| Start playback with the <b>Play</b> button and activate                     | All files in the list will be<br>continuously played in original<br>order         |  |  |
| Start playback with the <b>OK</b> button and activate                       | The same file will be played continuously (repeat)                                |  |  |
| Start playback with the <b>Play</b> button and activate                     | All files in the list will be<br>played once in random order                      |  |  |
| Start playback with the <b>Play</b> button and activate <b>A</b> , <b>C</b> | All files in the list will be<br>continuously played in the<br>same random order. |  |  |

#### FollowMe TV (if available)

With your mobile device you can stream the current broadcast from your smart TV using the **FollowMe TV** feature. Install the appropriate Smart Center application to your mobile device. Start the application. For further information on using this feature refer to the instructions of the application you use.

**Note:** This application may not be compatible with all mobile devices. Both of the devices must be connected to the same network.

#### **CEC and CEC RC Passthrough**

This function allows to control the CEC-enabled devices, that are connected through HDMI ports by using the remote control of the TV.

The CEC option in the System>Settings>More menu should be set as Enabled at first. Press the Source button and select the HDMI input of the connected CEC device from the Sources List menu. When new CEC source device is connected, it will be listed in source menu with its own name instead of the connected HDMI ports name(such as DVD Player, Recorder 1 etc.). The TV remote is automatically able to perform the main functions after the connected HDMI source has been selected.

To terminate this operation and control the TV via the remote again, press **Quick Menu** button on the remote, highlight the **CEC RC Passthrough** and set as **Off** by pressing Left or Right button. This feature can also be enabled or disabled under the **System>Settings>More** menu.

The TV supports also ARC(Audio Return Channel) feature. This feature is an audio link meant to replace other cables between the TV and the audio system (A/V receiver or speaker system).

When ARC is active, TV does not mute its other audio outputs automatically. So you need to decrease TV volume to zero manually, if you want to hear audio from connected audio device only (same as other optical or co-axial digital audio outputs). If you want to change connected device's volume level, you should select that device from the source list. In that case volume control keys are directed to connected audio device.

Note: ARC is supported only via the HDMI3 input.

#### System Audio Control

Allows an Audio Amplifier/Receiver to be used with the TV. The volume can be controlled using the remote control of the TV. To activate this feature set the **Speakers** option in the **System>Settings>More** menu as **Amplifier**. The TV speakers will be muted and the sound of the watched source will be provided from the connected sound system.

**Note:** The audio device should support System Audio Control feature and **CEC** option should be set as **Enabled**.

#### E-Manual

You can find instructions for your TV's features in the E-Manual.

To use E-Manual, press to the **Info** button while main menu is displayed on the screen or press **Quick Menu** button, select **Information Booklet** and press **OK**.

By using the directional buttons select a desired category. Every category includes different topics. Select a topic and press **OK** to read instructions.

To close the E-Manual screen press the **Exit** or **Menu** button.

**Note:** The contents of the E-Manual may vary according to the model.

### TV Menu Contents

| Sy                                                                                                    | System - Picture Menu Contents |                                                                                                    |  |
|----------------------------------------------------------------------------------------------------|--------------------------------|----------------------------------------------------------------------------------------------------|--|
| Mode                                                                                                    |                                | You can change the picture mode to suit your preference or requirements. Picture mode can be set to one of these options: <b>Cinema</b> , <b>Game</b> , <b>Sports</b> , <b>Dynamic</b> and <b>Natural</b> . |  |
| Co                                                                                                    | ontrast                        | Adjusts the light and dark values on the screen.                                                                                                    |  |
| Br                                                                                                    | ightness                       | Adjusts the brightness values on the screen.                                                                                                    |  |
| Sh                                                                                                    | arpness                        | Sets the sharpness value for the objects displayed on the screen.                                                                                                    |  |
| Colour                                                                                                    |                                | Sets the colour value, adjusting the colours.                                                                                                    |  |
| Energy Saving                                                                                                    |                                | For setting the Energy Saving to Custom, Minimum, Medium, Maximum, Auto,<br>Screen Off or Off.<br>Note: Available options may differ depending on the selected Mode.                                        |  |
|                                                                                                    | Backlight                      | This setting controls the backlight level. The backlight function will be inactive if the <b>Energy Saving</b> is set to an option other then <b>Custom</b> .                                               |  |
| Advanced Settings                                                                                                    |                                |                                                                                                    |  |
| <b>Dynamic Contrast</b>                                                                                                    |                                | You can change the dynamic contrast ratio to desired value.                                                                                                    |  |
|                                                                                                    | Noise Reduction                | If the signal is weak and the picture is noisy, use the <b>Noise Reduction</b> setting to reduce the amount of noise.                                                                                       |  |
|                                                                                                    | Colour Temp                    | Sets the desired colour temperature value. Cool, Normal, Warm and Custom options are available.                                                                                                    |  |
|                                                                                                    | White Point                    | If the <b>Colour Temp</b> option is set as <b>Custom</b> , this setting will be available. Increase the 'warmth' or 'coolness' of the picture by pressing Left or Right buttons.                            |  |
|                                                                                                    | Picture Zoom                   | Sets the desired image size format.                                                                                                    |  |
|                                                                                                    | Film Mode                      | Films are recorded at a different number of frames per second to normal television programmes.<br>Turn this feature on when you are watching films to see the fast motion scenes clearly.                   |  |
|                                                                                                    | Skin Tone                      | Skin tone can be changed between -5 and 5.                                                                                                    |  |
|                                                                                                    | Colour Shift                   | Adjust the desired colour tone.                                                                                                    |  |
|                                                                                                    | HDMI Full Range                | While watching from a HDMI source, this feature will be visible. You can use this feature to enhance blackness in the picture.                                                                              |  |
| PC                                                                                                    | Position                       | Appears only when the input source is set to VGA/PC.                                                                                                    |  |
|                                                                                                    | Autoposition                   | Automatically optimizes the display. Press OK to optimize.                                                                                                    |  |
|                                                                                                    | H Position                     | This item shifts the image horizontally to the right hand side or left hand side of the screen.                                                                                                    |  |
|                                                                                                    | V Position                     | This item shifts the image vertically towards the top or bottom of the screen.                                                                                                    |  |
|                                                                                                    | Dot Clock                      | Dot Clock adjustments correct the interference that appear as vertical banding in dot intensive presentations like spreadsheets or paragraphs or text in smaller fonts.                                     |  |
|                                                                                                    | Phase                          | Depending on the input source(computer etc.) you may see a hazy or noisy picture on the screen. You can use phase to get a clearer picture by trial and error.                                              |  |
| Re                                                                                                    | set                            | Resets the picture settings to factory default settings (except Game mode).                                                                                                    |  |
| While in VGA (PC) mode, some items in <b>Picture</b> menu will be unavailable. Instead, VGA mode settings will be added to the <b>Picture</b> |                                |                                                                                                    |  |

| System - Sound Menu Contents       |                                                                                                    |  |  |  |
|------------------------------------|----------------------------------------------------------------------------------------------------|--|--|--|
| Volume                             | Adjusts the volume level.                                                                                                    |  |  |  |
| Equalizer                          | Selects the equalizer mode. Custom settings can be made only when in <b>User</b> mode.                                                                                                    |  |  |  |
| Balance                            | Adjusts whether the sound comes from the left or right speaker.                                                                                                    |  |  |  |
| Headphone                          | Sets headphone volume.<br>Please ensure before using headphones that the headphone volume is set to a low<br>level, to prevent damage to your hearing.                                                                                                    |  |  |  |
| Sound Mode                         | You can select a sound mode (If the viewed channel supports).                                                                                                    |  |  |  |
| AVL (Automatic<br>Volume Limiting) | Sets the sound to obtain fixed output level between programmes.                                                                                                    |  |  |  |
| Headphone/Lineout                  | <ul> <li>When you connect an external amplifier to your TV using the headphone jack, you can select this option as Lineout. If you have connected headphones to the TV, set this option as Headphone.</li> <li>Please ensure before using headphones that this menu item is set to Headphone. If it is set to Lineout, the output from the headphone socket will be set to maximum which could damage your hearing.</li> </ul>                                                                                                    |  |  |  |
| Dynamic Bass                       | Enables or disables the Dynamic Bass.                                                                                                    |  |  |  |
| Surround sound                     | Surround sound mode can be changed as <b>On</b> or <b>Off</b> .                                                                                                    |  |  |  |
| Digital Out                        | Sets digital out audio type.                                                                                                    |  |  |  |
| System - Settings Menu Contents    |                                                                                                    |  |  |  |
| Conditional Access                 | Controls conditional access modules when available.                                                                                                    |  |  |  |
| Language                           | You may set a different language depending on the broadcaster and the country.                                                                                                    |  |  |  |
| Parental                           | Enter correct password to change parental settings. You can easily adjust <b>Menu</b><br>Lock, Maturity Lock, Child Lock or Guidance in this menu. You can also set a<br>new PIN or change the Default CICAM PIN using the related options.<br>Note: Some menu options may not be available depending on the country selection in the First Time<br>Installation. Default PIN can be set to 0000 or 1234. If you have defined the PIN(is requested depending on<br>the country selection) during the First Time Installation use the PIN that you have defined.              |  |  |  |
| Timers                             | Sets sleep timer to turn off the TV after a certain time. Sets timers for selected programmes.                                                                                                    |  |  |  |
| Date/Time                          | Sets date and time.                                                                                                    |  |  |  |
| Sources                            | Enables or disables selected source options. There are <b>Regular</b> , <b>Enhanced</b> and <b>Disabled</b> options available for HDMI sources. <b>Regular</b> and <b>Enhanced</b> options are affecting the colour settings of the selected HDMI source. To be able to watch 4K images from an HDMI source related source setting should be set as <b>Enhanced</b> if the connected device is HDMI 2.0 compatible. Set as <b>Regular</b> if the connected device is HDMI 1.4 compatible. Set acoordingly or disable the related HDMI source by setting as <b>Disabled</b> . |  |  |  |
| Network/Internet<br>Settings       | Displays network/internet settings.                                                                                                    |  |  |  |
| Accessibility                      | Displays accessibility options of the TV.                                                                                                    |  |  |  |
| Hard of Hearing                    | Enables any special feature sent from the broadcaster.                                                                                                    |  |  |  |
| Audio<br>Description               | A narration track will be played for the blind or visually impaired audience. Press <b>OK</b> to see all available <b>Audio Description</b> menu options. This feature is available only if the broadcaster supports it.                                                                                                    |  |  |  |
|                                    | Note: Audio description sound reature is not available in recording or time shifting mode.                                                                                                    |  |  |  |
| Netflix                            | Netflix.<br>(*) ESN number is an unique ID number for Netflix, created especially to identify your TV.                                                                                                    |  |  |  |
| _  |                        |                                                                                                    |
|----|------------------------|----------------------------------------------------------------------------------------------------|
| Мc | re                     | Displays other setting options of the TV.                                                                                                    |
|    | Menu Timeout           | Changes timeout duration for menu screens.                                                                                                    |
|    | HBBTV                  | You can enable or disable this feature by setting it as <b>On</b> or <b>Off</b> .                                                                                                    |
|    | Software<br>Upgrade    | Ensures that your TV has the latest firmware. Press <b>OK</b> to see the menu options.                                                                                                    |
|    | Application<br>Version | Displays current software version.                                                                                                    |
|    | Subtitle Mode          | This option is used to select which subtitle mode will be on the screen ( <b>DVB</b> subtitle / <b>Teletext</b> subtitle) if both is available. Default value is <b>DVB</b> subtitle. This feature is available only for the country option of Norway.                                                                                                    |
|    | Auto TV OFF            | Sets the desired time for the TV to automatically go into standby mode when not being operated.                                                                                                    |
|    | Store Mode             | Select this mode for store display purposes. Whilst <b>Store Mode</b> is enabled, some items in the TV menu may not be available.                                                                                                    |
|    | Audio Video<br>Sharing | Audio Video Sharing feature allows you to share files stored on your smartphone or tablet pc. If you have a compatible smartphone or tablet pc and the appropriate software is installed, you can share/play photos on your TV. See instructions of your sharing software for more information. Audio Video Sharing mode will not be available with internet portal feature. |
|    | Power Up Mode          | This setting configures the power up mode preference. Last State and Standby options are available.                                                                                                    |
|    | Virtual Remote         | Enable or disable the virtual remote feature.                                                                                                    |
|    | CEC                    | With this setting you can enable and disable CEC functionality completely. Press Left or Right button to enable or disable the feature.                                                                                                    |
|    | CEC Auto Power<br>On   | This function allows the connected HDMI-CEC compatible device to turn on the TV and switch to its input source automatically. Press <b>Left</b> or <b>Right</b> button to enable or disable the feature.                                                                                                    |
|    | Speakers               | To hear the TV audio from the connected compatible audio device set as <b>Amplifier</b> .<br>You can use the remote control of the TV to control the volume of the audio device.                                                                                                    |

Γ

| Installation M                        | nstallation Menu Contents                                                                                                    |  |  |  |  |  |
|---------------------------------------|----------------------------------------------------------------------------------------------------|--|--|--|--|--|
| Automatic<br>channel scan<br>(Retune) | Displays automatic tuning options. <b>Digital Aerial:</b> Searches and stores aerial DVB stations. <b>Digital Cable:</b> Searches and stores cable DVB stations. <b>Analogue:</b> Searches and stores analogue stations. |  |  |  |  |  |
| Manual<br>channel scan                | This feature can be used for direct broadcast entry.                                                                                                    |  |  |  |  |  |
| Network<br>channel scan               | Searches for the linked channels in the broadcast system. <b>Digital Aerial:</b> Searches for aerial network channels. <b>Digital Cable:</b> Searches for cable network channels.                                        |  |  |  |  |  |
| Analogue fine<br>tune                 | You can use this setting for fine tuning analogue channels. This feature is not available if no analogue channels are stored.                                                                                            |  |  |  |  |  |
| Installation<br>Settings              | Displays installation settings menu. <b>Standby Search (Optional):</b> Your TV will search for new or missing channels while in standby. Any new found broadcasts will be shown.                                         |  |  |  |  |  |
| Clear Service<br>List                 | Use this setting to clear channels stored. This setting is visible only when the <b>Country</b> option is set to Denmark, Sweden, Norway or Finland.                                                                     |  |  |  |  |  |
| Select Active<br>Network              | This setting allows you to select only the broadcasts within the selected network to be listed<br>in the channel list. This feature is available only for the country option of Norway.                                  |  |  |  |  |  |
| First time installation               | Deletes all stored channels and settings, resets TV to factory settings.                                                                                                    |  |  |  |  |  |

## **General TV Operation**

## Using the Channel List

The TV sorts all stored stations in the **Channel List**. You can edit this channel list, set favourites or set active stations to be listed by using the **Channel List** options. Press the **OK/TV** button to open the **Channel List**. You can filter the listed channels by pressing the **Blue** button or open the **Edit Channel List** menu by pressing the **Green** button in order to make advanced changes in the current list.

### Managing the Favourite Lists

You can create four different lists of your favourite channels. Enter the **Channel List** in the main menu or press the **Green** button while the **Channel List** is displayed on the screen in order to open the **Edit Channel List** menu. Select the desired channel on the list. You can make multiple choices by pressing the **Yellow** button. Then press the **OK** button to open the **Channel Edit Options** menu and select **Add/ Remove Favourites** option. Press the **OK** button again. Set the desired list option to **On**. The selected channel/s will be added to the list. In order to remove a channel or channels from a favourite list follow the same steps and set the desired list option to **Off**.

You can use the **Filter** function in the **Edit Channel List** menu to filter the channels in the **Channel list** permanently according to your preferences. Using this **Filter** option, you can set one of your four favourite lists to be displayed everytime the **Channel list** is opened. The filtering function in the **Channel list** menu will only filter the currently displayed **Channel list** in order to find a channel and tune in to it. This changes will not remain the next time the **Channel list** is opened.

#### **Configuring Parental Settings**

The **Parental Settings** menu options can be used to prohibit users from viewing of certain programmes, channels and using of menus. These settings are located in the **System>Settings>Parental** menu.

To display parental lock menu options, a PIN number should be entered. After coding the correct PIN number, **Parental Settings** menu will be displayed.

**Menu Lock:** This setting enables or disables access to all menus or installation menus of the TV.

**Maturity Lock:** If this option is set, TV gets the maturity information from the broadcast and if this maturity level is disabled, disables access to the broadcast.

**Note:** If the country option in the **First Time Installation** is set as France, Italy or Austria, **Maturity Lock**'s value will be set to 18 as default.

**Child Lock:** If this option is set to **ON**, the TV can only be controlled by the remote control. In this case the control buttons on the TV will not work.

**Internet Lock:** If this option is set to **ON**, the open browser application in the portal will be disabled. Set to **OFF** to release the application again.

Set PIN: Defines a new PIN number.

**Default CICAM PIN:** This option will appear as greyed out if no CI module is inserted into the CI slot of the TV. You can change the default PIN of the CI CAM using this option.

**Note:** Default PIN can be set to **0000** or **1234**. If you have defined the PIN(is requested depending on the country selection) during the **First Time Installation** use the PIN that you have defined.

Some options may not be available depending on the country selection in the **First Time Installation**.

#### Electronic Programme Guide (EPG)

Some channels send information about their broadcast schedules. Press the **Epg** button to view the **Programme Guide** menu.

There are 3 different types of schedule layouts available, **Timeline Schedule**, **List Schedule** and **Now/Next Schedule**. To switch between them follow the instructions on the bottom of the screen.

#### Timeline Schedule

Zoom (Yellow button): Press the Yellow button to see events in a wider time interval.

Filter (Blue button): Views filtering options.

Select Genre (Subtitles button): Displays Select Genre menu. Using this feature, you can search the programme guide database in accordance with the genre. Info available in the programme guide will be searched and results matching your criteria will be highlighted.

Options (OK button): Displays event options.

**Event Details (Info button):** Displays detailed information about selected programmes.

**Next/Prev Day (Programme +/- buttons):** Displays the programmes of previous or next day.

Search (Text button): Displays Guide Search menu. Now (Swap button): Displays current event of the highlighted channel.

**Rec./Stop (Record button):** The TV will start to record the selected programme. You can press again to stop the recording.

**IMPORTANT:** Connect a USB disk to your TV while the TV is switched off. You should then switch on the TV to enable the recording feature.

**Note:** Switching to a different broadcast is not available during a recording.

## List Schedule(\*)

(\*) In this layout option, only the events of the highlighted channel will be listed.

**Prev. Time Slice (Red button):** Displays the programmes of previous time slice.

**Next/Prev Day (Programme +/- buttons):** Displays the programmes of previous or next day.

**Event Details (Info button):** Displays detailed information about selected programmes.

Filter (Text button): Views filtering options.

**Next Time Slice (Green button):** Displays the programmes of next time slice.

Options (OK button): Displays event options.

**Rec./Stop (Record button):** The TV will start to record the selected programme. You can press again to stop the recording.

**IMPORTANT:** Connect a USB disk to your TV while the TV is switched off. You should then switch on the TV to enable the recording feature.

**Note:** Switching to a different broadcast is not available during a recording.

#### **Now/Next Schedule**

**Navigate (Directional buttons):** Press the **Directional buttons** to navigate through the channels and programmes.

Options (OK button): Displays event options.

**Event Details (Info button):** Displays detailed information about selected programmes.

Filter (Blue button): Views filtering options.

**Rec./Stop (Record button):** The TV will start to record the selected programme. You can press again to stop the recording.

**IMPORTANT:** Connect a USB disk to your TV while the TV is switched off. You should then switch on the TV to enable the recording feature.

**Note:** Switching to a different broadcast is not available during a recording.

#### **Programme Options**

Use the directional buttons to highlight a programme and press **OK** button to display **Event Options** menu. The following options are available.

Select Channel: Using this option, you can switch to the selected channel.

**Record / Delete Rec. Timer:** Select the **Record** option and press the **OK** button. If the programme is going to be broadcasted at a future time, it will be added to **Timers** list to be recorded. If the selected programme is being broadcasted at the moment, recording will start immediately.

To cancel an already set recording, highlight that programme and press the **OK** button and select the option **Delete Rec. Timer**. The recording will be cancelled.

Set Timer on Event / Delete Timer on Event: After you have selected a programme in the EPG menu, press the OK button. Select Set Timer on Event option and press the OK button. You can set a timer for future programmes. To cancel an already set timer, highlight that programme and press the OK button. Then select Delete Timer on Event option. The timer will be cancelled.

**Notes:** You cannot switch to any other channel while there is an active recording or timer on the current channel.

It is not possible to set timer or record timer for two or more individual events at the same time interval.

#### **Teletext Services**

Press the **Text** button to enter. Press again to activate mix mode, which allows you to see the teletext page and the TV broadcast at the same time. Press once more to exit. If available, sections in the teletext pages will become colour-coded and can be selected by pressing the coloured buttons. Follow the instructions displayed on the screen.

#### **Digital Teletext**

Press the **Text** button to view digital teletext information. Operate it with the coloured buttons, cursor buttons and the **OK** button. The operation method may differ depending on the contents of the digital teletext. Follow the instructions displayed on the digital teletext screen. When the **Text** button is pressed again, the TV returns to television broadcast.

#### Software Upgrade

Your TV is capable of finding and updating the firmware automatically via the broadcast signal or via Internet.

#### Software upgrade search via user interface

On the main menu select **System>Settings** and then **More**. Navigate to **Software upgrade** and press the **OK** button. In **Upgrade options** menu select **Scan for upgrade** and press **OK** button to check for a new software upgrade.

If a new upgrade is found, it starts to download the upgrade. After the download is completed confirm the question asking about rebooting the TV by pressing the **OK** to continue with the reboot operation.

#### 3 AM search and upgrade mode

Your TV will search for new upgrades at 3:00 o'clock if **Automatic scanning** option in the **Upgrade options** menu is set to **Enabled** and if the TV is connected to an aerial signal or to Internet. If a new software is found and downloaded successfully, it will be installed at the next power on.

**Note:** Do not unplug the power cord while led is blinking during the reboot process. If the TV fails to come on after the upgrade, unplug, wait for two minutes then plug it back in.

#### **Troubleshooting & Tips**

#### Tv will not turn on

Make sure the power cord is plugged in securely to wall outlet. Check if batteries are exhausted. Press the Power button on the TV.

#### Poor picture

- · Check if you have selected the correct TV system.
- Low signal level can cause picture distortion. Please check antenna access.
- Check if you have entered the correct channel frequency if you have done manual tuning.

• The picture quality may degrade when two devices are connected to the TV at the same time. In such a case, disconnect one of the devices.

### No picture

- This means your TV is not receiving any transmission. Make sure the correct source has been selected.
- · Is the antenna connected properly?
- · Is the antenna cable damaged?
- · Are suitable plugs used to connect the antenna?
- If you are in doubt, consult your dealer.

#### No sound

- Check if the TV is muted. Press the **Mute** button or increase the volume to check.
- Sound may be coming from only one speaker. Check the balance settings from **Sound** menu.

#### Remote control - no operation

• The batteries may be exhausted. Replace the batteries.

#### Input sources - can not be selected

- If you cannot select an input source, it is possible that no device is connected. If not;
- Check the AV cables and connections if you have tried to connect a device.
- Check the AV cables and connections if you are trying to switch to the input source dedicated to the connected device.

#### **Recording unavailable**

To record a programme, you should first connect a USB disk to your TV while the TV is switched off. You should then switch on the TV to enable recording feature. If you cannot record, try switching off the TV and then re-inserting the USB device.

#### USB is too slow

If a "**USB disk writing speed too slow to record**" message is displayed on the screen while starting a recording, try restarting the recording. If you still get the same error, it is possible that your USB disk does not meet the speed requirements. Try connecting another USB disk.

#### PC Input Typical Display Modes

The following table is an illustration of some of the typical video display modes. Your TV may not support all resolutions.

| Index | Resolution | Frequency |  |
|-------|------------|-----------|--|
| 1     | 640x350    | 85Hz      |  |
| 2     | 640x480    | 60Hz      |  |
| 3     | 640x480    | 72Hz      |  |
| 4     | 640x480    | 75Hz      |  |
| 5     | 800x600    | 56Hz      |  |
| 6     | 800x600    | 60Hz      |  |
| 7     | 800x600    | 72Hz      |  |
| 8     | 800x600    | 75Hz      |  |
| 9     | 1024x768   | 60Hz      |  |
| 10    | 1024x768   | 70Hz      |  |
| 11    | 1024x768   | 75Hz      |  |
| 12    | 1024x768   | 85Hz      |  |
| 13    | 1152x864   | 75Hz      |  |
| 14    | 1280x768   | 60Hz      |  |
| 15    | 1280x768   | 75Hz      |  |
| 16    | 1280x960   | 60Hz      |  |
| 17    | 1280x960   | 75Hz      |  |
| 18    | 1280x1024  | 60Hz      |  |
| 19    | 1280x1024  | 75Hz      |  |
| 20    | 1360x768   | 60Hz      |  |
| 21    | 1366x768   | 60Hz      |  |
| 22    | 1400x1050  | 59Hz      |  |
| 23    | 1400x1050  | 60Hz      |  |
| 24    | 1400x1050  | 75Hz      |  |
| 25    | 1440x900   | 60Hz      |  |
| 26    | 1440x900   | 75Hz      |  |
| 27    | 1600x1200  | 60Hz      |  |
| 28    | 1680x1050  | 59Hz      |  |
| 29    | 1680x1050  | 60Hz      |  |
| 30    | 1920x1080  | 60Hz      |  |

| AV and HDMI Signal Compatibility |                                                  |                                          |           |  |  |
|----------------------------------|--------------------------------------------------|------------------------------------------|-----------|--|--|
| Source                           | Supported S                                      | ignals                                   | Available |  |  |
|                                  | PAL                                              | 0                                        |           |  |  |
| EVT                              | SECAM                                            | 0                                        |           |  |  |
|                                  | NTSC4.43                                         | 0                                        |           |  |  |
|                                  | NTSC3.58                                         |                                          |           |  |  |
|                                  | RGB 50/60                                        |                                          | 0         |  |  |
|                                  | PAL                                              |                                          | 0         |  |  |
| Sido AV                          | SECAM                                            |                                          | 0         |  |  |
|                                  | NTSC4.43                                         |                                          | 0         |  |  |
|                                  | NTSC3.58                                         |                                          | 0         |  |  |
|                                  | 480i, 480p                                       | 60Hz                                     | 0         |  |  |
| VPhPr                            | 576i, 576p                                       | 50Hz                                     | 0         |  |  |
|                                  | 720p                                             | 50Hz,60Hz                                | 0         |  |  |
|                                  | 1080i                                            | 50Hz,60Hz                                | 0         |  |  |
|                                  | 480i                                             | 60Hz                                     | 0         |  |  |
|                                  | 480p                                             | 60Hz                                     | 0         |  |  |
|                                  | 576i, 576p                                       | 50Hz                                     | 0         |  |  |
|                                  | 720p                                             | 50Hz,60Hz                                | 0         |  |  |
|                                  | 1080i                                            | 50Hz,60Hz                                | 0         |  |  |
| HDMI                             | 1080p                                            | 24Hz,<br>25Hz,<br>30Hz,<br>50Hz,<br>60Hz | ο         |  |  |
|                                  | 3840x2160p                                       | 24Hz,<br>25Hz,<br>30Hz,<br>50Hz,<br>60Hz | 0         |  |  |
|                                  | 60Hz<br>24Hz,<br>25Hz,<br>30Hz,<br>50Hz,<br>60Hz |                                          | 0         |  |  |

#### (X: Not Available, O: Available)

In some cases a signal on the TV may not be displayed properly. The problem may be an inconsistency with standards from the source equipment (DVD, Set-top box, etc.). If you do experience such a problem please contact your dealer and also the manufacturer of the source equipment.

| Supported Video File Formats for USB Mode |                                           |         |                                                                                                    |  |  |  |  |
|-------------------------------------------|-------------------------------------------|---------|----------------------------------------------------------------------------------------------------|--|--|--|--|
| Video Codec                               | Video Codec Resolution Bit Rate Container |         |                                                                                                    |  |  |  |  |
| MPEG1/2                                   |                                           |         | MPEG program stream (.DAT, .VOB, .MPG, .MPEG), MPEG<br>transport stream (.ts, .trp, .tp), MP4 (.mp4, .mov), 3GPP (.3gpp,<br>.3gp), AVI (.avi), MKV (.mkv), ASF (.asf) |  |  |  |  |
| MPEG4                                     | 1080Px2@30fps,<br>1080P@60fps             | 40Mbps  | MPEG program stream (.MPG, .MPEG), MP4 (.mp4, .mov),<br>3GPP (.3gpp, .3gp), AVI (.avi), MKV (.mkv), ASF (.asf)                                                        |  |  |  |  |
| XviD                                      |                                           |         | MP4 (.mp4, .mov), AVI (.avi), MKV (.mkv), ASF (.asf)                                                                                                    |  |  |  |  |
| Sorenson H.263                            |                                           | , Ī     | FLV (.flv), AVI (.avi), SWF(.swf)                                                                                                    |  |  |  |  |
| H.263                                     |                                           |         | MP4 (.mp4, .mov), 3GPP (.3gpp, .3gp), AVI (.avi), MKV (.mkv)                                                                                                    |  |  |  |  |
| H.264                                     | 3840x2160@30fps,<br>1080P@60fps           | 135Mbps | FLV (.flv), MP4 (.mp4, .mov), 3GPP (.3gpp, .3gp), MPEG<br>transport stream (.ts, .trp, .tp), ASF (.asf), AVI (.avi), MKV (.mkv)                                       |  |  |  |  |
| Motion JPEG                               | 720P@30fps                                | 10Mbps  | AVI (.avi), 3GPP (.3gpp, .3gp), MP4 (.mp4, .mov), MKV (.mkv),<br>ASF (.asf)                                                                                           |  |  |  |  |
| VP8                                       | 1080P@30fps                               | 20Mbps  | MKV (.mkv), WebM (.webm)                                                                                                    |  |  |  |  |
| HEVC                                      | 4K2K@60fps                                | 160Mbps | MP4 (.mp4, .mov), MKV (.mkv), MPEG transport stream (.ts, .trp, .tp)                                                                                                  |  |  |  |  |
| VP9                                       | 4K2K@30fps                                | 100Mbps | MKV (.mkv), WebM (.webm)                                                                                                    |  |  |  |  |

| Supported Picture File Formats for USB Mode    |               |            |                                          |  |  |  |  |
|------------------------------------------------|---------------|------------|------------------------------------------|--|--|--|--|
| Image Photo Resolution (width x height) Remark |               |            |                                          |  |  |  |  |
|                                                | Base-line     | 15360x8640 |                                          |  |  |  |  |
| JFEG                                           | Progressive   | 1024x768   | The limit for more reached on demonds on |  |  |  |  |
|                                                | non-interlace | 9600x6400  | The limit for max resolution depends on  |  |  |  |  |
| FNG                                            | interlace     | 1200x800   |                                          |  |  |  |  |
| BMP                                            |               | 9600x6400  |                                          |  |  |  |  |

| Supported Audi | Supported Audio File Formats for USB Mode |                     |                                                                                                    |  |  |  |  |
|----------------|-------------------------------------------|---------------------|----------------------------------------------------------------------------------------------------|--|--|--|--|
| Audio Codec    | Sample rate                               | Bit Rate            |                                                                                                    |  |  |  |  |
| MPEG1/2 Layer1 | 16kHz ~ 48kHz                             | 32kbps ~<br>448kbps | MP3 (.mp3), AVI (.avi), ASF (.asf), Matroska (.mkv, .mka),<br>MPEG transport stream (.ts, .trp, .tp), MPEG program stream<br>(.DAT, .VOB, .MPG, .MPEG), WAV (.wav)                                                                       |  |  |  |  |
| MPEG1/2 Layer2 | 16kHz ~ 48kHz                             | 8kbps ~<br>384kbps  | MP3 (.mp3), AVI (.avi), ASF (.asf), Matroska (.mkv, .mka),<br>MPEG transport stream (.ts, .trp, .tp), MPEG program stream<br>(.DAT, .VOB, .MPG, .MPEG), WAV (.wav)                                                                       |  |  |  |  |
| MPEG1/2 Layer3 | 16kHz ~ 48kHz                             | 8kbps ~<br>320kbps  | MP3 (.mp3), AVI (.avi), ASF (.asf), Matroska (.mkv, .mka), 3GPP<br>(.3gpp, .3gp), MP4 (.mp4, .mov, m4a), MPEG transport stream<br>(.ts, .trp, .tp), MPEG program stream (.DAT, .VOB, .MPG,<br>.MPEG), FLV (.flv), WAV (.wav), SWF (.swf) |  |  |  |  |
| AC3            | 32kHz, 44.1kHz,<br>48kHz                  | 32kbps ~<br>640kbps | AC3 (.ac3), AVI (.avi), Matroska (.mkv, .mka), 3GPP (.3gpp,<br>.3gp), MP4 (.mp4, .mov, m4a), MPEG transport stream (.ts, .trp,<br>.tp), MPEG program stream (.DAT, .VOB, .MPG, .MPEG)                                                    |  |  |  |  |
| EAC3           | 32kHz, 44.1kHz,<br>48kHz                  | 32kbps ~ 6<br>Mbps  | EAC3 (.ec3), 3GPP (.3gpp, .3gp), MP4 (.mp4, .mov, m4a),<br>MPEG transport stream (.ts, .trp, .tp), MPEG program stream<br>(.DAT, .VOB, .MPG, .MPEG)                                                                                      |  |  |  |  |
| AAC, HEAAC     | 8kHz ~ 48kHz                              |                     | AAC (.aac), AVI (.avi), Matroska (.mkv, .mka), 3GPP (.3gpp,<br>.3gp), MP4 (.mp4, .mov, m4a), MPEG transport stream (.ts, .trp,<br>.tp), MPEG program stream (.DAT, .VOB, .MPG, .MPEG), FLV<br>(.flv), RM (.ra)                           |  |  |  |  |
| WMA            | 8kHz ~ 48kHz                              | 128bps ~<br>320kbps |                                                                                                    |  |  |  |  |
| WMA 10 Pro M0  | 48kHz                                     | < 192kbps           | ASF (.wma, .asf), AVI (.avi), Matroska (.mkv, .mka)                                                                                                    |  |  |  |  |
| WMA 10 Pro M1  | 48kHz                                     | < 384kbps           |                                                                                                    |  |  |  |  |
| WMA 10 Pro M2  | 96kHz                                     | < 768kbps           |                                                                                                    |  |  |  |  |
| G711 A/mu-law  | 8kHz                                      | 64kbps ~<br>128kbps | WAV (.wav), AVI (.avi), Matroska (.mkv, .mka), 3GPP (.3gpp,<br>.3gp), MP4 (.mp4, .mov, m4a)                                                                                                    |  |  |  |  |
| LBR (cook)     | 8kHz, 11.025kHz,<br>22.05kHz, 44.1kHz     | 6kbps ~<br>128kbps  | RM (.ra)                                                                                                    |  |  |  |  |
| FLAC           | 8kHz~96kHz                                | < 1.6Mbps           | Matroska (.mkv, .mka)                                                                                                    |  |  |  |  |

## Supported DVI Resolutions

When connecting devices to your TV's connectors by using DVI converter cable(DVI to HDMI cable - not supplied), you can refer to the following resolution information.

|           | 56Hz | 60Hz      | 66Hz | 70Hz | 72Hz | 75Hz |
|-----------|------|-----------|------|------|------|------|
| 640x480   |      | Ø         |      |      |      | Ø    |
| 800x600   | V    | Ø         |      |      |      | Ø    |
| 1024x768  |      | Ø         |      | Ø    |      | Ø    |
| 1280x768  |      | Ø         |      |      |      | Ø    |
| 1280x960  |      | Ø         |      |      |      |      |
| 1360x768  |      | Ø         |      |      |      |      |
| 1366x768  |      | Ø         |      |      |      |      |
| 1280x1024 |      | Ø         |      | ☑    |      | Ø    |
| 1400x1050 |      | Ø         |      |      |      |      |
| 1600x900  |      | $\square$ |      |      |      |      |

# Connectivity

#### Wired Connectivity

### To Connect to a Wired Network

- You must have a modem/router connected to an active broadband connection.
- Ensure that Nero Media Home software is installed to your PC (for Audio Video Sharing function). See "Nero Media Home Installation" section.
- Connect your PC to your modem/router. This can be a wired or wireless connection.
- Connect your TV to your modem/router via an ethernet cable. There is a LAN port at the rear (back) of your TV.

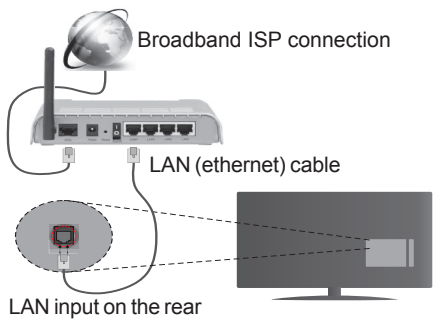

LAN input on the rea side of the TV

- To access and play shared files, you must select the Media Browser. Press the Menu button and select Media Browser. Press OK to continue. Select the desired file type and press OK. You must always use the Media Browser screen to access and play shared network files.
- PC/HDD/Media Player or any other devices that are compatible should be used with a wired connection for higher playback quality.

#### To configure wired settings please refer to the Network/Internet Settings section in the System>Settings Menu.

 You might be able to connect your TV to your LAN depending on your network's configuration. In such a case, use an ethernet cable to connect your TV directly to the network wall outlet.

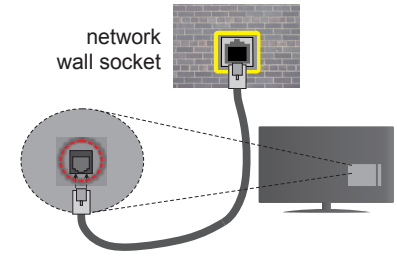

LAN input on the rear side of the TV

## **Configuring Wired Device Settings**

### **Network Type**

The **Network Type** can be selected as **Wired Device**, **Wireless Device** or **Disabled**, in accordance with the active connection to the TV set. Select this as **Wired Device** if you are connecting via an ethernet.

## Internet Speed Test

Highlight **Internet Speed Test** and press the **OK** button. TV will check the internet connection bandwidth and display the result when complete.

#### **Advanced Settings**

Highlight Advanced Settings and press the OK button. On the next screen you can change the IP and DNS settings of the TV. Highlight the desired one and press Left or Right button to change the setting from Automatic to Manual. Now you can enter the Manual IP and / or Manual DNS values. Select the related item in the drop down menu and enter the new values using the numeric buttons of the remote. Press the OK button to save settings when complete.

#### Wireless Connectivity

#### To Connect to a Wireless Network

The TV cannot connect to the networks with a hidden SSID. To make your modem's SSID visible, you should change your SSID settings via the modem's software.

## To Connect to a wireless LAN, you should perform the following steps:

- Ensure that Nero Media Home software is installed to your PC (for Audio Video Sharing function).
- To configure your wireless settings please refer to the Network/Internet Settings section in the System>Settings Menu.

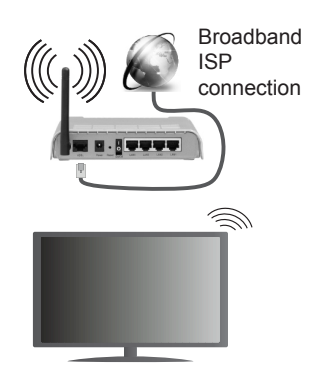

A Wireless-N router (IEEE 802.11a/b/g/n) with simultaneous 2.4 and 5 GHz bands is designed to increase bandwidth. These are optimized for smoother and faster HD video streaming, file transfers and wireless gaming.

- Use a LAN connection for quicker file sharing between other devices like computers.
- The frequency and channel differ depending on the area.
- The transmission speed differs depending on the distance and number of obstructions between the transmission products, the configuration of these products, the radio wave conditions, the line traffic and the products that you use. The transmission may also be cut off or may get disconnected depending on the radio wave conditions, DECT phones or any other WiFi 11b appliances. The standard values of the transmission speed are the theoretical maximum values for the wireless standards. They are not the actual speeds of data transmission.
- The location where the transmission is most effective differs depending on the usage environment.
- The Wireless feature of the TV supports 802.11 a,b,g & n type modems. It is highly recommended that you should use the IEEE 802.11n communication protocol in order to avoid any possible problems while watching videos.
- You must change your modem's SSID when there are any other modems around with the same SSID. You can encounter connection problems otherwise. Use a wired connection if you experience problems with a wireless connection.

## **Configuring Wireless Device Settings**

Open the **Network/Internet Settings** menu and select **Network Type** as **Wireless Device** to start connection process.

The TV will scan the wireless networks automatically. A list of available networks will be displayed. Please select your desired network from the list.

**Note:** If the modem supports N mode, you should set N mode settings.

If the selected network is protected with a password, please enter the correct key by using the virtual keyboard. You can use this keyboard via the directional buttons and the **OK** button on the remote control.

Wait until the IP address is shown on the screen.

This means that the connection is now established. To disconnect from a wireless network, highlight **Network Type** and press Left or Right buttons to set as **Disabled**.

Highlight Internet Speed Test and press the OK button to check your internet connection speed. Highlight Advanced Settings and press the OK button to open the advanced setting menu. Use directional and numeric buttons to set. Press the OK button to save settings when complete.

### **Other Information**

The status of the connection will be displayed as **Connected** or **Not Connected** and the current IP address, if a connection is established.

#### Connecting to your mobile device via WiFi

- If your mobile device has WiFi feature, you can connect it to your TV via a router, in order to access the content in your device. For this, your mobile device must have an appropriate sharing software.
- Connect to your router following the steps stated above in the **Wireless Connectivity** section.
- Afterwards, engage your mobile device with the router and then activate the sharing software on your mobile device. Then, select files that you want to share with your TV.
- If the connection is established correctly, you will be able to access the shared files from your mobile device via the **Media Browser** of your TV.
- Enter the Media Browser menu and the playback device selection OSD will be displayed. Select your mobile device and press the OK button to continue.
- If available, you can download a virtual remote controller application from the server of your mobile device application provider.

Note: This feature may not be supported on all mobile devices.

#### Wireless Display

Wireless Display is a standard for streaming video and sound content by Wi-Fi Alliance. This feature provides the ability to use your TV as wireless display device.

## Using with mobile devices

There are different standards which enable sharing of screens including graphical, video and audio content between your mobile device and TV.

Plug the wireless USB dongle to TV first, if the TV doesn't have internal WiFi feature.

Then press the **Source** button on the remote and switch to **Wireless Display** source.

A screen appears stating that the  $\mathsf{TV}$  is ready for connection.

Open the sharing application on your mobile device. These applications are named differently for each brand, please refer to the instruction manual of your mobile device for detailed information.

Scan for devices. After you select your TV and connect, the screen of your device will be displayed on your TV.

**Note:** This feature can be used only if the mobile device supports this feature. Scanning and connecting processes differ according to the programme you use. Android based mobile devices should have the software version V4.2.2 and above.

### **Connectivity Troubleshooting**

#### Wireless Network Not Available

- Ensure that any firewalls of your network allow the TV wireless connection.
- Try searching for wireless networks again, using the Network/Internet Settings menu screen.

If the wireless network does not function properly, try using the wired network in your home. Refer to the **Wired Connectivity** section for more information on the process.

If the TV does not function using the wired connection, check the modem (router). If the router does not have a problem, check the internet connection of your modem.

## **Connection is Slow**

See the instruction book of your wireless modem to get information on the internal service area, connection speed, signal quality and other settings. You need to have a high speed connection for your modem.

## Distruption during playback or slow reactions

You could try the following in such a case:

Keep at least three meters distance from microwave ovens, mobile telephones, bluetooth devices or any other Wi-Fi compatible devices. Try changing the active channel on the WLAN router.

## Internet Connection Not Available / Audio Video Sharing Not Working

If the MAC address (a unique identifier number) of your PC or modem has been permanently registered, it is possible that your TV might not connect to the internet. In such a case, the MAC address is authenticated each time when you connect to the internet. This is a precaution against unauthorized access. Since your TV has its own MAC address, your internet service provider cannot validate the MAC address of your TV. For this reason, your TV cannot connect to the internet. Contact your internet service provider and request information on how to connect a different device, such as your TV, to the internet.

It is also possible that the connection may not be available due to a firewall problem. If you think this causes your problem, contact your internet service provider. A firewall might be the reason of a connectivity and discovery problem while using the TV in Audio Video Sharing mode or while browsing via Audio Video Sharing feature.

### Invalid Domain

Ensure that you have already logged on to your PC with an authorized username/password and also ensure that your domain is active, prior to sharing any files in your media server program on your PC. If the domain is invalid, this might cause problems while browsing files in Audio Video Sharing mode.

## Using Audio Video Sharing Network Service

Audio Video Sharing feature uses a standard that eases the viewing process of digital electronics and makes them more convenient to use on a home network.

This standard allows you to view and play photos, music and videos stored in the media server connected to your home network.

### 1. Nero Media Home Installation

The Audio Video Sharing feature cannot be used if the server programme is not installed onto your PC. Please prepare your PC with the Nero Media Home programme. For more information about the installation, please refer to the "**Nero Media Home Installation**" section.

#### 2. Connect to a Wired or Wireless Network

See the **Wired/Wireless Connectivity** chapters for detailed configuration information.

#### 3. Play Shared Files via Media Browser

Select **Media Browser** by using the **directional** buttons from the main menu and press **OK**. The media browser will then be displayed.

#### Audio Video Sharing

Audio Video Sharing support is only available in the **Media Browser Folder** mode. To enable folder mode, go to the **Settings** tab in the main media browser screen and press **OK**. Highlight **View Style** and set to **Folder** using the **Left** or **Right** buttons. Select the desired media type and press **OK**.

If sharing configurations are set properly, **Device Selection** screen will be displayed after selecting the desired media type. If available networks are found, they will be listed on this screen. Select media server or network that you want to connect to using the Up or Down buttons and press **OK**. If you want to refresh the device list, press the **Green** button. You can press **Menu** to exit. If you select the media type as **Videos** and choose a device from the selection menu. Then select the folder with video files in it on the next screen and all the available video files will be listed.

To play other media types from this screen, you must go back to main **Media Browser** screen and select the media type as desired and then perform the network selection again. Or press the **Blue** button to switch to next media type quickly without changing the network. Refer to the **Media Browser** menu section for further information on file playback.

Subtitle files do not work if you watch videos from your network through Audio Video Sharing feature.

You can connect only one television to the same network. If a problem occurs with the network, please switch your television off at the wall socket and back on again. Trick mode and jump are not supported with the Audio Video Sharing feature.

**Note:** There may be some PC's which may not be able to utilize the Audio Video Sharing feature due to administrator and security settings (such as business PC's).

For best home network streaming with this TV, the Nero software should be installed.

#### Nero MediaHome Installation

## To install Nero MediaHome, please proceed as follows:

**Note:** The Audio Video Sharing feature cannot be used if the server programme is not installed onto your PC or if the required media server software is not installed onto the companion device.

1. Enter the link below completely in the adress-bar of your web browser.

#### http://www.nero.com/mediahome-tv

- 2. Click the **Download** button on the opening page. The installation file will be downloaded onto your PC.
- **3.** After the download is completed, double click on the installation file to start the installation. The installation wizard will guide you through the installation process.
- 4. The prerequisites screen will be displayed first. The installation wizard checks the availability of required third-party software on your PC. If applications are missing they are listed and must be installed before continuing installation.
- Click the Install button. The integrated serial will be displayed. Please do not change the displayed serial.
- Click the Next button. The License Conditions (EULA) screen will be displayed. Please read the license agreement carefully and select the appropriate check box if you agree to the terms of the agreement. Installation is not possible without this agreement.

- 7. Click the **Next** button. On the next screen you can set your installation preferences.
- 8. Click the **Install** button. The installation begins and finishes automatically. A progress bar will indicate the state of the installation process.
- 9. Click the **Finish** button. The installation is completed. You will be directed to the web site of the nero software.
- 10. A shortcut is now placed on your desktop.

**Congratulations!** You successfully installed Nero MediaHome on your PC.

Run Nero MediaHome by double clicking on the shortcut icon.

**HINT:** A broadband internet connection is required for high quality viewing. You must set the country option accordingly in the **First Time Installation** for proper operation of the internet portal.

Portal feature adds your TV a feature that allows you to connect a server on the Internet and view the content provided by this server over your Internet connection. Portal feature allows you to view the music, video, clip or web content with defined short-cuts. Whether you can view this content without interruption depends on the connection speed provided by your internet service provider.

Press the **Internet** button on your remote control to open internet portal page. You will see icons of the available applications and services on the portal screen. Use the directional buttons on your remote to select the desired one. You may view the desired content by pressing **OK** after selecting. Press **Back/ Return** button to return back to the previous screen.

Moreover, you can access some features using the short-cut feature defined for the coloured or numeric buttons of your remote.

Press the **Exit** button to quit the Internet portal mode.

#### PIP Window (depending on portal service)

Current source content will be displayed in the PIP window, if you switch to portal mode while on any active source.

If you switch to portal mode while watching TV channels, current programme will be displayed in the PIP window. You can change channels using **Programme +/-** buttons.

#### Notes:

Possible application dependent problems may be caused by the content service provider.

Portal service content and the interface may be changed at any time without prior notice.

Third party internet services may change, be discontinued or restricted at any time.

## **Internet Browser**

To use the internet browser, enter the portal first. Then launch the **Internet** application on the portal.

(\*) The appearance of the internet browser logo may change

In the initial screen of the browser, the thumbnails of the predefined (if any) links to web sites available will be displayed as **Speed Dial** options along with the **Edit Speed Dial** and the **Add to Speed Dial** options.

To navigate the web browser, use the directional buttons on the remote or a connected mouse. To see the browser options bar, move the cursor to the top of the page or press the **Back/Return** button. **History**, **Tabs** and **Bookmarks** options and the browser bar which contains previous/next buttons, the refresh button, the adress/search bar, the **Speed Dial** and the **Opera** buttons are available.

To add a desired website to the **Speed Dial** list for quick access, move the cursor to the top of the page or press the **Back/Return** button. The browser bar will appear. Highlight the **Speed Dial** - **iii** button and press the **OK** button. Then select **Add to Speed Dial** option and press the **OK** button. Fill in the blanks for **Name** and **Address**, highlight **OK** and press the **OK** button to add. Whilst you are on the site you wish to add to the **Speed Dial** list, highlight the **Opera- D** button and press the **OK** button. Then highlight **Add to Speed Dial** option in the submenu and press the **OK** button according to the site you are visiting. Highlight **OK** and press the **OK** button to add.

You can also use the **Opera** menu options to manage the browser. Highlight the **Opera O** button and press the **OK** button to see available page specific and general options.

There are various ways to search or visit websites using the web browser.

Enter the address of a website(URL) into the search/ address bar and highlight the **Submit** button on the virtual keyboard and press the **OK** button to visit the site.

Enter keyword/s into the search/address bar and highlight the **Submit** button on the virtual keyboard and press the **OK** button to start a search for the related websites.

Highlight a Speed Dial thumbnail and press the **OK** button to visit the related website.

Your TV is compatible with USB mice. Plug your mouse or wireless mouse adaptor into the USB input of your TV for easier and quicker navigation.

Some web pages include flash content. These are not supported by the browser.

Your TV does not support any download processes from the internet via the browser.

## **HBBTV System**

HbbTV (Hybrid Broadcast Broadband TV) is a new industry standard that seamlessly combines TV services delivered via broadcast with services delivered via broadband and also enables access to Internet only services for consumers using connected TVs and settop boxes. Services delivered through HbbTV include traditional broadcast TV channels, catch-up services, video-on-demand, EPG, interactive advertising, personalisation, voting, games, social networking and other multimedia applications.

HbbTV applications are available on channels where they are signalled by the broadcaster (currently various channels on Astra broadcast HbbTV applications). The broadcaster marks one application as "autostart" and this one is started by the platform automatically. The autostart applications are generally launched with a small red button icon to notify the user that there is an HbbTV application on that channel Press the red button to open the application page. After the page is displayed you can go back to the initial red button icon state by pressing the red button again. You can toggle between the red button icon mode and full UI mode of the application via pressing red button. It should be noted that the red button switching capability is provided by the application and some application may behave differently. If you switch to another channel while an HbbTV application is active (either in red button icon mode or full UI mode), the following scenarios can occur.

- The application can continue running.
- The application can be terminated.
- The application can be terminated and another autostart red button application can be launched.

HbbTV allows the applications to be retrieved both from broadband or broadcast. The broadcaster may enable both ways or one of them. If the platfrom does not have an operational broadband connection, the platform can still launch applications transmitted on broadcast.

The autostart red button applications generally provide links to other applications. An example of this is shown below. The user then can switch to other applications by using the links provided. The applications should provide a way to terminate themselves, usually **Exit** button is used for this.

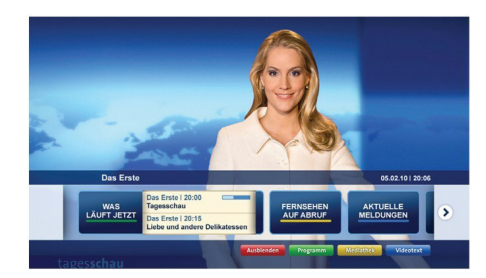

**Figure a:** Start bar application **English** - 84 -

|  | Programm                          |                                                                                       |    | 31.07.09   20:20                                                 |  |
|--|-----------------------------------|---------------------------------------------------------------------------------------|----|------------------------------------------------------------------|--|
|  | TV Radio Interaktiv               | TV - heute, 31. Juli 2009                                                             |    | Tagestipps                                                       |  |
|  | Alle Sender jetzt<br>Um 20:15 Uhr | Das Erste 20:15 - 21:40 Uhr<br>Die Schokoladenkönigin<br>Spielfilm - Deutschland 2005 | E. | Das Erste heute, 21:40 Uhr                                       |  |
|  | Nach Sendern<br>Nach Genre        | EinsPies 20:15 - 20:30 Uhr<br>Rainers Küchenklassiker<br>Omas Küche aus dem Osten     | -  | Polizeiruf 110<br>Bei Klingelzeichen Mord                        |  |
|  | Highlights                        | EinsFestival 20:15 - 21:00 Uhr<br>Die Murmeltiere von Kasach<br>Tierdokumentation     | -  | Des Erste heute, 23:25 Uhr                                       |  |
|  | Einstellungen                     | EinsExtra 20:15 - 21:00 Uhr<br>Kontraste<br>Moderation: Astrid Frohloff               |    | Einfach raus<br>Fernsehfilm - Deutschland 1999                   |  |
|  |                                   | Jetzt auf "Das Erste"<br>20:15 - 21:40<br>Die Schokoladenkönigin                      |    | Ausblenden Verkleinern<br>Mediathisk Text<br>Startseite: 0-Taste |  |

**Figure b:** EPG application, broadcast video is shown on the left bottom, can be terminated by pressing 0.

HbbTV applications use keys on the remote control to interact with the user. When an HbbTV application is launched, the control of some keys are owned by the application. For example, numeric channel selection may not work on a teletext application where the numbers indicate teletext pages.

HbbTV requires AV streaming capability for the platform. There are numerous applications providing VOD (video on demand) and catch-up TV services. The user can use play, pause, stop, forward, and rewind keys on the remote control to interact with the AV content.

**Note:** You can enable or disable this feature from the **More** menu in **System>Settings** menu.

#### **Smart Center**

Smart Center is a mobile application running on iOS and Android platforms. With your tablet or phone, you can easily stream your favourite live shows and programmes from your smart TV. Also; you can launch your portal applications, use your tablet as a remote control for your TV and share media files.

**Note:** Being able to use all functions of this application depends on the features of your TV.

## **Getting Started**

To use Smart Center features, connections have to be done properly. To get connected to your network wirelessly, plug in the Wi-Fi dongle to one of the USB ports if your TV doesn't have internal wifi feature. To be able to use internet based features, your modem/ router must be connected to the internet.

**IMPORTANT:** Make sure the TV and mobile device are connected to the same network.

For media sharing feature Audio Video Sharing option should be enabled(if available). Press the Menu button on the remote, select System>Settings>More menu and press OK. Highlight Audio Video Sharing and change as Enabled. Your TV is ready to connect to your mobile device now.

Install the **Smart Center** application onto your mobile device.

Start the smart center application. If all connections are configured properly, you will see your TV's name

on your mobile device. If your TV's name doesn't appear on the list, wait a while and tap on the **Refresh** widget. Select your TV from the list.

#### Mobile Device screen

On the main screen you can find tabs to access various features.

The application retrieves actual channel list from TV first when it starts.

**MY CHANNELS:** The programmes of first four channels from the channel list retrieved from the TV are shown. You can change the listed channels. Press on the channel thumbnail and hold. A list of channels will be displayed and you can choose your desired channel to be replaced.

**TV:** You can watch content through the TV tab. In this mode you can navigate through the channel list retrieved from your TV and click on thumbnails to view the detail pages.

**RECORDINGS:** You can view your active recordings(if available) and reminders through this tab. To delete any item, simply press on the delete icon found on each row.

**EPG:** You can view the broadcast schedules of selected channel lists through this tab. You can also navigate through channels by pressing on the selected channel on the EPG grid. Please note that updating / refreshing the EPG information may take a while depending on your network and web service quality.

**Note:** Internet connection is required for WEB based EPG informations.

**PORTAL:** This tab displays the Portal applications in scrollable view. Unless **FollowMeTV** (if available) is active, the selected application will be displayed on your TV screen.

**Note:** Internet connection is required. This tab is enabled if a portal page is in use.

**SETTINGS:** Configure the application to your liking. You can change;

Auto-lock (Only in IOS): The screen of the device automatically turns off after a certain amount of time. Default is off, which means the screen will always stay on.

**Auto-enable FollowMeTV:** FollowMeTV function (if available) will start automatically when this setting is enabled. Default is disabled.

Auto-connection to TV: When enabled, your mobile device will automatically connect to last connected TV and skips the TV search screen.

Change TV (Only in IOS): Shows the currently connected TV. You can press on this setting to go to the "TV search" screen and change to a different TV.

**Edit custom channel list:** You can edit your custom channel list using this setting.

**Choose channel list source:** You can choose the channel list source to be used in the application. The options are "TV List" and "Custom List". Additionally you can activate "Remember my choice" option to set the selected channel list source as a constant choice. In this case if the selected source is available it will be used in the application.

Version No: Displays the current version of the application.

## **Detail Page**

To open detail page tap on a programme. On the detail page screen you can get detailed information of the programmes you select. There are "Details", "Cast&Crew" and "Videos" tabs to find on this page.

**DETAILS:** This tab provides summary and information about the selected programme. Also there are links to facebook and twitter pages of the programme selected.

**CAST&CREW:** Shows all the people contributed to the current programme.

**VIDEOS:** Provides videos on Youtube related to the selected programme.

**Note:** For some functions an internet connection may be required.

## FollowMe TV Feature (if available)

Tap on the **FOLLOW ME TV** widget located at the bottom left of the screen of your mobile device to change the layout for **FollowMe TV** feature.

Tap the play icon to start streaming of the content from the TV to your mobile device. Available if your device is in your routers operation range.

#### **Mirror Mode**

This mode of FollowMe TV feature is enabled by deafult and allows streaming the content from any other selected TV sources and Media Browser.

#### Notes:

Note that only digital(DVB-T/C/S) SD and HD channels are supported.

Multilanguage audio support and subtitle on/off features are not functional.

The streaming performance may change depending on the quality of your connection.

## Media Share Page

To access the **Media Share** widget tap on the **Up-arrow** on the bottom left side of the screen.

If the Media Share widget is pressed, a screen is displayed where you can select the media file type to share with your TV.

**Note:** Not all image file formats are supported. This function will not work if Audio Video Sharing feature is not supported.

## Portal Launcher

To access the **Portal Launcher** (**b**) widget tap on the **Up-arrow** on the bottom left side of the screen.

You can access the portal page by tapping on the **Portal Launcher** widget.

**Note:** Internet connection is required. This function will not work if a portal page is not in use.

#### Smart Remote Feature

You can use your mobile device as a remote control for your TV once it has connected to the TV. To use smart remote's full features tap on the **Up-arrow** on the bottom left side of the screen.

#### Voice Recognation

You can tap on the **Microphone()** widget and manage your application, giving voice commands such as "Portal!", "Volume Up/Down!", "Programme Up/Down!".

Note: This feature is only for android based devices available.

### **Keyboard Page**

The keyboard page can be opened in two ways; by pressing the **Keyboard**() widget on the application screen or automatically by receiving a command from the TV.

#### Requirements

- 1. Smart TV
- 2. Network connection
- Mobile Device based on Android or iOS platform (Android OS 4.0 or higher; IOS 6 or higher version)
- Smart Center app.(to be found on online application stores based on Android and iOS platforms)
- 5. Router modem
- 6. USB storage device in FAT32 format (required for PVR feature, if available)

#### Notes:

For Android devices, Normal(mdpi), Large(hdpi) and Extra Large(xhdpi) screen sizes are supported. Devices with 3" or smaller screen sizes are not supported.

For iOS devices, all screen sizes are supported.

User interface of the Smart Center application is subject to change according to version installed on your device.

| А | Product Fiche                                       |                             |      |  |  |  |  |
|---|-----------------------------------------------------|-----------------------------|------|--|--|--|--|
| в | Commercia                                           | Commercial Brand:TELEFUNKEN |      |  |  |  |  |
| с | Product No.                                         | 10101                       | 411  |  |  |  |  |
| D | Model No.                                           | UMBRA55UHD                  |      |  |  |  |  |
| E | Energy efficiency class                             | A+                          |      |  |  |  |  |
| F | Visible screen size<br>(diagonal,approx.) (inch/cm) | 55 inches 140 cm            |      |  |  |  |  |
| G | On mode average power<br>consumption (Watt)         | 86                          |      |  |  |  |  |
| н | Annual energy consumption<br>(kWh/annum)            | 125                         |      |  |  |  |  |
| T | Standby power consumption<br>(Watt)                 | 0,5                         |      |  |  |  |  |
| J | Off mode power consumption<br>(Watt)                | 0                           |      |  |  |  |  |
| к | Display resolution (px)                             | 3840x2                      | 2160 |  |  |  |  |

|             | Α                                               | В                          | С                | D              | E                                   | F                                                                                            |
|-------------|-------------------------------------------------|----------------------------|------------------|----------------|-------------------------------------|----------------------------------------------------------------------------------------------|
| English     | Product Fiche                                   | Commercial Brand           | Product No.      | Model No.      | Energy efficiency class             | Visible screen size<br>(diagonal, approx.) (inch/cm)                                         |
| Deutsch     | Produkt-Datenblatt                              | Markenzeichen              | Produkt-Nr.      | Modell-Nr.     | Energieeffizienzklasse              | Sichtbare Bildschirmgröße<br>(diagonal,ca.) (Zoll /cm)                                       |
| عزيي        | قابس المنتج                                     | العلامة التجارية: تليفونكن | رقم المنتج       | رقم الموديل    | فئة فعالية الطاقة                   | حجم الشاشة المرنية (قطري)(بوصة/سم)                                                           |
| Български   | Справочен лист с<br>техническите данни          | Търговска марка            | Продукт №        | Модел №        | Клас на енергийна ефективност       | Видим размер на екрана<br>(диагонал,прибл.) (инча /см )                                      |
| čeština     | Informační list                                 | Značka výrobce             | Číslo produktu   | Model č.       | Energetická třída                   | Viditelná velikost obrazovky<br>(úhlopříčka,přibl.)(palců /cm)                               |
| Dansk       | Produktoplysningsskema                          | Varemærke                  | Produktnr.       | Model nr.      | Energieffektivitetsklasse           | Synlig skærmstørrelse (diagonalt,ca.)<br>(HK/cm)                                             |
| Suomi       | Tuote fiche                                     | Kaupallinen merkki         | Tuote nro.       | Malli nro.     | Virran tehokkuusluokka              | Näkyvän kuvaruudun koko<br>(diagonaalinen,n.) (tuumaa/cm)                                    |
| Français    | Fiche du produit                                | Marque commerciale         | Produit N°       | Modèle N°      | Classe d'efficacité énergétique     | l aille d'ècran visible (diagonale,approx.)<br>(pouces/cm)                                   |
| Hrvatski    | SAŽETAK PROIZVODA                               | Trgovačka marka            | Br. proizvoda    | Br. modela     | Klasa energetske učinkovitosti      | Vidljiva veličina ekrana<br>(dijagonalna,približno) (inča/cm)                                |
| Nederlands  | Productfiche                                    | Commercieel merk.          | Productnr.       | Modelnr.       | Energie efficiëntie klasse          | Zichtbare schermgrootte<br>(diagonaal,ca.) (inches/cm)                                       |
| Español     | Ficha del Producto                              | Marca Comercial            | Nº de Producto   | Nº de Modelo   | Clasificación Energética            | l amano de pantalla visible<br>(diagonal,aprox.) (pulgadas/cm)                               |
| Svonska     | Produktenecifikation                            | Varumärke                  | Produktor        | Modellnr       | Energiklass                         | Synlig skarmstoriek<br>(diagonal ungefärlig) (tum/cm)                                        |
| Sveliška    | Troduktopeeliikation                            | Varamarke                  | r roddiktin.     | WIOGCIIIII.    | Energinidas                         | Dimensioni visibili dello schermo                                                            |
| Italiano    | Scheda prodotto                                 | Marchio commerciale        | Numero prodotto  | Numero modello | Classe di efficienza energetica     | (diagonale,circa)(pollici/cm)<br>Widoczny obraz ekranu                                       |
| Polski      | KARTA PRODUKTU                                  | Marka produktu             | Nr produktu      | Nr modelu      | Klasa efektywności energetycznej    | (przekątna,około)(cali/cm)<br>Látható képtartomány (diagonális,kb.)                          |
| Magyar      | Termékismertető adatlap                         | Kereskedelmi márka         | Termékszám       | Modellszám     | Energiahatékonysági osztály         | (inches/cm)                                                                                  |
| Norsk       | Produktinformasjon                              | Kommersiell merkevare      | Produkt nr.      | Modell nr.     | Energieffektivitet klasse           | Synlig skjermstørrelse (diagonal, ca.)<br>(tommer/cm)                                        |
| Português   | Ficha do produto                                | Marca Comercial            | Produto Nº       | Modelo Nº      | Classificação eficiência energética | (polegadas/cm)                                                                               |
| Română      | Fişă produs                                     | Marcă comercială           | Nr. Produs       | Nr. Model      | Clasa de eficiență energetică       | (diagonală, aprox. ) (inch/cm)                                                               |
| Русский     | Справочный листок<br>технических данных изделия | Торговая марка             | Номер изделия    | Номер модели   | Класс энергопотребления             | Видимый размер экрана (по<br>диагонали, Около) (дюймов/см)                                   |
| беларуская  | Справочный листок<br>технических данных изделия | Торговая марка             | Номер изделия    | Номер модели   | Класс энергопотребления             | Видимый размер экрана (по<br>диагонали,Около)(дюймов/см)                                     |
| македонски  | Технички податоци                               | Комерцијална марка         | Производ бр.     | Модел бр.      | Класа на енергетска ефикасност      | (дијагонала, околу) (инчи/ст)<br>Визими страна страна<br>Политика последни страна (делекова) |
| український | Технічні дані                                   | Кормеційна марка           | Артикул          | Модель         | Клас енергоспоживання               | Видимии розмір екрана (діагональ,<br>Приблизно) (дюймів/cm)                                  |
| Srpski      | Tehničke odlike                                 | Komercijalna marka         | Proizvod br.     | Model br.      | Klasa energetske efikasnosti        | tokom) (inča/cm)                                                                             |
| Slovenčina  | Informačný list                                 | Značka výrobcu             | Číslo produktu   | Model č.       | Energetická trieda                  | (uhlopriečka, zhruba) (palcov/cm)                                                            |
| Slovenščina | Opis izdelka                                    | Komercialna znamka         | Št. Izdelka      | Št. Modela     | Razred energetske učinkovitosti     | vidna velikost zasiona (diagonala,<br>pribl.) (palcev/cm)                                    |
| Ελληνικ     | Δελτίο προϊόντος                                | Εμπορικό σήμα              | Αρ. Προϊόντος    | Αρ. Μοντέλου   | Κατηγορία ενεργειακής απόδοσης      | σρατό μεγεθός όθονης (οίαγωνίος,<br>περ.) (ίντσες/cm)                                        |
| Bosanski    | Tehnički nodaci                                 | Komercijalna marka         | Produkt br       | Model br       | Klasa energetske efikasnosti        | vidijiva veiicina ekrana (diagonala,<br>približno ) (inča/cm)                                |
| עברית       | כרטיס המוצר                                     | מותג מסחרי                 | מס' מוצר         | מס' דגם        | סיווג יעילות אנרגטית                | גודל מסך גלוי (אלכסוני,בקירוב)(אינץ/ס)                                                       |
|             |                                                 |                            | - ···            |                |                                     | Görülen ekran boyutu (çapraz, yaklşk.)                                                       |
| Türkçe      | Urun tişi                                       | i icari Marka              | Urun No.         | Model No.      | Enerji verimliliği sınıfı           | (inç/cm)<br>Madhësia e ekranit të dukshëm                                                    |
| Shqip       | Të dhënat e produktit                           | Marka tregtare             | Nr. i produktit. | Nr. i modelit. | Klasa e eficiencës së energjisë     | (diagonal, afërsisht) (inç/cm)<br>Matomas ekrano dydis (istrižainė                           |
| Lietuvių    | Gaminio etiketė                                 | Gamintojas                 | Gaminio Nr.      | Modelio Nr.    | Energetinio efektyvumo klasė        | approx.) (colių/cm)<br>Ekrāna izmērs (pa diognāli, apmeram)                                  |
| Latviešu    | Produkta apraksts                               | Marka                      | Produkta nr.     | Modeja nr.     | Energoefektivitätes klase           | (collas/cm)<br>Vaadatava ekraani suurus (diagonaal                                           |
| Eesti       | TOOTEKIRJELDUS                                  | Tootja firma               | Toote nr.        | Mudeli nr.     | Energiaklass                        | umbes) (tolli/cm)<br>انداز مصفحه قابل مشاهده (هندسی تقریبا) (اینج/                           |
| فارسى       | مشخصات محصول                                    | مارک تجاری                 | شماره محصول      | شمار ه مدل     | گروہ کار آیی انر ڑی                 | سانتی متر)                                                                                   |

|                                                                        | G                                                                                   | н                                                     | I                                                               | J                                                                       | К                                                   |
|------------------------------------------------------------------------|-------------------------------------------------------------------------------------|-------------------------------------------------------|-----------------------------------------------------------------|-------------------------------------------------------------------------|-----------------------------------------------------|
| English                                                                | On mode average<br>power consumption (Watt)                                         | Annual energy consumption<br>(kWh/annum)              | Standby power consumption<br>(Watt)                             | Off mode power consumption<br>(Watt)                                    | Display resolution<br>(px)                          |
| Durchschnittlicher Stromverbrauch im<br>eingeschaltetem Zustand (Watt) |                                                                                     | Jährlicher Energieverbrauch<br>(kWh/Jahr)             | Standby-Stromverbrauch (Watt)                                   | Stromverbrauch im ausgeschaltetem<br>Zustand (Watt)                     | Display-Auflösung (px)                              |
|                                                                        | (La) a this is the Lindwice Levis                                                   | (สมประเทศสมประเทศ (การเพ                              | (LUNGSON                                                        | (LLA) SENTES - A SELLION CO                                             | (1.5)(1.5)                                          |
| Български                                                              | Средна консумация на електроенергия<br>във включено състояние(Watt)                 | Годишна консумация на<br>електроенергия (kWh/Годишна) | Консумация на електроенергия в<br>режим на готовност (Watt)     | Консумация на електроенергия в<br>изключено състояние (Watt)            | Разделителна способност<br>на дисплея(пиксела)      |
|                                                                        | Průměrná spotřeba elektrické energie v                                              | Roční spotřeba energie                                | Spotřeba elektrické energie v                                   | Spotřeba elektrické energie ve                                          |                                                     |
| čeština                                                                | zapnutém režimu (Wattů)                                                             | (kWh/Roční)                                           | pohotovostním režimu (Wattů)                                    | vypnutém režimu (Wattů)                                                 | Rozlišení displeje (px)                             |
| Dansk                                                                  | (Watt)                                                                              | Årligt energiforbrug (kWh/Årligt)                     | Strømforbrug (standby)(Watt)                                    | Strømforbrug i slukket tilstand (Watt)                                  | Skærmopløsning (px)                                 |
| Suomi                                                                  | Paalla-tilan keskimaarainen virrankulutus<br>(Wattia)                               | Vuosittainen sähkönkulutu<br>(kWh/Vuosittainen)       | Vakiovirran kulutus (Wattia)                                    | Pois-tilan virrankulutus (Wattia)                                       | Näytön erottelukyky (pikselia)                      |
| Français                                                               | mode "marche" (Watt)                                                                | annuelle (kWh/annuel)                                 | (Watt)                                                          | "arrêt" (Watt)                                                          | Résolution de l'écran (px)                          |
| Hrvatski                                                               | Prosječna potrošnja el. energije kada je<br>proizvod uključen (Watta)               | Godišnja potrošnja el. Energije<br>(kWh/Godišnja)     | Potroŝnja el. energije u modu<br>pripravnosti (Watta)           | Potrošnja el. energije kada je proizvod<br>isključen (Watta)            | Rezolucija zaslona (piksela)                        |
| Nadarlanda                                                             | Ass modus semiddald stresswarbruik (Matt)                                           | Jaarlijks                                             | Ctood by streemy orbryik (Matt)                                 | Lit moduo etroomvorbruik (Mott)                                         | Cohormroach tio (ny)                                |
| Neuerianus                                                             | Consumo eléctrico medio, en                                                         | Consumo eléctrico anual                               | Stand-by stroomverbruik (watt)                                  | Consumo eléctrico modo anagado                                          | Schenniesolulie (px)                                |
| Español                                                                | funcionamiento (Vatio)                                                              | (kWh/anual)                                           | Consumo en modo en espera (Vatio)                               | (Vatio)                                                                 | Resolución de pantalla (px)                         |
| Svenska                                                                | Strömkonsumtion i PÅ-läge (Watt)                                                    | (kWh/Årlig)                                           | Strömkonsumtion i viloläge (Watt)                               | Strömkonsumtion i AV-läge (Watt)                                        | Skārmupplösning (pixlar)                            |
| Italiano                                                               | Consumo di corrente medio da accesa<br>(Watt)                                       | Consumo annuale di energia<br>(kWh/annuo)             | Consumo di corrente in modalità<br>standby (Watt)               | Consumo di corrente da spenta (Watt)                                    | Risoluzione del display (px)                        |
| Polski                                                                 | Średnie zużycie energii w trybie włączonym<br>(Watów)                               | Roczne zużycie energii<br>(kWh/Roczne)                | Średnie zużycie energii w trybie<br>oczekiwania (Watów)         | Zużycie energii w trybie wyłączonym<br>(Watów)                          | Rozdzielczość obrazu (pikseli)                      |
|                                                                        | Energiafogyasztás bekapcsolva hagyott                                               |                                                       | Energiafogyasztás standby                                       | Energiafogyasztás kikapcsolt                                            |                                                     |
| Magyar                                                                 | üzemmódban (Watt)                                                                   | Eves energiafogyasztás (kWh/Eves)                     | üzemmódban (Watt)                                               | üzemmódban (Watt)                                                       | Képernyőfelbontás (px)                              |
| Norsk                                                                  | Pamodus gjennomsnittilg strømforbruk<br>(Watt)                                      | Årlig strømforbruk (kWh/Årlig)                        | Hvilemodus strømforbruk (Watt)                                  | Av-modus strømforbruk (Watt)                                            | Skjermoppløsning (piksel)                           |
| Português                                                              | Consumo energia em modo médio (Watt)                                                | Consumo annual energia<br>/k/Wb/anual)                | Consumo energia em stand-by (Watt)                              | Consumo energia em modo<br>alimentação (Watt)                           | Resolução do visor (pixel)                          |
|                                                                        |                                                                                     | Consum anual de energie                               | Consum electric în stare de repaus                              |                                                                         |                                                     |
| Romana                                                                 | Consum electric mediu în modul pornit (Waţi)                                        | (kWh/anual)<br>Exercicium di paccon autoprati         | (Waţi)<br>Расхол аноргии в режиме ожилания                      | Consum electric în modul oprit (Waţi)                                   | Rezoluția ecranului (pixeli)                        |
| Русский                                                                | среднии расход элергии в режиме<br>включения (ватт)                                 | (кВтч/Годовое)                                        | Гасход эпергии в режиме ожидания<br>(ватт)                      | гаслод эпергии в режиме<br>выключения (ватт)                            | Газрешение экрана<br>(пикселей)                     |
| беларуская                                                             | среднии расход энергии в режиме<br>включения (ватт)                                 | Ежегодный расход энергий<br>(kWh/raдавое)             | Расход энергии в режиме ожидания<br>(ватт)                      | Расход энергии в режиме<br>выключения (ватт)                            | Разрешение экрана<br>(пікселяў)                     |
| македонски                                                             | Просечна потрошувачка кога е вклучен                                                | Годишна потрошувачка на<br>енергија (kWh/Годишна)     | Потрошувачка во мирување (вати)                                 | Потрошувачка кога е исклучен (вати)                                     | Резолуција на екран<br>(пиксели)                    |
|                                                                        | Середня споживана потужність у                                                      | Середньорічна споживана                               | Споживана потужність у режимі                                   | Споживана потужність у вимкненому                                       | Роздільна здатність екрана                          |
| український                                                            | робочому режимі (Вт)                                                                | потужність (kWh/Річне)                                | очікування (Вт)                                                 | стані (Вт)                                                              | (пікселів)                                          |
| Srpski                                                                 | Prosečna potrošnja kada je uključeni (Vati)                                         | Godišnja potrošnja energije<br>(kWh/Godišnja)         | Potrošnja tokom mirovanja (Vati)                                | Potrošnja kada je isključeni (Vati)                                     | Rezolucija displeja (piks.)                         |
| Slovončina                                                             | Priemerná spotreba elektrickej energie v                                            | Ročná spotreba energie                                | Spotreba elektrickej energie v                                  | Spotreba elektrickej energie vo                                         | Pozl(čonio disploja (pivl.)                         |
| Siovencina                                                             | Poraba električne energije v povprečnem                                             | (KWHPHOCHA)                                           | Poraba energije v stanju pripravljenosti                        | Poraba energije načinu izklopa                                          | 1102liserile displeja (pixi.)                       |
| Slovenščina                                                            | načinu (Wattov)                                                                     | Letna poraba energije (kWh/Letna)                     | (Wattov)                                                        | (Wattov)                                                                | Resolucija zaslona (piks.)                          |
| Ελληνικ                                                                | Μέση κατανάλωση ρεύματος λειτουργίας<br>(Watt)                                      | Ετήσια κατανάλωση ενέργειας<br>(kWh/Ετήσια)           | Κατανάλωση ρεύματος στην αναμονή<br>(Watt)                      | Κατανάλωση ρεύματος σε<br>απενεργοποίηση (Watt)                         | Ανάλυση οθόνης (Πίξελ)                              |
|                                                                        |                                                                                     | Godišnja potrošnja energije                           |                                                                 |                                                                         |                                                     |
| Bosanski<br>עררית                                                      | Prosjecna potrosnja kada je ukijucen (Watt)<br>ארירת חואמל ממוצעת במצר מופעל)(ואנו) | (KWN/Godisnja)<br>ארירת אורגיה שותית(קיוונו"ש/ארירת)  | Potrosnja tokom mirovanja (Watt)<br>אריבת חשמל במצב המתנה(ואנו) | Potrosnja kada je iskijucen (Watt)<br>ארירת השמל ממוצעת במצב ברוי(ואנו) | Rezolucija ekrana (piks.)<br>בזולוציית תצוגה(פיקסל) |
|                                                                        |                                                                                     |                                                       | Bekleme durumunda enerji tüketimi                               |                                                                         | (10) 5/18/22/17/2/11/1                              |
| Türkçe                                                                 | Açık moddaki ortalama güç tüketimi (Watt)                                           | Yıllık enerji tüketimi (kWh/yıllık)                   | (Watt)                                                          | Kapalı moddaki güç tüketimi (Watt)                                      | Ekran çözünürlüğü (piks.)                           |
| Shqip                                                                  | Konsumi mesatar i energjisë si i ndezur<br>(Watt)                                   | Konsumi vjetor i energjisë<br>(kWh/vjetor)            | Konsumi i energjisë si në gatishmëri<br>(Watt)                  | Konsumi i energjisë si i fikur (Watt)                                   | Rezolucioni i ekranit (piks.)                       |
| Lietuvių                                                               | Vidutinės energijos sąnaudos įjungus (Vatai)                                        | Metinės energijos sąnaudos<br>(kWh/Metinės)           | Energijos sąnaudos budėjimo režimu<br>(Vatai)                   | Energijos sąnaudos išjungus (Vatai)                                     | Ekrano skiriamoji geba<br>(pikselių)                |
| Latviešu                                                               | Enerģijas patēriņš aktīvā režīmā (Vati)                                             | Gada enerģijas patēriņš (kWh/gada)                    | Enerģijas patēriņš gaidīšanas režīmā<br>(Vati)                  | Enerģijas patēriņš izslēgtā stāvoklī<br>(Vati)                          | Displeja rezolūcija (pikseīiem)                     |
| Eesti                                                                  | Keskmine energiakulu töörežiimil (Vatti)                                            | Aastane energiakulu (kWh/aastane)                     | Enerojakulu ooterežiimil (Vatti)                                | Enerojakulu väljalülitatud olekus (Vatti)                               | Ekraani resolutsioon (pikslit)                      |
|                                                                        | (Valia)                                                                             | میزان انرژی مصرفی در سال(کیلووات                      |                                                                 |                                                                         |                                                     |
| فارسى                                                                  | میزان متوسط مصرف برق در حالت فعال (وات)                                             | ساعت)در سال)                                          | مصرف برق حالت آماده به کار (وات)                                | میزان مصرف برق در حالت غیرفعال (وات)                                    | وضوح نمایش(حداکثر)                                  |

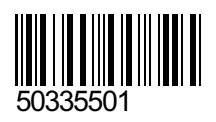